ISTRUZIONI PER L'INSTALLAZIONE E LA MANUTENZIONE (IT)

- INSTRUCTIONS FOR INSTALLATION AND MAINTENANCE (EN)
- INSTRUCTIONS POUR L'INSTALLATION ET LA MAINTENANCE (FR)
  - INSTALLATIONS- UND WARTUNGSANLEITUNGEN (DE)
    - INSTRUCTIES VOOR INSTALLATIE EN ONDERHOUD (NL)
  - INSTRUCCIONES DE INSTALACIÓN Y MANTENIMIENTO (ES)
  - ИНСТРУКЦИИ ПО МОНТАЖУ И ТЕХОБСЛУЖИВАНИЮ (RU)
    - ASENNUS- JA HUOLTO-OHJEET (FI)
    - INSTRUCTIUNI PENTRU INSTALARE SI INTRETINERE (RO)
      - INSTRUKCJA MONTAŻU I KONSERWACJI (PL)
  - ΟΔΗΓΙΕΣ ΓΙΑ ΤΗΝ ΕΓΚΑΤΑΣΤΑΣΗ ΚΑΙ ΤΗ ΣΥΝΤΗΡΗΣΗ (GR) INSTALLÁCIÓS ÉS KARBANTARTÁSI KÉZIKÖNYV (HU)
    - NÁVOD K INSTALACI A ÚDRŽBĚ (CZ)
- ІНСТРУКЦІЇ З МОНТАЖУ ТА ТЕХНІЧНОГО ОБСЛУГОВУВАННЯ (UA)
  - تُعليمات التركيب والصيانة (العَرَبيّة)

# ngorive

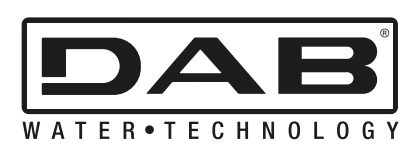

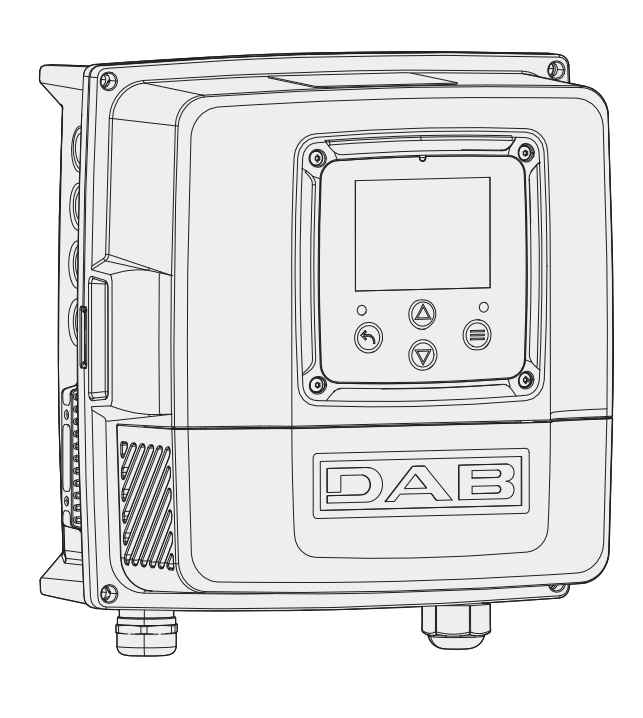

Figure 1: NGDRIVE body

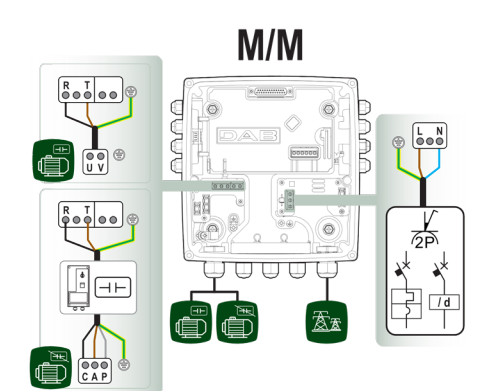

Figure 3a: Input/output power supply type (Monophase - Monophase)

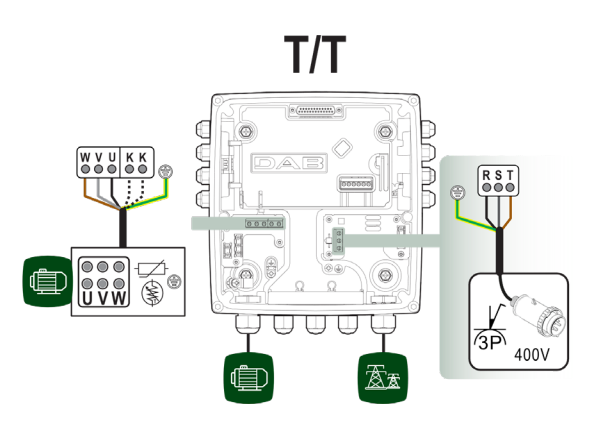

Figure 3c: Input/output power supply type (Threephase - Threephase)

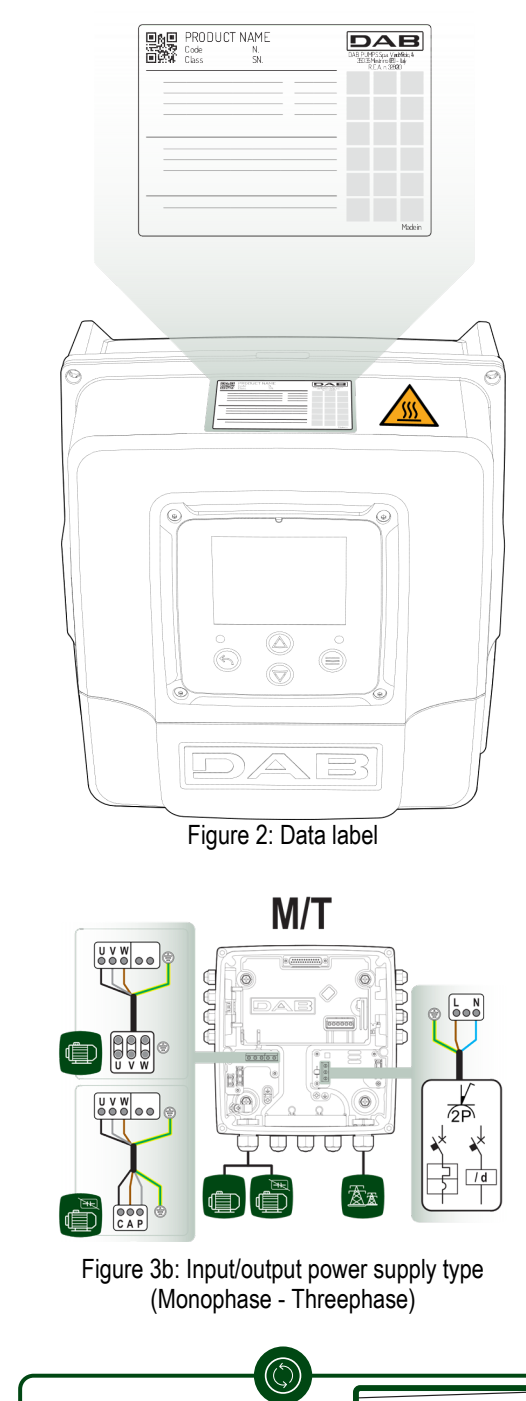

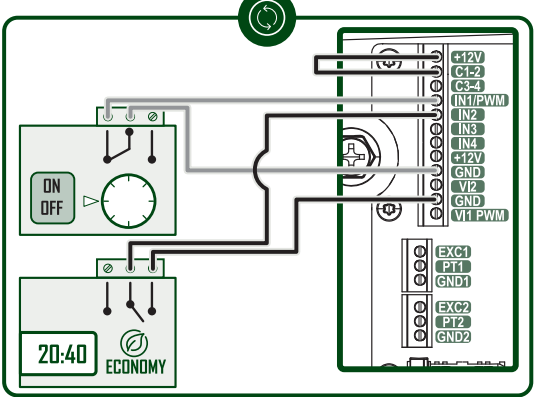

Figure 4: Control sensors, thermostats/chronothermostats

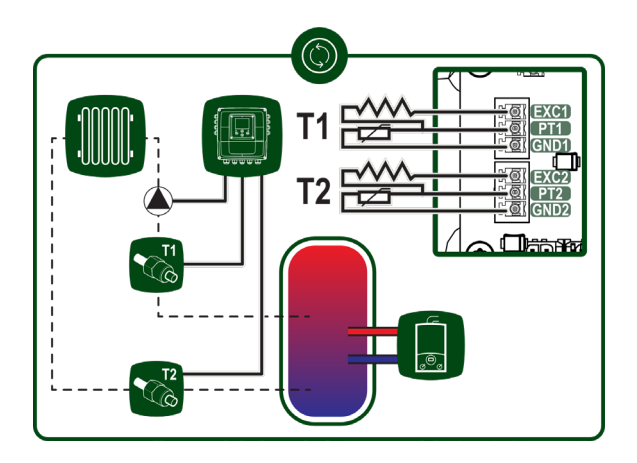

Figure 5: Temperature sensors

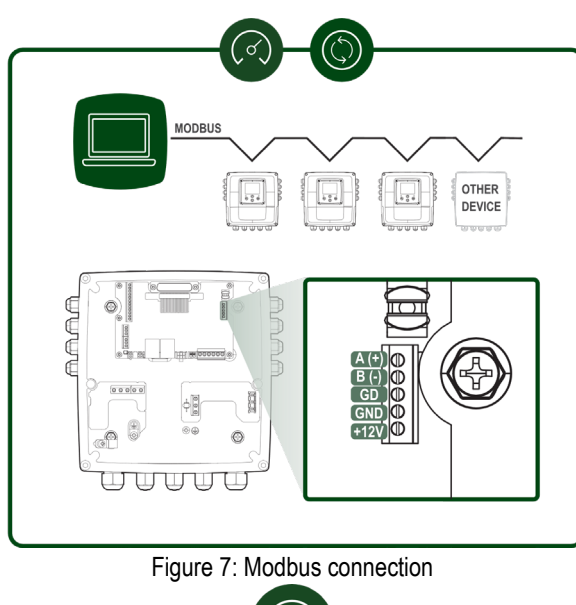

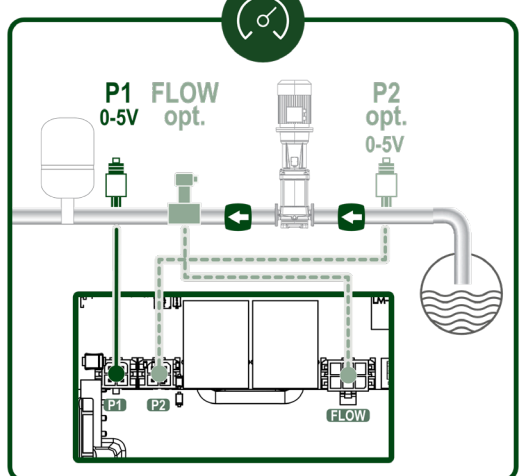

Figure 9: Ratiometric pressure sensor

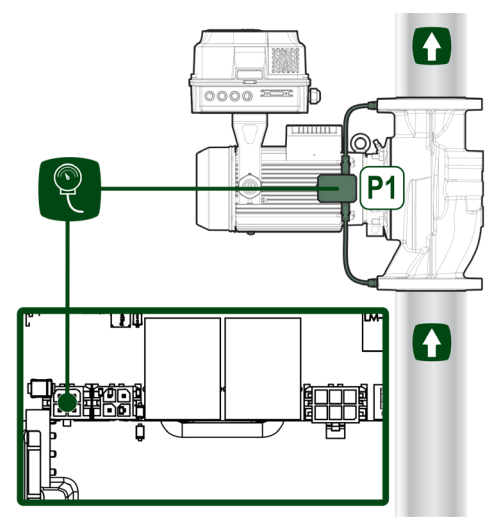

Figure 6: Pressure sensor

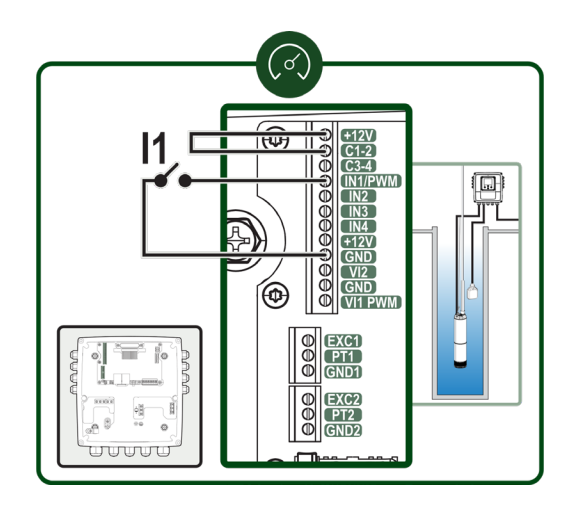

Figure 8a: Input connection

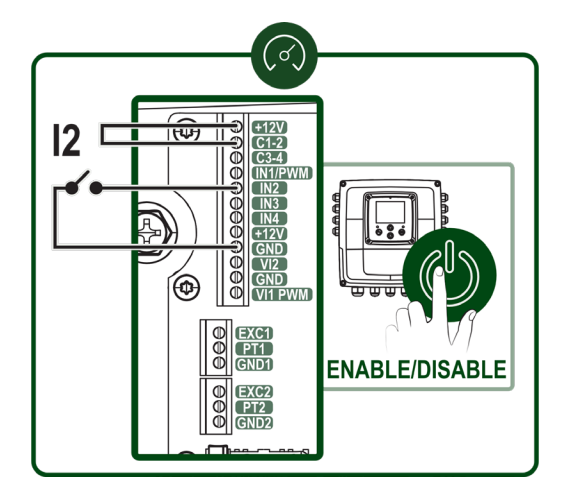

Figure 8b: Input connection

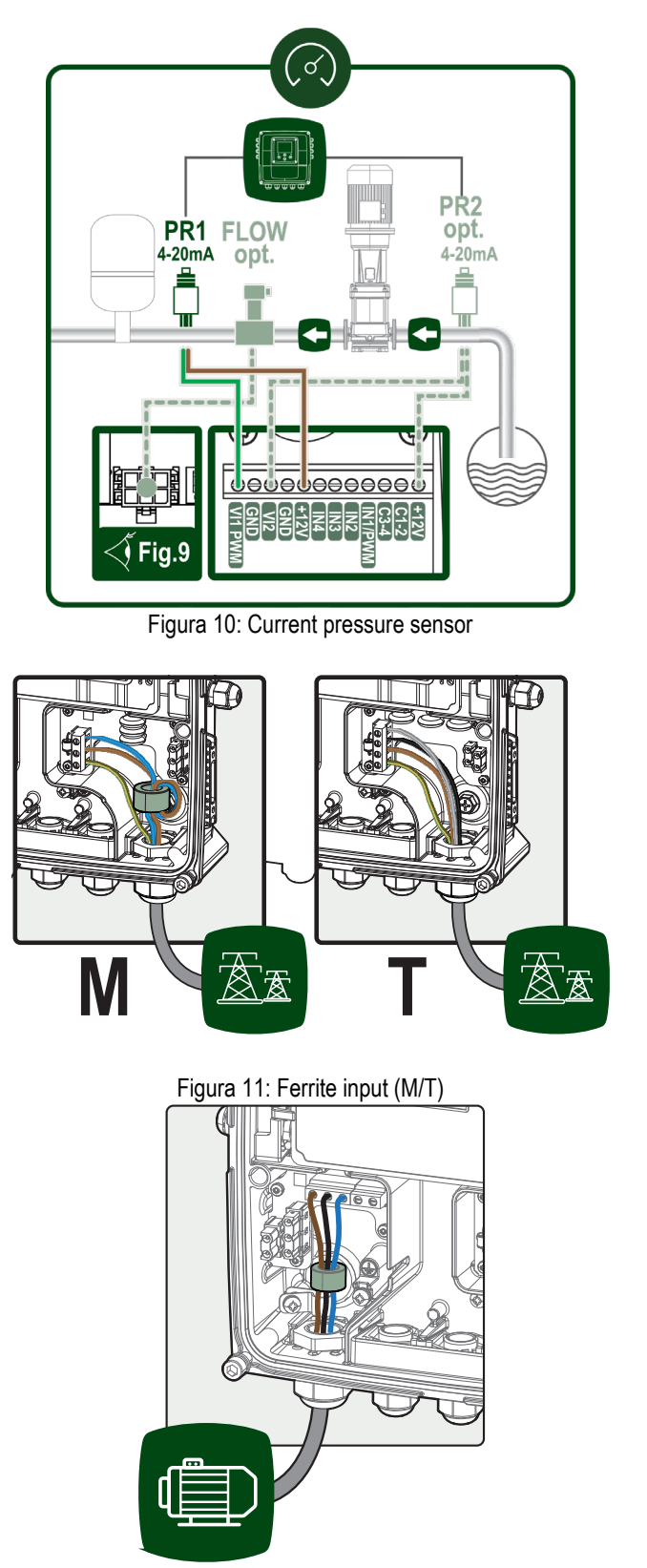

Figura 12: Ferrite in uscita

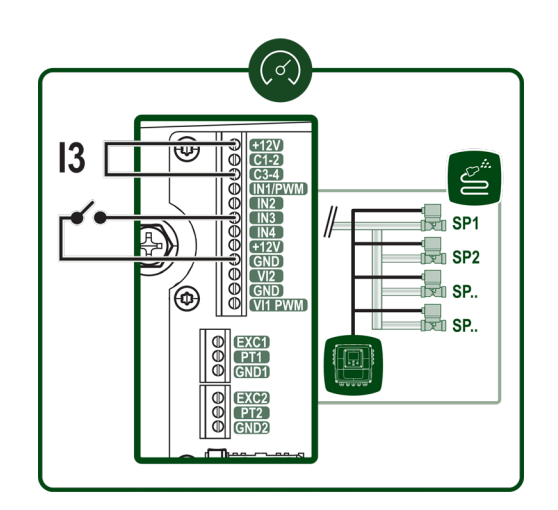

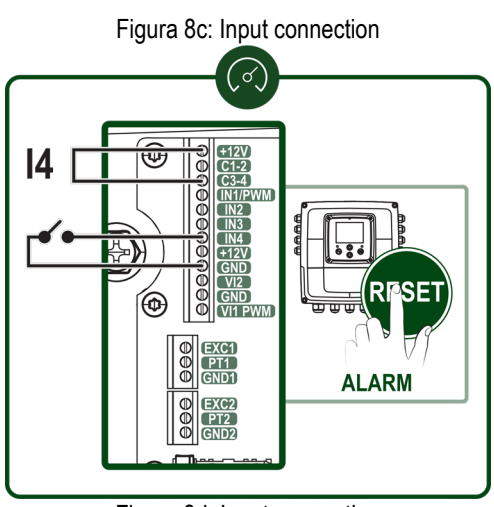

Figura 8d: Input connection

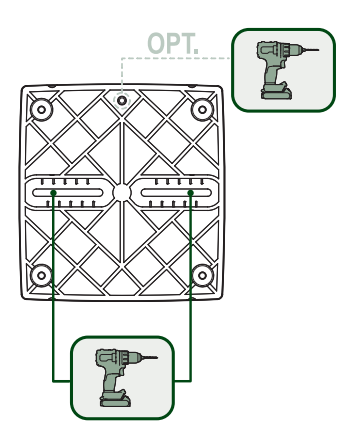

Figura 13a: Kit fissaggio a muro

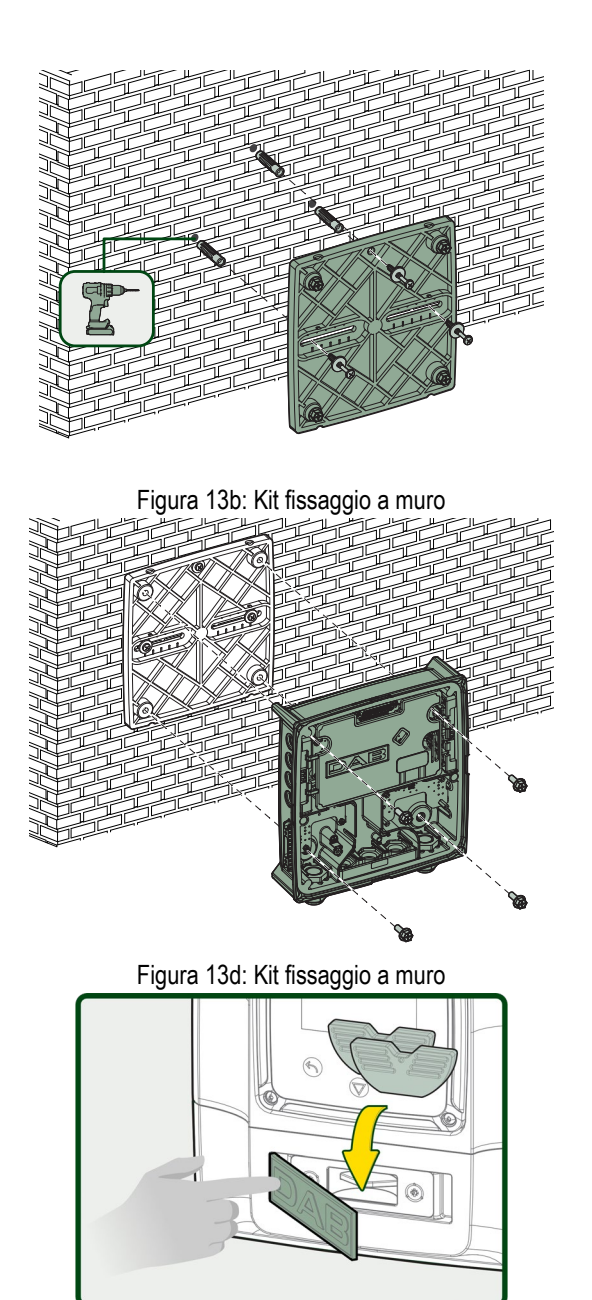

Figura 14: Vano utensile accessorio

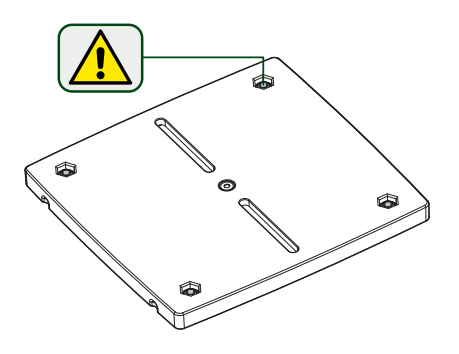

Figura 13c: Kit fissaggio a muro

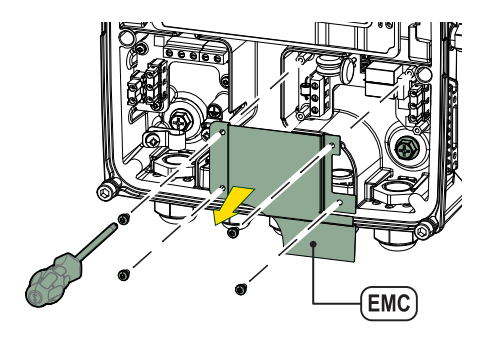

Figura 13e: Sede vite

## PRESSURISATION

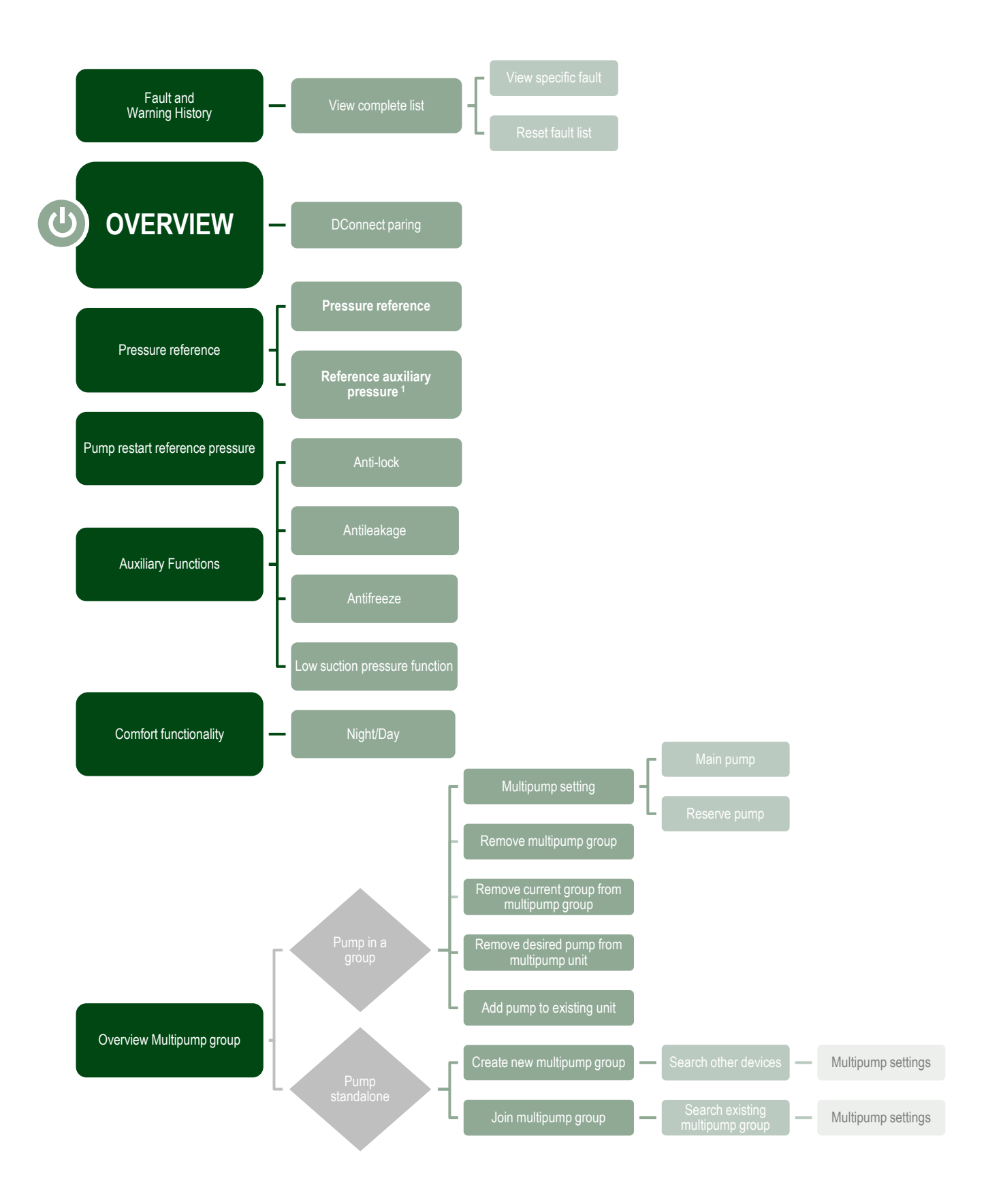

<sup>1</sup> Only available if setpoint ref. auxiliary pressure is active.

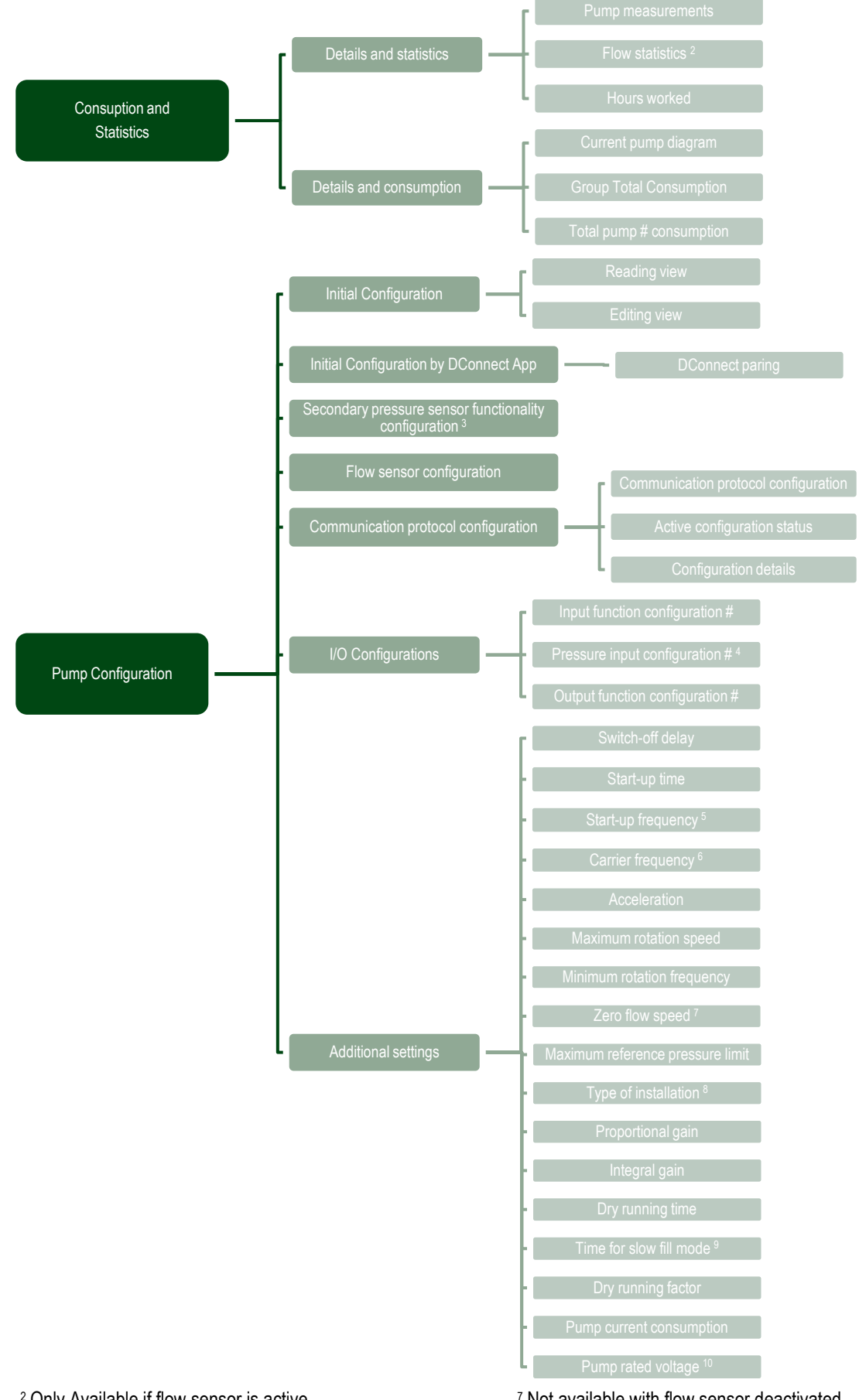

<sup>2</sup> Only Available if flow sensor is active.

<sup>3</sup> Only available if not enabled during configuration.

<sup>4</sup> Only available if secondary pressure sensor is able.

<sup>7</sup> Not available with flow sensor deactivated.

8 Not available with flow sensor activated.

<sup>9</sup> Not available if the slow fill function is NOT set to 'At every start-up'.

 $^{\rm 5}$  Not available with active flow sensor and slow fill function NOT set to 'At every start'.

<sup>10</sup> Only visible for Dual Voltage motors.

 $^{\rm 6}$  Not available with active flow sensor and slow fill function set to 'At every start'.

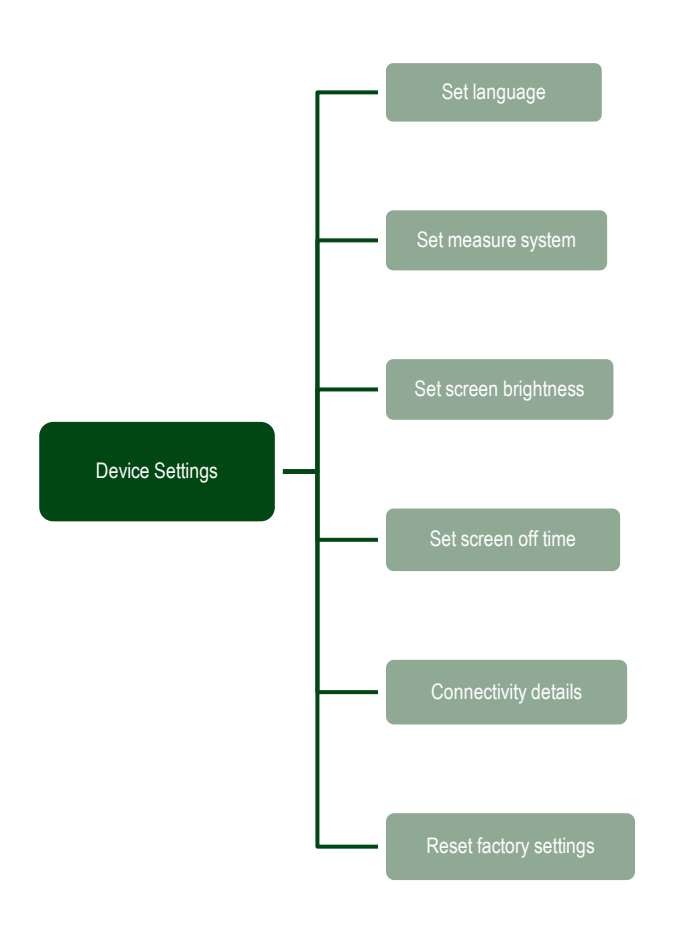

7

## CIRCULATION

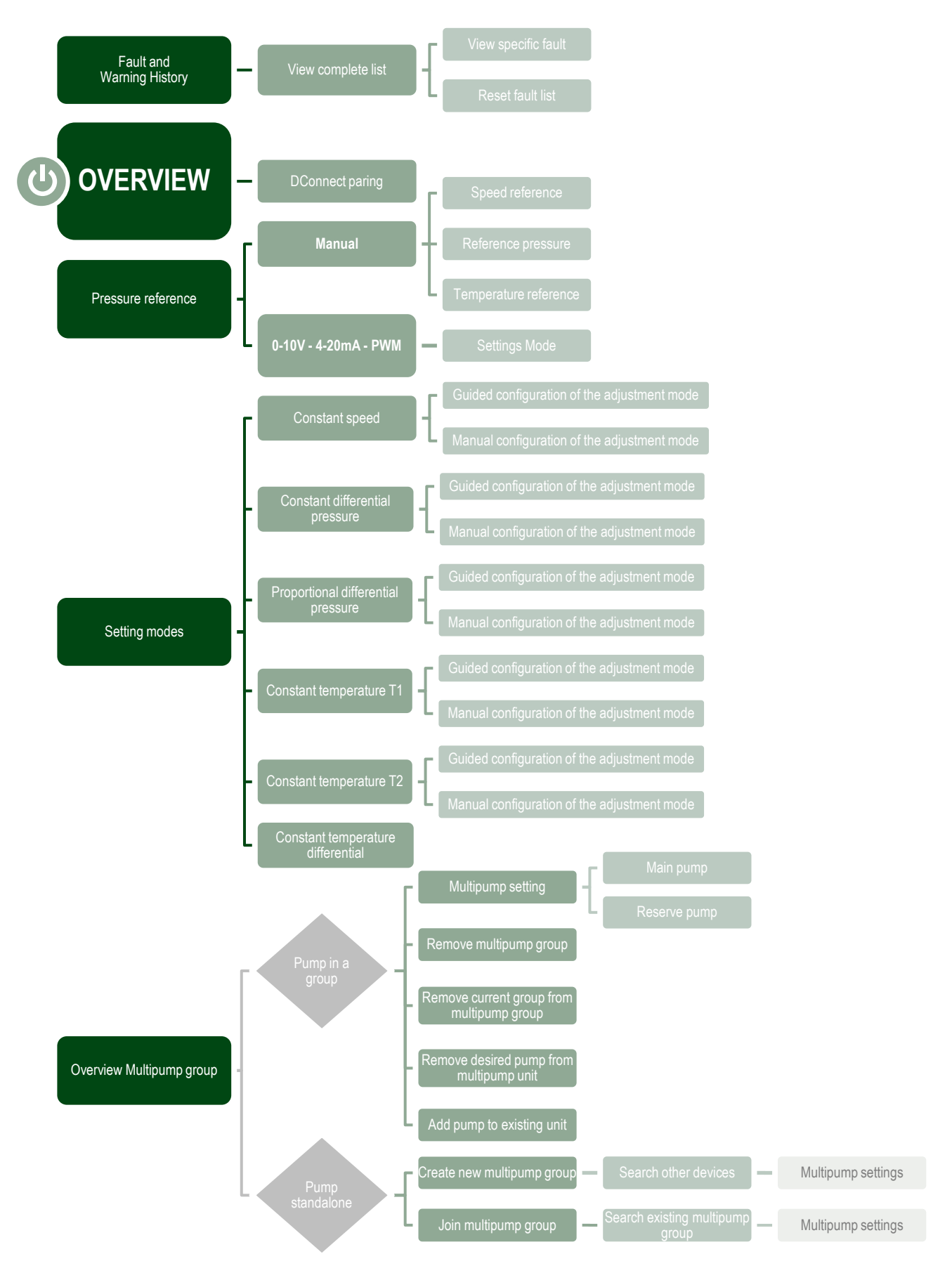

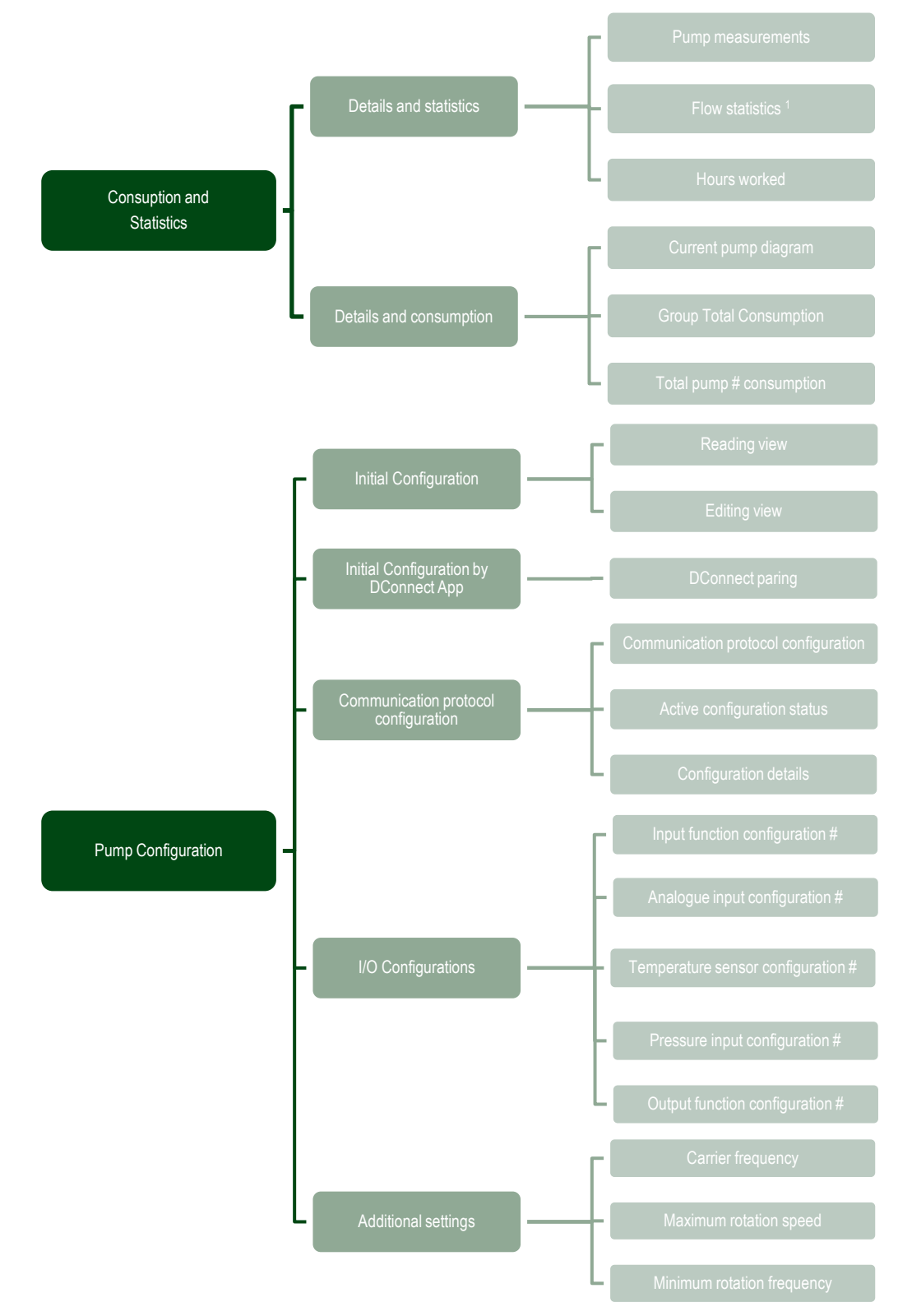

<sup>1</sup>Only Available if flow sensor is active.

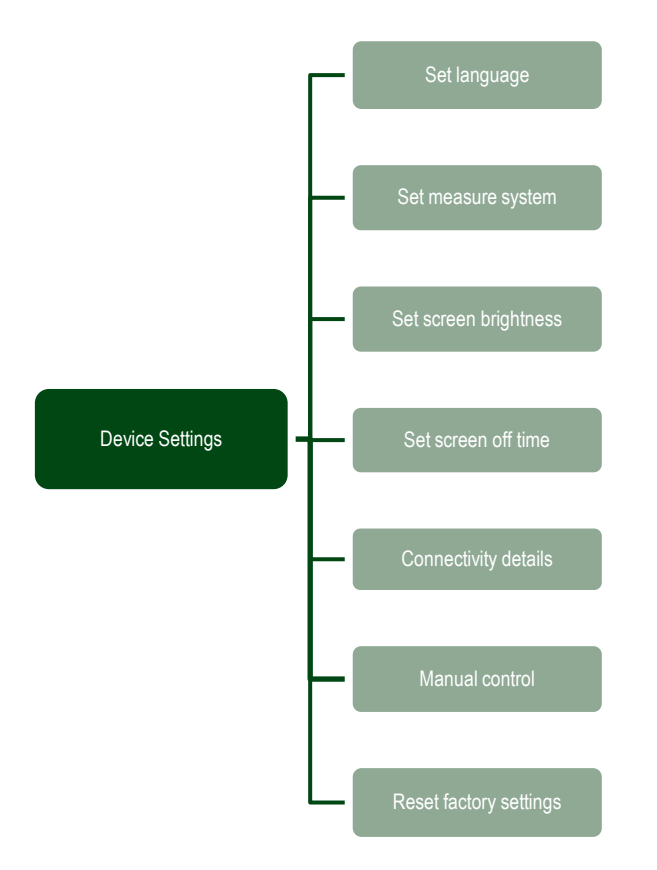

## FRANÇAIS

| 1          | LÉGENDE                                                                | 110        |
|------------|------------------------------------------------------------------------|------------|
| 1.1        | Signalisation de sécurité                                              | 110        |
| 1.2        | Panneaux de danger                                                     | 111        |
| 1.3        | Panneaux d'interdiction                                                | 112        |
| 1.4        | Panneaux d'obligation                                                  | 113        |
| 2          | GENERALITES                                                            | 114        |
| 2.1        | Nom du produit                                                         | 114        |
| 2.2        | Classification selon Reg. Europeen                                     | 114        |
| 2.3<br>2.1 | Déscription et utilisation prévue<br>Déférences spécifiques du produit | 114        |
| 3          | MISES EN GARDE                                                         | 114        |
| 3.1        | Utilisation inappropriée                                               | 114        |
| 3.2        | Pièces chaudes                                                         | 115        |
| 3.3        | Pièces sous tension                                                    | 115        |
| 3.4        | Élimination                                                            | 115        |
| 4          | GESTION                                                                | 115        |
| 4.1        | Stockage                                                               | 115        |
| 4.2        | Transport                                                              | 115        |
| 5          |                                                                        | 115        |
| 5.1        | Predispositions recommandees                                           | 115        |
| J.Z        | Raccordement des canalisations                                         | 110        |
| 5.5        | 531 Connexion de novau de ferrite                                      | 116        |
|            | 5.3.2 Connexion électrique alimentation                                | 117        |
|            | 5.3.3 Connexion électrique pompes                                      | 117        |
|            | 5.3.4 Connexions capteur et E/S - Circulation                          | 118        |
|            | Capteur de pression différentielle                                     | 118        |
|            | Capteur de température                                                 | 118        |
|            | Entrées numériques                                                     | 118        |
|            | Connexion sorties                                                      | 119        |
|            | Groupes de pompage pour circulation                                    | 119        |
|            | Connexions de Groupes I win                                            | 119        |
|            | 5.3.5 Connexions capteur et E/S - Pressurisation                       | 119        |
|            | Capieur de pression ratiometinque                                      | 119        |
|            | Conteur de pression en courant                                         | 120        |
|            | Connexion multi-onduleurs – canteur de pression en courant             | 120        |
|            | Capteur de flux                                                        | 120        |
|            | Entrées numériques                                                     | 120        |
|            | Connexion sorties d'alarmes                                            | 121        |
|            | 5.3.6 Connexions de Groupes Multiples                                  | 121        |
|            | 5.3.7 Connexion Rs485 Modbus RTU                                       | 121        |
| 6          | MISE EN SERVICE                                                        | 121        |
| 6.1        | Démarrage                                                              | 121        |
| 1          | ENTRETIEN                                                              | 121        |
| 1.1        | Controles periodiques                                                  | 122        |
| 1.Z<br>7 3 | Marguage CE at instructions minimales neur DNA                         | 122        |
| 8          | DÉCLARATION DE CONFORMITÉ                                              | 123        |
| 9          | GARANTIE                                                               | 123        |
| 10         | DONNÉES TECHNIQUES                                                     | 124        |
| 11         | DESCRIPTION DU PANNEAU DE COMMANDE                                     | 124        |
| 11.1       | Orientation du panneau de commande                                     | 124        |
| 11.2       | Fonctionnement                                                         | 124        |
| 12         | PANNEAU DE COMMANDE                                                    | 125        |
| 12.1       | Configuration initiale                                                 | 125        |
| 40.0       | 12.1.1 Configuration Initiale avec l'App. DConnect                     | 126        |
| 12.2       | Configuration du Groupe Multipompe                                     | 120<br>107 |
|            | 12.2.1 Νουνεαύ γιουρε                                                  | 127<br>197 |
|            | 12.2.3 Paramètres Multipompes                                          | 127        |
|            | 12.2.4 Icônes d'état de Connectivité                                   | 128        |
| 12.3       | Configuration Pressurisation                                           | 128        |

| FRANÇAIS |
|----------|
|----------|

|      | 12.3.1 Assistant de configuration – Pompe simple           |  |
|------|------------------------------------------------------------|--|
|      | 12.3.2 Assistant de configuration – Pompes de groupe       |  |
|      | 12.3.3 Configurations optionnelles                         |  |
|      | 12.3.4 Menu principal                                      |  |
|      | Structure du menu                                          |  |
|      | Historique des Erreurs et des Alarmes                      |  |
|      | Svstème                                                    |  |
|      | Paramètres du système                                      |  |
| 12.4 | Configuration Circulation                                  |  |
|      | 12.4.1 Assistant de configuration – Pompe simple           |  |
|      | 12.4.2 Assistant de configuration – Pompes de groupe       |  |
|      | 12.4.3 Assistant de configuration                          |  |
|      | 12.4.4 Configuration Manuelle                              |  |
|      | 12.4.5 Configurations otpionelles                          |  |
|      | 12.4.6 Menu principal                                      |  |
|      | Structure du menu                                          |  |
|      | Historique des Erreurs et des Alarmes                      |  |
|      | Śvstème                                                    |  |
|      | Paramètres du système                                      |  |
| 13   | REINITIALISATION GENERALE DU SYSTEME                       |  |
| 13.1 | Réinitialisation aux paramètres d'usine                    |  |
| 14   | CONFIGURATION REQUISE POUR L'APPLICATION ET DCONNECT CLOUD |  |
| 14.1 | Téléchargement et installation de l'application            |  |
| 14.2 | Enregistrement au cloud DConnect DAB                       |  |
| 14.3 | Configuration du produit                                   |  |
| 15   | PROTOCOLE DE COMMUNICATION MODBUS                          |  |
| 15.1 | Branchements électriques                                   |  |
| 15.2 | Configuration Modbus                                       |  |
| 15.3 | Registres Modbus RTU                                       |  |
|      | 15.3.1 Type de messages Modbus                             |  |
| 16   | OUTIL EN OPTION                                            |  |
| 17   | RÉSOLUTION DES PROBLÈMES                                   |  |

#### LÉGENDE 1

#### 1.1 Signalisation de sécurité

Les symboles illustrés ci-dessous sont utilisés (le cas échéant) dans le manuel d'utilisation et d'entretien. Ces symboles ont été insérés pour alerter le personnel utilisateur des sources de danger potentielles.

Le non-respect des symboles peut entraîner des blessures, la mort et/ou des dommages à la machine ou à l'équipement. D'une manière générale, les signaux peuvent être de trois types (Tableau 1).

| Symbole          | Forme                       | Туре                       | Description                                                                                     |
|------------------|-----------------------------|----------------------------|-------------------------------------------------------------------------------------------------|
| $\bigtriangleup$ | Forme triangulaire encadrée | Panneaux de<br>danger      | Ils indiquent les exigences relatives aux dangers présents ou<br>possibles                      |
| $\bigcirc$       | Cadre circulaire            | Panneaux<br>d'interdiction | Ils indiquent les exigences relatives aux activités à éviter                                    |
|                  | Cercle plein                | Panneaux<br>d'obligation   | Ils indiquent des informations qu'il est obligatoire de lire et de suivre                       |
| í                | Cadre circulaire            | Information                | Ils indiquent les informations utiles, différentes des types danger / interdiction / obligation |
|                  |                             | Toblogy 1 Type de          | l<br>aignaligation do ségurité                                                                  |

Tableau 1 Type de signalisation de securite

Selon l'information que l'on souhaite transmettre, des symboles peuvent être contenus à l'intérieur des panneaux qui, par association d'idées, permettent de comprendre le type de danger, d'interdiction ou d'obligation.

Dans ce manuel, les symboles suivants ont été utilisés :

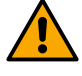

#### ATTENTION ! DANGER POUR LA SANTÉ ET LA SÉCURITÉ DU PERSONNEL.

Prêtez la plus grande attention aux instructions accompagnées de ce symbole, en suivant scrupuleusement ce qui est indiqué.

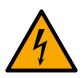

## ATTENTION !

## **RISQUE D'ÉLECTROCUTION - TENSION DANGEREUSE.**

Les protections de la machine marquées de ce symbole doivent être ouvertes uniquement par du personnel qualifié. après avoir débranché l'alimentation électrique de la machine.

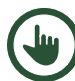

## ATTENTION !

DOMMAGES À LA MACHINE

Ceci indique des informations utiles, autres que les types : danger, interdiction et obligation. Il peut être présent dans n'importe quel chapitre du manuel

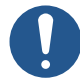

OBLIGATION DE RESPECTER UNE EXIGENCE DE SÉCURITÉ.

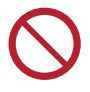

INTERDICTION D'EXÉCUTER UNE ACTIVITÉ DANGEREUSE.

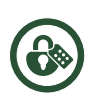

## LES INSTRUCTIONS MARQUÉES DE CE SYMBOLE INDIQUENT LA NÉCESSITÉ DE :

Ouvrir le sectionneur de courant électrique sur le panneau électrique (position « 0/Off ») ; Le verrouiller en position ouverte avec le système approprié (par exemple cadenas) ; Apposez une pancarte avec les mots machine en maintenance.

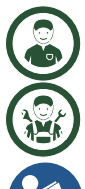

Ceci indique les opérations de maintenance qui peuvent être effectuées par l'utilisateur de la machine.

Ceci indique les opérations de maintenance qui peuvent être effectuées par des techniciens de maintenance qualifiés.

## Notes et informations générales

Lisez attentivement les instructions avant d'utiliser ou d'installer l'équipement.

## 1.2 Panneaux de danger

## Danger général

Ce panneau indique des situations dangereuses pouvant causer des dommages aux personnes, aux animaux et aux choses.

Le non-respect des exigences associées au panneau peut entraîner des dangers.

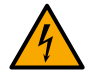

## **Risque d'électrocution**

Ce panneau indique le danger de contact direct ou indirect d'électrocution, dû à la présence de pièces sous tension de la machine. Le non-respect des exigences associées au panneau peut entraîner des graves dommages, voire la mort, aux personnes.

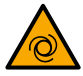

## Risque de démarrage automatique

Ce panneau indique le danger provenant du fait que la machine effectue automatiquement des opérations. Le nonrespect des exigences associées au panneau peut entraîner des graves dommages, voire la mort, aux personnes.

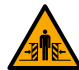

## Risque d'écrasement

Ce panneau indique le risque d'écrasement du corps.

Le non-respect des exigences associées au panneau peut entraîner des graves dommages, voire la mort, aux personnes.

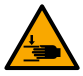

## Risque d'écrasement

Ce panneau indique le risque d'écrasement de la main ou des membres supérieurs par des organes ou des pièces de machine en mouvement. Le non-respect des exigences liées au panneau peut entraîner des risques d'écrasement de la main ou des membres supérieurs.

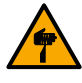

## Risque de coupure-cisaillement

Ce panneau indique le risque de coupure ou de cisaillement de la main par des outils ou des pièces de machine en mouvement. Le non-respect des exigences liées au panneau peut entraîner des risques de coupure-cisaillement de la main.

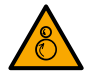

## Risque d'enchevêtrement et d'écrasement

Ce panneau indique un risque d'enchevêtrement-écrasement de la main ou des membres supérieurs sur des rouleaux contrarotatifs. Le non-respect des exigences liées au panneau peut entraîner des risques d'écrasement de la main ou des membres supérieurs.

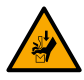

## Risque d'écrasement des mains entre la presse plieuse et le matériau

Ce panneau indique un risque d'écrasement de la main ou des membres supérieurs sur les outils de presse. Le nonrespect des exigences liées au panneau peut entraîner des risques d'écrasement de la main ou des membres supérieurs.

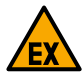

## Risque d'atmosphère explosive

Ce panneau indique le danger de formation d'une atmosphère potentiellement explosive. Le non-respect des exigences associées au panneau peut entraîner des explosions.

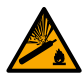

## Risque de récipient sous pression

Ce panneau indique le danger lié à la présence d'éléments sous pression en cas de chute ou d'exposition à la chaleur. Le non-respect des exigences associées au panneau peut entraîner des explosions.

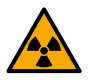

## Risque de rayonnements ionisants

Ce panneau indique le danger d'exposition aux rayonnements ionisants en raison de la présence de matières radioactives ou d'équipements à rayons X. Le non-respect des exigences associées au panneau peut provoquer des blessures et des dommages à la santé.

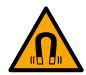

## Risque de champ magnétique

Ce panneau indique la présence de champs magnétiques puissants et exige une attention particulière pour éviter toute exposition.

Le non-respect des exigences associées au panneau peut interférer avec les stimulateurs cardiaques et provoquer des dommages aux tissus et organes internes en cas d'exposition prolongée.

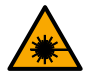

#### Risque de rayonnement laser

Ce panneau indique le danger provenant de la présence de sources émettant un rayonnement optique artificiel. Le non-respect des exigences liées au panneau peut entraîner des dommages à l'appareil visuel.

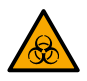

## Danger, danger de risque biologique

Soyez prudent pour éviter toute exposition à un risque biologique.

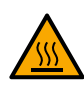

## Danger, surface chaude

Ce panneau indique le risque de brûlures dues au contact avec des surfaces chaudes ( > 60 °C). Le non-respect des exigences liées au panneau peut entraîner des risques de brûlures à la main ou des membres supérieurs.

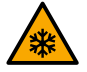

## Danger, conditions de basse température ou gel

Faites attention à éviter toute exposition à des températures basses ou à des conditions de gel.

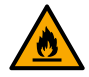

## Danger, risque d'inflammation

Faites attention à ne pas provoquer un incendie en enflammant des matériaux inflammables et/ou combustibles.

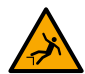

## Risque de chute de hauteur

Ce panneau indique le risque de chute de hauteur.

Le non-respect des exigences liées au panneau peut entraîner des risques de graves blessures ou de décès résultant de la chute.

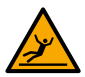

## Risque de glissade

Ce panneau indique le danger de glisser et de tomber sur des surfaces humides et/ou mouillées. Le non-respect des exigences liées au panneau peut entraîner des risques de graves blessures ou de décès résultant de la glissade ou de la chute.

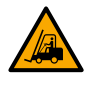

## Risque dû aux chariots élévateurs et autres véhicules industriels

Ce panneau indique le danger provenant de la présence de chariots élévateurs et autres véhicules industriels. Le non-respect des exigences associées au panneau peut entraîner des graves dommages, voire la mort, aux personnes.

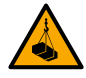

## Risques dû aux charges suspendues

Ce panneau indique le danger provenant de la présence de charges suspendues. Le non-respect des exigences liées au panneau peut entraîner des risques de graves blessures ou de décès résultant de la chute de la charge et/ou l'impact avec la charge

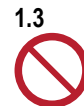

## Panneaux d'interdiction

Interdiction générique

Ce panneau indique l'interdiction d'effectuer certaines manœuvres, opérations ou l'interdiction de maintenir certains comportements. Le non-respect des interdictions associées au panneau peut provoquer des dommages aux choses, aux animaux et aux personnes.

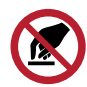

## Interdiction de toucher

Ce panneau indique qu'il est interdit à l'opérateur de toucher une certaine partie de la machine. Le non-respect des interdictions associées au panneau peut provoquer des blessures aux mains.

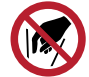

## Interdiction d'introduire les mains

Ce panneau indique qu'il est interdit à l'opérateur de placer ses mains dans une certaine zone. Le non-respect des interdictions associées au panneau peut provoquer des blessures aux mains et/ou aux membres supérieurs.

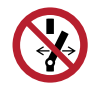

## Interdiction de modifier l'état de l'interrupteur

Ce panneau indique qu'il est interdit de modifier l'état de l'interrupteur et/ou du dispositif de commande. Le non-respect des interdictions associées au panneau peut provoquer des dommages aux choses, aux animaux et aux personnes.

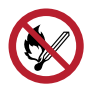

## Interdiction de fumer et d'utiliser des flammes nues

Ce panneau indique qu'il est interdit de fumer et/ou d'utiliser des flammes nues. Le non-respect des interdictions associées au panneau peut provoquer des explosions et/ou des incendies.

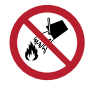

## Interdiction d'éteindre avec de l'eau

Ce panneau indique l'interdiction d'éteindre les flammes et/ou le début d'un incendie avec de l'eau. Le non-respect des interdictions associées au panneau peut provoquer des dommages aux choses, aux animaux et aux personnes.

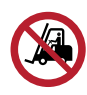

## Risque d'accès aux chariots élévateurs et autres véhicules industriels

Ce panneau indique qu'il est interdit aux chariots élévateurs et autres véhicules industriels d'accéder à une certaine zone. Le non-respect des interdictions associées au panneau peut provoquer des dommages aux choses, aux animaux et aux personnes.

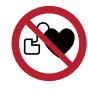

#### Interdiction d'accès aux personnes portant un stimulateur cardiaque

Ce panneau indigue que l'accès à une certaine zone est interdit aux personnes portant un stimulateur cardiague (pacemaker).

Le non-respect des interdictions liées au panneau peut entraîner des risques de graves blessures ou de décès.

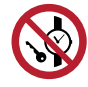

## Interdiction d'accès avec montres et autres objets métalliques

Ce panneau indique que l'accès avec des montres et autres objets métalliques est interdit. Le non-respect des interdictions associées au panneau peut provoquer la contamination des produits alimentaires.

#### Panneaux d'obligation 1.4

**Obligation générique** 

Ce panneau indique l'obligation de l'opérateur de respecter les dispositions.

Le non-respect des exigences associées au panneau peut provoguer des dommages aux choses, aux animaux et aux personnes.

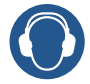

## Obligation d'utiliser un casque anti-bruit

Ce panneau indique l'obligation d'utiliser un casque anti-bruit ou des protections auditives lors de l'exécution des opérations.

Le non-respect des exigences associées au panneau peut provoquer une perte auditive, même permanente.

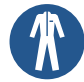

## **Obligation liée aux vêtements**

Ce panneau indique l'obligation d'utiliser des vêtements appropriés lors de l'exécution des opérations.

Le non-respect des exigences associées au panneau peut entraîner des graves dommages, voire la mort de l'opérateur.

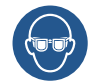

## **Obligation d'utiliser des EPI particuliers**

Ces panneaux indiquent l'obligation d'utiliser des équipements de protection individuelle particuliers lors de la réalisation des opérations. Le non-respect des exigences associées aux panneaux peut entraîner des graves dommages, voire la mort de l'opérateur.

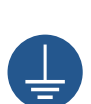

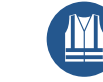

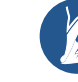

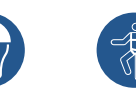

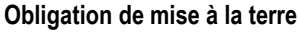

Ce panneau indique l'obligation de connecter la machine à un système de mise à la terre efficace. Le non-respect des exigences associées au panneau peut provoquer des dommages aux choses, aux animaux et aux personnes.

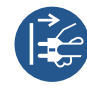

## Obligation de retirer la fiche de la prise

Ce panneau indigue l'obligation de débrancher la prise d'alimentation avant d'effectuer toute autre opération. Le non-respect des exigences associées au panneau peut provoquer des dommages aux choses, aux animaux et aux personnes.

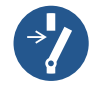

## Obligation de couper l'alimentation avant l'entretien

Ce panneau indigue l'obligation de débrancher l'équipement avant d'effectuer toute opération d'entretien. Le non-respect des exigences associées au panneau peut provoguer des dommages aux choses, aux animaux et aux personnes.

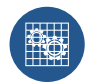

## Obligation de vérifier l'efficacité des protections

Ce panneau indique l'obligation de vérifier l'efficacité des protections (retirées lors des opérations d'entretien, réparation, nettoyage, lubrification). Le non-respect des exigences associées au panneau peut provoguer des dommages aux choses, aux animaux et aux personnes.

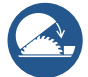

## Obligation d'utiliser la protection réglable de la scie circulaire de table

Ce panneau indique l'obligation de vérifier l'efficacité des protections (retirées lors des opérations d'entretien, réparation, nettoyage, lubrification). Le non-respect des exigences associées au panneau peut provoquer des dommages aux choses, aux animaux et aux personnes.

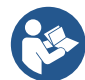

## Obligation de lire la notice

Ce panneau indique l'obligation de lire la notice (manuel d'utilisation et d'entretien, fiches techniques, etc.), avant d'installer, d'utiliser ou d'effectuer toute autre opération sur la machine ! Le non-respect des exigences associées au panneau peut provoquer des dommages aux choses, aux animaux et aux personnes.

DAB Pumps fait tous les efforts raisonnables pour garantir que le contenu de ce manuel (par exemple les illustrations, les textes et les données) est exact, correct et à jour. Malgré cela, ceux-ci peuvent contenir des erreurs et être ,à tout moment, incomplets ou pas à jour. Elle se réserve donc le droit d'apporter des modifications et améliorations techniques au fil du temps, même sans préavis. DAB Pumps décline toute responsabilité quant au contenu de ce manuel, sauf confirmation écrite ultérieure de DAB Pumps.

## 2 GÉNÉRALITÉS

2.1 Nom du produit NGDRIVE

## 2.2 Classification selon Règ. Européen

VDF - Variateur à fréquence variable utilisant la modulation d'onde d'impulsion

## 2.3 Description et utilisation prévue

NGDRIVE a été conçu et créé pour la gestion de pompes de circulation ou pour la pressurisation de systèmes hydrauliques. Le système permet de moduler les performances hydrauliques en fonction des caractéristiques du système pour obtenir les fonctions souhaitées.

NGDRIVE est un dispositif de contrôle et de protection destiné à être utilisé exclusivement en combinaison avec des systèmes de pompage. Il est basé sur la variation de la fréquence d'alimentation de la pompe. Il peut être appliquée aussi bien aux pompes neuves qu'aux anciennes associées à des systèmes, garantissant:

- économies d'énergie et réduction des coûts;
- installation simplifiée et coûts système réduits;
- moins de stress sur le système et prolongation de sa durée de vie;
- moins de bruit;
- une plus grande fiabilité

NGDRIVE, connecté à une pompe adaptée existant déjà sur le marché, gère son fonctionnement pour maintenir constante une certaine grandeur physique (pression, pression différentielle, débit, température, etc.) au fur et à mesure que les conditions d'utilisation varient. De cette manière, la pompe, ou le système de pompage, ne fonctionne que lorsque et dans la mesure où cela est nécessaire, évitant ainsi un gaspillage d'énergie inutile et prolongeant sa durée de vie. En même temps, l'appareil est capable de:

- protéger le moteur des surcharges, des blocages du rotor et de la marche à sec;
- mettre en œuvre le démarrage et l'arrêt de manière proportionnelle (démarrage progressif et arrêt progressif) et optimisée, pour augmenter la durée de vie du système et réduire les courants de démarrage et les pics d'absorption;
- fournir une indication du courant absorbé et de la tension d'alimentation;
- enregistrer les heures de fonctionnement et, sur cette base, les erreurs et défauts signalés par le système;

se connecter à d'autres appareils pour obtenir le fonctionnement combiné souhaité.

## 2.4 Références spécifiques du produit

Per i dati tecnici si rimanda alla marcatura CE (targhetta) o al capitolo dedicato a fine libretto.

## 3 MISES EN GARDE

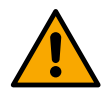

Vérifiez que toutes les parties internes du produit (composants, conducteurs, etc.) sont totalement exemptes de traces d'humidité, d'oxyde ou de saleté : procédez, si nécessaire, à un nettoyage approfondi et vérifiez l'efficacité de tous les composants contenus dans le produit. Si nécessaire, remplacez les pièces qui ne sont pas en parfait état de fonctionnement.

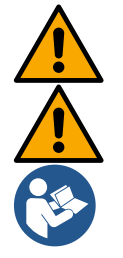

Il est essentiel de vérifier que tous les conducteurs du produit sont correctement serrés dans les bornes correspondantes.

Pour améliorer l'immunité au bruit provenant de et vers l'appareil, il est recommandé d'utiliser une canalisation électrique séparée pour alimenter le produit.

Certaines fonctionnalités peuvent ne pas être disponibles en fonction de la version du logiciel ou du micrologiciel.

## 3.1 Utilisation inappropriée

Le dispositif de contrôle et de protection est destiné à être utilisé dans des environnements ordinaires et associé exclusivement à des systèmes de pompage et des groupes de surpression.

Il est interdit de piloter tout autre type d'entraînement et/ou moteur autre que les pompes à eau.

L'utilisation avec des pompes qui déplacent des fluides autres que l'eau est interdite.

## 3.2 Pièces chaudes

Les pièces peuvent surchauffer pendant le fonctionnement : placez l'appareil dans un environnement suffisamment aéré, non accessible aux enfants et aux personnes vulnérables, à l'écart des matériaux combustibles, graisses et/ou substances inflammables.

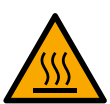

Risque de brûlures. Le boîtier de l'équipement peut atteindre des températures élevées, soyez prudent lorsque vous l'utilisez ou vous en approchez. Évitez tout contact accidentel. Voir Image 2

## 3.3 Pièces sous tension

Se référer au Livret de Sécurité.

## 3.4 Élimination

Ce produit ou certaines pièces de celui-ci doivent être éliminés conformément aux instructions figurant sur la fiche d'élimination des DEEE incluse dans l'emballage.

## 4 GESTION

## 4.1 Stockage

- Le produit est fourni dans son emballage d'origine dans lequel il doit rester jusqu'à l'installation.
- Le produit doit être stocké dans un endroit abrité des intempéries, sec, éloigné des sources de chaleur et avec une humidité de l'air constante si possible, exempt de vibrations et de poussière.
- Il doit être parfaitement fermé et isolé du milieu extérieur, afin d'éviter l'entrée d'insectes, d'humidité et de poussières qui pourraient endommager les composants électriques, compromettant le bon fonctionnement.

## 4.2 Transport

Évitez de soumettre les produits à des chocs et des collisions inutiles.

## 5 INSTALLATION

Suivez attentivement les recommandations de ce chapitre pour réaliser une installation électrique, hydraulique et mécanique correcte. Avant de commencer toute opération d'installation, assurez-vous d'avoir débranché l'alimentation de la ligne électrique. Respectez strictement les valeurs de puissance électrique indiquées sur la plaque signalétique de données électriques.

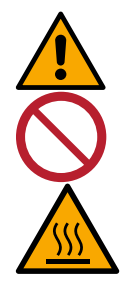

Attention : le produit doit être installé dans des lieux non accessibles aux enfants

#### Risque de températures élevées

Le boîtier de l'équipement peut atteindre des températures élevées : placez-le de manière à éviter tout contact accidentel, avec un environnement exempt de matériaux combustibles et/ou inflammables et convenablement ventilé.

## 5.1 Prédispositions recommandées

Le produit est conçu pour être fixé directement au mur ou sur le corps moteur de la pompe. Dans les deux cas un kit de fixation spécifique est utilisé.

Pour la fixation sur le corps moteur, référez-vous au guide rapide spécifique du balancier.

Pour la fixation au mur, suivez les instructions ci-dessous.

- Utilisez un niveau à bulle et la plaque de fixation comme modèle pour le perçage des murs.
- À l'aide des encoches spécialement réalisées sur la plaque, percez en deux points équidistants. Il est possible de fixer la plaque en un troisième point optionnel, en cassant la membrane plastique avec une perceuse. Voir image 13a
- Utilisez toutes les pièces contenues dans le kit C : insérez les chevilles dans les trous et fixez la plaque à l'aide des rondelles et des vis. Voir image 13b

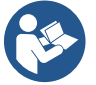

Avant de fixer la plaque, vérifiez que les 4 écrous sont présents dans leurs logements sur la partie arrière en s'assurant qu'ils ne sont pas sortis de leur position. Voir image 13c

 Procédez à l'aide du kit A en assemblant les 4 OU sur les tiges de vis en prenant soin de pousser chaque OU près de la tête de vis. Fixez ensuite l'ensemble d'ancrage à la plaque à l'aide des 4 vis + OR. Voir image 13d

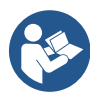

Pour pouvoir visser la vis en bas à droite, il faut retirer la feuille CEM avec les 4 vis, sinon le logement de la vis reste caché. Voir image 13e

- Procédez ensuite au câblage habituel et à la fermeture du groupe d'entraînement sur la station de connexion.

## 5.2 Raccordement des canalisations

Créez le système hydraulique le plus approprié en fonction de l'application en vous référant aux schémas généraux que vous trouvez au début du manuel. Voir les images 9 et 10 pour la Pressurisation, voir l'image 6 pour la Circulation.

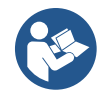

Dans l'application de pressurisation, il est nécessaire de connecter le capteur de pression de refoulement.

## 5.3 Connexion électrique

Attention : respectez toujours les consignes de sécurité !

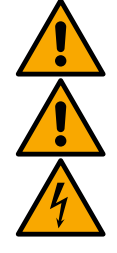

À chaque ouverture ou câblage, assurez-vous, avant de refermer, que les joints et les serre-câbles sont intacts.

Toujours couper la tension de secteur avant de travailler sur la partie électrique ou mécanique de l'installation. Avant d'ouvrir l'appareil, débranchez l'alimentation électrique et attendez au moins 5 minutes pour permettre aux circuits internes d'épuiser leur énergie et de sécuriser l'appareil.

Seuls les branchements de secteur solidement câblés sont admissibles. L'appareil doit être mis à la terre (CEI 536 classe 1, NEC et autres normes concernant cette disposition).

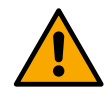

Un produit doit être prévu dans le réseau d'alimentation électrique qui assure une déconnexion complète dans des conditions de surtension de catégorie III. Lorsque l'interrupteur est en position ouverte, la distance de séparation de chaque contact doit être conforme à ce qui est indiqué dans le tableau suivant :

| Distance minimale entre les contacts de l'interrupteur d'alimentation |    |    |  |  |  |  |  |  |  |
|-----------------------------------------------------------------------|----|----|--|--|--|--|--|--|--|
| Alimentation [V] >127 et ≤240 >240 et ≤480                            |    |    |  |  |  |  |  |  |  |
|                                                                       |    |    |  |  |  |  |  |  |  |
| Distance minimale [mm]                                                | >3 | >6 |  |  |  |  |  |  |  |

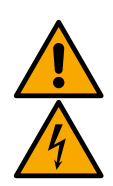

Assurez-vous que la tension d'alimentation correspond à celle de la plaque du moteur.

Pour connecter les câbles d'alimentation, observez les bornes suivantes:

L1 - L2 – L3 -  $\equiv$  pour les systèmes triphasés

sectionneur QS1 (bornes 2T1-4T2-6T3 du sectionneur QS1)

L - N -  $\equiv$  pour les systèmes monophasés

Assurez-vous que toutes les bornes sont complètement serrées, en accordant une attention particulière à la mise à la terre.

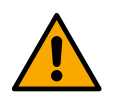

Avant d'effectuer les branchements électriques, se référer au Livret de Sécurité (code 60183268).

## 5.3.1 Connexion de noyau de ferrite

Avant de mettre le produit sous tension, utilisez le noyau de ferrite fourni pour réduire l'interférence électromagnétique induites ou rayonnée par les câbles de données ou d'alimentation.

Uniquement pour les versions M.

Procédez ainsi :

- Si la feuille est présente, dévissez les vis de fixation et retirez la feuille CEM.
- Fixez le noyau de ferrite vers l'alimentateur (courant d'entrée) en faisant passer le câble deux fois à l'intérieur du noyau dans la rainure spécifique, comme indiqué sur l'image 11.
- Repositionnez la feuille et procédez à la fixation des vis.
- Fixez le noyau de ferrite vers les pompes (courant de sortie) en passant le câble directement à l'intérieur du noyau dans la rainure appropriée, dégainez le câble de sortie et fixez le blindage à travers le boulon en U. Voir image 12

## Uniquement pour les versions T.

- Il n'est pas nécessaire d'utiliser de la ferrite dans l'alimentateur de courant d'entrée. Voir image 11
- Fixez le noyau de ferrite vers les pompes (courant de sortie) en passant le câble directement à l'intérieur du noyau dans la rainure appropriée, dégainez le câble de sortie et fixez le blindage à travers le boulon en U. Voir image 12

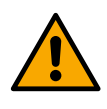

## Le câble de terre ne doit jamais traverser la ferrite.

## 5.3.2 Connexion électrique alimentation

Les bornes d'entrée d'alimentation sont marquées dans le cas d'une alimentation monophasée par l'éventuelle sérigraphie L et N tandis que dans le cas d'une alimentation triphasée par l'éventuelle sérigraphie R, S, T. Voir image 3a, 3b, 3c. Connexions électriques pompes, condensateurs externes et ligne d'alimentation électrique.

## 5.3.3 Connexion électrique pompes

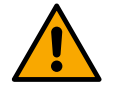

Le produit dispose d'une protection contre la surchauffe du moteur réalisée avec CTP à l'intérieur de l'enroulement du moteur. Si vous ne possédez pas de moteur avec CTP ou vous ne souhaitez pas utiliser ce type de protection, insérez la résistance fournie dans les bornes marquées par la sérigraphie CTP. Une résistance de 100 Ohm ¼ W est fournie avec le produit. Si ni la résistance ni le PTC ne sont montés, le produit reste dans un état de protection de sécurité et ne démarrera pas la pompe. Voir images 3a, 3b, 3c.

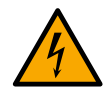

La section, le type et la pose des câbles de raccordement à l'électropompe doivent être choisis conformément à la réglementation en vigueur. Les tableaux suivants donnent une indication de la section de câble à utiliser.

|      |      |      |      |      | Se   | ction d | u cable | d'alime | entatior | n en mm | 2     |       |       |       |       |
|------|------|------|------|------|------|---------|---------|---------|----------|---------|-------|-------|-------|-------|-------|
|      | 10 m | 20 m | 30 m | 40 m | 50 m | 60 m    | 70 m    | 80 m    | 90 m     | 100 m   | 120 m | 140 m | 160 m | 180 m | 200 m |
| 4 A  | 1,5  | 1,5  | 1,5  | 1,5  | 2,5  | 2,5     | 2,5     | 2,5     | 2,5      | 4       | 4     | 4     | 6     | 6     | 6     |
| 8 A  | 1,5  | 1,5  | 2,5  | 2,5  | 4    | 4       | 6       | 6       | 6        | 6       | 10    | 10    | 10    | 10    | 16    |
| 12 A | 1,5  | 2,5  | 4    | 4    | 6    | 6       | 10      | 10      | 10       | 10      | 10    | 16    | 16    | 16    | -     |
| 16 A | 2,5  | 2,5  | 4    | 6    | 10   | 10      | 10      | 10      | 10       | 16      | 16    | 16    | -     | -     | -     |
| 20 A | 4    | 4    | 6    | 10   | 10   | 10      | 16      | 16      | 16       | 16      | 16    | -     | -     | -     | -     |
| 24 A | 4    | 4    | 6    | 10   | 10   | 16      | 16      | 16      | 16       | -       | -     | -     | -     | -     | -     |
|      |      |      |      |      |      |         |         | -       |          |         |       |       |       |       |       |

Tableau valable pour les câbles PVC à 3 conducteurs (phase neutre + terre) à 230V

|      |      |      |           |          |      | Sect   | ion du c | câble er | n mm² |            |       |       |       |       |     |
|------|------|------|-----------|----------|------|--------|----------|----------|-------|------------|-------|-------|-------|-------|-----|
|      | 10 m | 20 m | 30 m      | 40 m     | 50 m | 60 m   | 70 m     | 80 m     | 90 m  | 100 m      | 120 m | 140 m | 160 m | 180 m | 200 |
|      |      |      |           |          |      |        |          |          |       |            |       |       |       |       | m   |
| 4 A  | 1,5  | 1,5  | 1,5       | 1,5      | 2,5  | 2,5    | 2,5      | 2,5      | 4     | 4          | 4     | 6     | 6     | 6     | 10  |
| 8 A  | 1,5  | 1,5  | 2,5       | 2,5      | 4    | 4      | 6        | 6        | 6     | 10         | 10    | 10    | 10    | 16    | 16  |
| 12 A | 1,5  | 2,5  | 4         | 4        | 6    | 6      | 10       | 10       | 10    | 10         | 16    | 16    | 16    | 16    | 16  |
| 16 A | 2,5  | 2,5  | 4         | 6        | 10   | 10     | 10       | 10       | 16    | 16         | 16    | 16    | 16    | 16    | 16  |
| 20 A | 2,5  | 4    | 6         | 10       | 10   | 10     | 16       | 16       | 16    | 16         | 16    | 16    | 16    | 16    | 16  |
| 24 A | 4    | 4    | 6         | 10       | 10   | 16     | 16       | 16       | 16    | 16         | 16    | 16    | 16    | 16    | 16  |
| 28 A | 6    | 6    | 10        | 10       | 16   | 16     | 16       | 16       | 16    | 16         | 16    | 16    | 16    | 16    | 16  |
| 32 A | 6    | 6    | 10        | 10       | 16   | 16     | 16       | 16       | 16    | 16         | 16    | 16    | 16    | 16    | 16  |
|      |      | Та   | بالمعملها | سمامام ا |      | aâblaa |          | 1        |       | () = h = = |       |       |       |       |     |

Tableau valable pour les câbles PVC à 4 conducteurs (3 phases + terre) à 230V

|      | Section du câble en mm <sup>2</sup> |      |      |      |      |      |      |      |      |       |       |       |       |       |     |
|------|-------------------------------------|------|------|------|------|------|------|------|------|-------|-------|-------|-------|-------|-----|
|      | 10 m                                | 20 m | 30 m | 40 m | 50 m | 60 m | 70 m | 80 m | 90 m | 100 m | 120 m | 140 m | 160 m | 180 m | 200 |
| 4 4  | 15                                  | 1 5  | 1 5  | 1 5  | 1 5  | 15   | 15   | 15   | 0 E  | 0 E   | 0 E   | 0 E   | 4     | 4     | m / |
|      | 1,5                                 | 1,5  | 1,5  | 1,5  | 1,5  | 1,5  | 1,5  | 1,5  | 2,5  | 2,5   | 2,5   | 2,5   | 4     | 4     | 4   |
| 8 A  | 1,5                                 | 1,5  | 1,5  | 1,5  | 2,5  | 2,5  | 2,5  | 4    | 4    | 4     | 6     | 6     | 6     | 10    | 10  |
| 12 A | 1,5                                 | 1,5  | 2,5  | 2,5  | 4    | 4    | 4    | 6    | 6    | 6     | 10    | 10    | 10    | 10    | 16  |
| 16 A | 2,5                                 | 2,5  | 2,5  | 4    | 4    | 6    | 6    | 6    | 10   | 10    | 10    | 10    | 16    | 16    | 16  |
| 20 A | 2,5                                 | 2,5  | 4    | 4    | 6    | 6    | 10   | 10   | 10   | 10    | 16    | 16    | 16    | 16    | 16  |
| 24 A | 4                                   | 4    | 4    | 6    | 6    | 10   | 10   | 10   | 10   | 16    | 16    | 16    | 16    | 16    | 16  |
| 28 A | 6                                   | 6    | 6    | 6    | 10   | 10   | 10   | 10   | 16   | 16    | 16    | 16    | 16    | 16    | 16  |
| 32 A | 6                                   | 6    | 6    | 6    | 10   | 10   | 10   | 16   | 16   | 16    | 16    | 16    | 16    | 16    | 16  |
| 36 A | 10                                  | 10   | 10   | 10   | 10   | 10   | 16   | 16   | 16   | 16    | 16    | 16    | 16    | 16    | 16  |
| 40 A | 10                                  | 10   | 10   | 10   | 10   | 16   | 16   | 16   | 16   | 16    | 16    | 16    | 16    | 16    | 16  |
| 44 A | 10                                  | 10   | 10   | 10   | 10   | 16   | 16   | 16   | 16   | 16    | 16    | 16    | 16    | 16    | 16  |
| 48 A | 10                                  | 10   | 10   | 10   | 16   | 16   | 16   | 16   | 16   | 16    | 16    | 16    | 16    | 16    | 16  |
| 52 A | 16                                  | 16   | 16   | 16   | 16   | 16   | 16   | 16   | 16   | 16    | 16    | 16    | 16    | 16    | 16  |
| 56 A | 16                                  | 16   | 16   | 16   | 16   | 16   | 16   | 16   | 16   | 16    | 16    | 16    | 16    | 16    | 16  |
| 60 A | 16                                  | 16   | 16   | 16   | 16   | 16   | 16   | 16   | 16   | 16    | 16    | 16    | 16    | 16    | 16  |

Tableau valable pour les câbles PVC à 4 conducteurs (3 phases + terre) à 400V

## 5.3.4 Connexions capteur et E/S - Circulation

Vous pouvez utiliser en tant que capteurs de contrôle : capteur de pression différentielle, capteur de température, thermostats et thermostats programmables.

Pour le schéma général voir image 4, 5.

## Capteur de pression différentielle

Pour choisir le type de capteur à utiliser, référez-vous à ceux répertoriés sur le panneau de contrôle s'il est présent ou sur l'APP Dconnect. La méthode d'utilisation dépendra des paramètres effectués sur le panneau de commande s'il est présent ou sur l'APP Dconnect.

Le produit accepte différents types de capteurs de pression différentielle. Le câble doit être connecté d'un côté au capteur et de l'autre à l'entrée spécifique du capteur de pression de l'onduleur (voir Image 6). Le câble a deux terminaisons différentes avec sens d'insertion obligatoire : connecteur pour applications industrielles (DIN 43650) côté capteur et connecteur 4 pôles côté onduleur.

## Capteur de température

Pour choisir le type de capteur à utiliser, référez-vous à ceux répertoriés sur le panneau de contrôle s'il est présent ou sur l'APP Dconnect. La méthode d'utilisation dépendra des paramètres effectués sur le panneau de commande s'il est présent ou sur l'APP Dconnect.

Pour l'installation des capteurs de température de fluide T1 et T2, reportez-vous aux schémas de connexion suivants, voir image 5

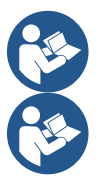

La lecture de la température par le capteur T1 n'est activée que dans les modes de réglage suivants : T1 valeur fixe croissante /décroissante et  $\Delta$ T constante.

La lecture de la température par le capteur T2 n'est activée que dans les modes de réglage suivants : T2 valeur fixe croissante /décroissante et  $\Delta$ T2 constante.

Pour les modes de fonctionnement T1 constante et  $\Delta$ T1 constante, voir les paragraphes 13.4.4 Configuration Manuelle

## Entrées numériques

Reportez-vous au tableau Fonctions associées aux entrées numériques pour vérifier quelles entrées sont activées. Les entrées peuvent être activées soit en courant continu, soit en courant alternatif. Les caractéristiques électriques des entrées sont indiquées ci-dessous (voir tableau 4).

| Caractéristiques électriques des entrées                   |                                 |                                            |  |  |  |  |  |
|------------------------------------------------------------|---------------------------------|--------------------------------------------|--|--|--|--|--|
|                                                            | Entrées DC                      | Entrées AC                                 |  |  |  |  |  |
| Tension d'activation minimale                              | 8V                              | 6Vrms                                      |  |  |  |  |  |
| Tension d'arrêt maximale                                   | 2V                              | 1,5Vrms                                    |  |  |  |  |  |
| Tension maximum admissible                                 | 36V                             | 36Vrms                                     |  |  |  |  |  |
| Courant absorbé à 12 V                                     | 3,3mA                           | 3,3mA                                      |  |  |  |  |  |
| Section minimum de câble acceptée                          | AWG 30 (0.05mm2                 | 2)                                         |  |  |  |  |  |
| Section minimum de câble acceptée                          | AWG 14 (1.5mm2)                 |                                            |  |  |  |  |  |
| NB Les entrées peuvent être pilotées avec n'importe quelle | e polarité (positive ou négativ | /e par rapport à leur retour par la terre) |  |  |  |  |  |

Tableau 4 : Caractéristiques électriques des entrées

Dans les exemples proposés sur les images 8a, 8b, 8c, 8d, il est fait référence à la connexion par contact sec utilisant la tension interne pour piloter les entrées.

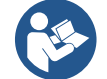

ATTENTION : La tension fournie entre les bornes +V et GND du bornier est égale à 12 Vcc et peut délivrer un maximum de 50 mA.

Si vous disposez d'une tension au lieu d'un contact, celle-ci peut toujours être utilisée pour piloter les entrées : n'utilisez simplement pas les bornes +V et GND et connectez la source de tension à l'entrée souhaitée en respectant les caractéristiques décrites dans le tableau 4.

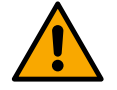

ATTENTION : Les paires d'entrées IN1/IN2 et IN3/IN4 ont un pôle commun pour chaque paire.

## Fonctions associées aux entrées numériques

 IN1 Start/Stop: Si l'entrée 1 est activée depuis le panneau de commande, il sera possible de contrôler l'allumage et l'arrêt de la pompe à distance.
 Contrôle des tours de la pompe avec signal analogique: Grâce à l'entrée IN1, il est possible de varier la fréquence de travail ou la hauteur manométrique et d'arrêter la pompe.

Les signaux acceptés pour effectuer les contrôles sont:

<sup>0-10</sup>V

|     | PWM                                                                                                    |
|-----|----------------------------------------------------------------------------------------------------|
| IN2 | Économie: Si l'entrée 2 est activée depuis le panneau de commande, il sera possible d'activer la fonction de réduction du |
|     | point de consigne à distance.                                                                                             |
| IN3 | Pas activé                                                                                                    |
| IN4 | Pas activé                                                                                                    |
|     |                                                                                                    |

## **Connexion sorties**

L'onduleur dispose de deux contacts de relais pour signaler respectivement :

- 1er Relais : État de fonctionnement de la pompe
- 2e Relais : État d'erreur de l'onduleur

Voir paramètres dans le tableau ci-dessous pour le paramétrage des fonctions liées aux relais de sortie.

| Caractéristiques des contacts de sortie |                                                    |  |  |  |  |  |  |
|-----------------------------------------|----------------------------------------------------|--|--|--|--|--|--|
| Type de contact                         | NO, NC, COM                                        |  |  |  |  |  |  |
| Tension max supportable                 | 250V                                               |  |  |  |  |  |  |
| Courant max supportable                 | 5A Si charge résistive<br>2,5A Si charge inductive |  |  |  |  |  |  |
| Section minimum de câble acceptée       | AWG 22 (0.3255mm2)                                 |  |  |  |  |  |  |
| Section max. de câble acceptée          | AWG 12 (3.31mm2)                                   |  |  |  |  |  |  |

Tableau 1 : Caractéristiques des contacts de sortie

## Groupes de pompage pour circulation

Les groupes de pompage sont divisés en :

- groupes twin
- groupes multipompe

Par groupe twin, nous entendons un groupe de pompage constitué d'un seul corps de pompe sur lequel sont montés deux moteurs. Par groupe multipompe, nous entendons un groupe composé de plusieurs éléments identiques de pompe, de moteur et d'onduleur. Chaque élément partage à la fois l'aspiration et le refoulement. Chaque pompe, avant de confluer sur le collecteur de refoulement, doit être équipée d'un clapet anti-retour.

## **Connexions de Groupes Twin**

Dans les groupes twin, le capteur de pression doit être connecté à l'onduleur gauche (en regardant le groupe du côté du ventilateur du moteur pour que le débit du fluide aille de bas en haut).

Pour le bon fonctionnement du système twin, il est nécessaire que toutes les connexions externes du bornier d'entrée soient connectées en parallèle entre les onduleurs en respectant la numérotation des bornes individuelles.

## 5.3.5 Connexions capteur et E/S - Pressurisation

Vous pouvez utiliser en tant que capteurs de contrôle : capteur de pression ratiométrique, capteur de pression de courant 4-20 mA, capteur de flux à impulsion. Les flotteurs, le signal d'activation de la pression auxiliaire, la commande générale d'activation de l'onduleur et le pressostat d'aspiration peuvent être connectés aux entrées numériques. Pour le schéma général voir image 8, 9, 10.

#### Capteur de pression ratiométrique

Pour choisir le type de capteur à utiliser, référez-vous à ceux répertoriés sur le panneau de contrôle s'il est présent ou sur l'APP Dconnect. La méthode d'utilisation dépendra des paramètres effectués sur le panneau de commande s'il est présent ou sur l'APP Dconnect.

L'onduleur accepte le capteur de pression ratiométrique 0 – 5 V.

Le câble doit être connecté d'un côté au capteur et de l'autre à l'entrée spécifique du capteur de pression de l'onduleur, voir Image 9.

Le câble a deux terminaisons différentes avec sens d'insertion obligatoire : connecteur pour applications industrielles (DIN 43650) côté capteur et connecteur 4 pôles côté onduleur.

#### Connexion multi-onduleurs - capteur de pression ratiométrique

Dans les systèmes multi-onduleurs, le capteur de pression ratiométrique (0-5V) peut être connecté à n'importe quel onduleur de la chaîne.

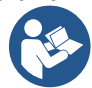

L'utilisation de capteurs de pression ratiométriques (0-5V) est fortement recommandée, pour faciliter le câblage. En utilisant des capteurs de pression ratiométriques, il n'est pas nécessaire de réaliser de câblage pour transférer les informations de pression lues entre les différents onduleurs. La communication des données entre les onduleurs s'effectue sans fil, mais il est recommandé d'installer le câble de communication pour renforcer le système en cas de panne afin de pouvoir lire les capteurs même s'ils sont connectés à un onduleur défectueux ou éteint.

## Capteur de pression en courant

Pour choisir le type de capteur à utiliser, référez-vous à ceux répertoriés sur le panneau de contrôle s'il est présent ou sur l'APP Dconnect. La méthode d'utilisation dépendra des paramètres effectués sur le panneau de commande s'il est présent ou sur l'APP Dconnect.

L'onduleur accepte le capteur de pression en courant 4 - 20 mA.

Le capteur en courant 4-20mA choisi comporte 2 fils, un marron (IN+) à connecter à la borne (+12), un vert (OUT-) qui est connecté à la borne (Vi1 PWM). Les connexions sont visibles sur l'image 10.

Assurez-vous de connecter au moins un capteur de pression dans le tuyau d'aspiration.

## Connexion multi-onduleurs - capteur de pression en courant

Des systèmes multi-onduleurs peuvent être créés avec un seul capteur de pression en courant 4-20 mA, mais le capteur doit être câblé à tous les onduleurs.

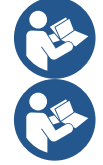

Attention : il est obligatoire d'utiliser du câble blindé pour les connexions des capteurs.

Réglez le capteur de pression utilisé à travers les paramètres du menu dédié PR pour le capteur de pression de refoulement et RPR pour le capteur d'aspiration.

## Capteur de flux

Pour choisir le type de capteur à utiliser, référez-vous à ceux répertoriés sur le panneau de contrôle s'il est présent ou sur l'APP Dconnect. La méthode d'utilisation dépendra des paramètres effectués sur le panneau de commande s'il est présent ou sur l'APP Dconnect.

Le capteur de flux est fourni avec son propre câble. Le câble doit être connecté d'un côté au capteur et de l'autre à l'entrée spécifique du capteur de flux de l'onduleur, voir Image 9.

Le câble a deux terminaisons différentes avec sens d'insertion obligatoire : connecteur pour applications industrielles (DIN 43650) côté capteur et connecteur 6 pôles côté onduleur.

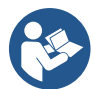

Le capteur de flux et le capteur de pression ratiométrique (0-5V) ont le même type de connecteur DIN 43650 sur leur corps, il faut donc faire attention à connecter le bon capteur au bon câble.

## Entrées numériques

Le produit dispose des entrées numériques suivantes (référez-vous à la sérigraphie si présente) :

- I1: Bornes In1 et C1-2
- I2: Bornes In2 et C1-2
- I3: Bornes In3 et C3-4
- I4: Bornes In4 et C3-4

Les entrées peuvent être activées soit en courant continu, soit en courant alternatif. Les caractéristiques électriques des entrées sont indiquées ci-dessous (voir tableau 6).

| Entrées AC |       |
|------------|-------|
| 6Vrms      |       |
| 1,5Vrms    |       |
| 36Vrms     |       |
| 3.3mA      |       |
|            |       |
|            |       |
| _          | 3.3mA |

NB Les entrées peuvent être pilotées avec n'importe quelle polarité (positive ou négative par rapport à leur retour par la terre) Tableau 6 : Caractéristiques électriques des entrées

Dans les exemples proposés sur les images 8a, 8b, 8c, 8d, il est fait référence à la connexion par contact sec utilisant la tension interne pour piloter les entrées.

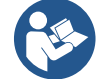

ATTENTION : La tension fournie entre les bornes +V et GND du bornier est égale à 12 Vcc et peut délivrer un maximum de 50 mA.

Si vous disposez d'une tension au lieu d'un contact, celle-ci peut toujours être utilisée pour piloter les entrées : n'utilisez simplement pas les bornes +V et GND et connectez la source de tension à l'entrée souhaitée en respectant les caractéristiques décrites dans le tableau 6.

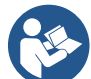

ATTENTION : Les paires d'entrées I1/I2 et I3/I4 ont un pôle commun pour chaque paire.

## **Connexion sorties d'alarmes**

L'onduleur dispose de deux contacts de relais pour signaler respectivement :

- Relais 1 État de fonctionnement de la pompe
- Relais 2 État d'erreur de l'onduleur

Voir paramètres dans le tableau ci-dessous pour le paramétrage des fonctions liées aux relais de sortie.

| Caractéristiques des contacts de sortie |                                                    |  |  |
|-----------------------------------------|----------------------------------------------------|--|--|
| Type de contact                         | NO, NC, COM                                        |  |  |
| Tension max supportable                 | 250V                                               |  |  |
| Courant max supportable                 | 5A Si charge résistive<br>2.5A Si charge inductive |  |  |
| Section minimum de câble acceptée       | AWG 22 (0 129mm2)                                  |  |  |
| Section max. de câble acceptée          | AWG 12 (3.31mm2)                                   |  |  |

Tableau 7 : Caractéristiques des contacts de sortie

#### 5.3.6 Connexions de Groupes Multiples

Les pompes, moteurs et onduleurs qui composent le système doivent être identiques les uns aux autres.

Pour créer un système multi-onduleur, il est nécessaire de suivre la procédure de création du groupe de pompage. Les capteurs peuvent être connectés à un seul onduleur.

La communication des données entre les onduleurs s'effectue sans fil, mais il est recommandé d'installer le câble de communication pour renforcer le système en cas de panne afin de pouvoir lire les capteurs même s'ils sont connectés à un onduleur défectueux ou éteint.

Pour le bon fonctionnement du système multi-onduleurs, il est nécessaire que toutes les connexions externes du bornier d'entrée soient connectées en parallèle entre les onduleurs en respectant la numérotation des bornes individuelles. La seule exception est la fonctionnalité de désactivation qui peut être définie sur n'importe laquelle des 4 entrées et qui vous permet de désactiver l'onduleur ; dans ce cas, la commande peut également être distinguée pour chaque onduleur.

## 5.3.7 Connexion Rs485 Modbus RTU

Concernant les informations relatives aux connexions électriques et aux registres Modbus consultables et/ou modifiables, reportezvous au manuel dédié téléchargeable et disponible en cliquant ici ou sur le site internet :

## 6 MISE EN SERVICE

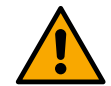

## Toutes les opérations de démarrage doivent être effectuées avec le couvercle de l'appareil fermé ! Démarrez l'appareil uniquement lorsque tous les raccordements électriques et hydrauliques sont terminés.

Sur la pompe, ouvrez complètement la vanne en aspiration et maintenez celle de refoulement presque fermée, mettez le système sous tension, vérifiez que le sens de rotation du moteur est le même que celui indiqué sur la pompe.

Une fois le système démarré, il est possible de modifier les modes de fonctionnement pour mieux s'adapter aux besoins du système (voir chapitre "7 PANNEAU DE COMMANDE").

## 6.1 Démarrage

Pour le premier démarrage, suivez les étapes ci-dessous:

- Pour effectuer un démarrage correct, assurez-vous d'avoir suivi les instructions des chapitres 5 INSTALLATION et 6 MISE EN SERVICE et les sous-paragraphes correspondants.
- Fournissez l'alimentation électrique.
- S'il y a une électronique intégrée, suivez les instructions (voir le chapitre "7 PANNEAU DE COMMANDE").

## 7 ENTRETIEN

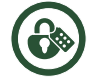

Avant de commencer tout travail sur le système, débranchez et bloquez l'alimentation électrique et attendez au moins 5 minutes.

Avant de commencer tout travail sur le système, débranchez l'alimentation électrique et attendez au moins 5 minutes. Le système est exempt d'opérations d'entretien de routine. Toutefois, vous trouverez ci-dessous les instructions pour effectuer les opérations de maintenance extraordinaires qui peuvent être nécessaires dans des cas particuliers:

 Vérifiez périodiquement la propreté de l'entrée et de la sortie d'air de refroidissement. La fréquence du contrôle dépend de la qualité de l'air où se trouve le produit.

Il est recommandé de ne pas forcer les différentes pièces avec des outils inadaptés.

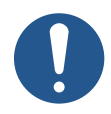

Les opérations d'installation, d'entretien, de réparation ou de transport doivent être effectuées uniquement par du personnel spécialisé (voir définition dans le livret de sécurité) qui ne doit suivre que les opérations et manœuvres relevant de sa compétence ou dont il a une parfaite connaissance

## 7.1 Contrôles périodiques

Les contrôles peuvent être effectués par l'opérateur de l'équipement, tandis que les interventions de maintenance sont réservées au personnel formé, expert et autorisé.

Contrôles et inspections visuels périodiques mensuels :

- Intégrité du boîtier et des commandes ;
- Intégrité de l'alimentation ;
- Fonctionnalité des capteurs ;
- Fonctionnalité du dispositif différentiel (test DDR mensuel) pour protéger l'équipement ;
- Absence de substances chimiques à proximité des équipements ;
- Absence de saletés, poussières et accumulations sur les parties cachées de l'équipement et sur les ventilations des moteurs ;
- Absence de dégradation et d'usure du revêtement et des câbles d'alimentation ;
- Absence de fuite d'eau ;
- Absence d'anomalies fonctionnelles et de performances de l'équipement et/ou de la pompe en général.

Vérifiez le serrage des câbles, des joints et des boulons et vis des pièces soumises aux vibrations et aux charges pendant le fonctionnement. Il est recommandé d'effectuer ces opérations périodiquement chaque année.

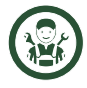

Entretien ordinaire, à effectuer si des problèmes courants sont détectés :

- Serrage des canalisations et remplacement éventuel des joints ;
- Remplacement des fusibles et/ou des dispositifs de protection en cas d'intervention ;
- Contrôle de l'absorption du courant qui permet d'identifier les défauts ou l'usure.
- Nettoyage des composants mécaniques.

Vous trouverez ci-dessous d'autres contrôles périodiques génériques.

| ENTRETIEN, VÉRIFICATIONS, CONTRÔLES ET NETTOYAGE                                                                                                    | PÉRIODICITÉ                                                 |
|----------------------------------------------------------------------------------------------------|-------------------------------------------------------------|
| <b>Nettoyage général</b><br>Nettoyage général de la ligne (notamment poussière) et des abords.                                                                                                    | Quotidiennement ou<br>en fonction du degré<br>d'utilisation |
| Câbles électriques<br>Vérifiez le revêtement de protection des câbles électriques pour déceler des coupures, des pelages, des<br>écrasements, etc. et éventuellement remplacez-les.                                                                                                    | Annuelle                                                    |
| <b>Équipement de contrôle électrique</b><br>Vérifiez qu'il n'y a pas de rupture ou de déformation, et vérifiez l'état des câbles de connexion.<br>Vérification de l'efficacité des systèmes de refroidissement, des raccords et des canalisations.<br>Vérifiez la lisibilité et l'état de conservation des inscriptions et symboles et restaurez-les si nécessaire.                                                                       | Semestrielle                                                |
| Moteurs électriques<br>Vérifiez qu'il n'y a pas de ruptures ou de déformations.<br>Vérifiez qu'il n'y a pas de ruptures<br>Vérifiez le serrage des câbles, des joints et des boulons et vis des pièces soumises aux vibrations et aux<br>charges pendant le fonctionnement.<br>Vérification de l'efficacité des systèmes de refroidissement.<br>Vérifiez qu'il n'y a pas de coupure, de pelage ou d'écrasement des câbles d'alimentation. | Annuelle                                                    |
| Signalisation de sécurité<br>Vérification de la lisibilité et de l'état de conservation des panneaux de sécurité.                                                                                                    | Hebdomadaire                                                |
| Bruits anormaux<br>Vérifiez les vibrations et les anomalies de fonctionnement.                                                                                                    | Quotidienne                                                 |

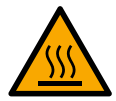

## Risque de brûlures.

Le boîtier de l'équipement peut atteindre des températures élevées : attendez qu'il refroidisse avant de procéder.

## 7.2 Modifications et pièces de rechange

Toute modification non autorisée au préalable dégage le constructeur de tout type de responsabilité.

## 7.3 Marquage CE et instructions minimales pour DNA

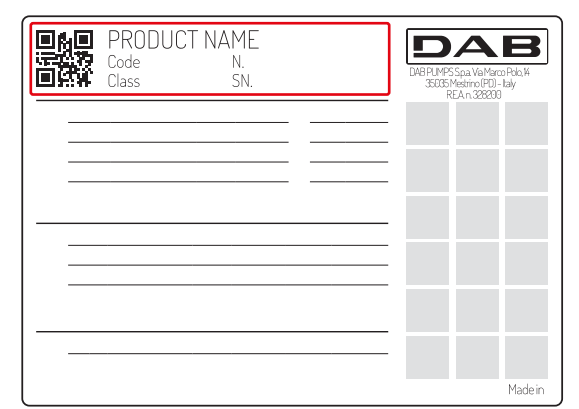

L'image est uniquement à des fins de représentation

Consultez le Configurateur Produit (DNA) disponible sur le site DAB PUMPS.

La plateforme vous permet de rechercher des produits par performances hydrauliques, modèle ou numéro de pièce. Vous pouvez obtenir des fiches techniques, des pièces de rechange, des manuels d'utilisation et d'autres documentations techniques.

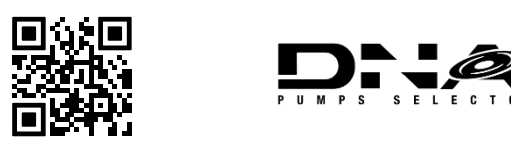

https://dna.dabpumps.com/

## 8 DÉCLARATION DE CONFORMITÉ

Pour le produit indiqué au chap 2.1, nous déclarons par la présente que l'appareil décrit dans ce manuel d'instructions et que nous commercialisons est conforme aux dispositions pertinentes en matière de santé et de sécurité de l'UE.

Une déclaration de conformité détaillée et mise à jour est disponible avec le produit.

Si le produit est modifié de quelque manière que ce soit sans notre consentement, cette déclaration deviendra invalide.

#### 9 GARANTIE

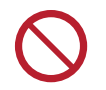

## IL EST INTERDIT DE MODIFIER LES PERFORMANCES, LES CARACTÉRISTIQUES, LA FONCTIONNALITÉ ET L'UTILISATION PRÉVUE PAR LE FABRICANT

Toute modification non autorisée au préalable dégage le constructeur de tout type de responsabilité.

DAB s'engage à ce que ses Produits soient conformes à ce qui a été convenu et exempts de défauts et vices d'origine liés à la conception et/ou à la fabrication de nature à les rendre impropres à l'usage auquel ils sont habituellement destinés.

Pour plus de détails sur la Garantie Légale, nous vous invitons à lire les Conditions de Garantie DAB publiées sur le site https://www.dabpumps.com/en ou à en demander une copie papier en écrivant aux adresses publiées dans la rubrique «contacts».

## 10 DONNÉES TECHNIQUES

|                                           | NGDRIVE M/T 230V                                                                                                    | NGDRIVE M/T 230V                                                                                                    | NGDRIVE T/T 400V                                         | NGDRIVE T/T 230V                         |
|-------------------------------------------|----------------------------------------------------------------------------------------------------|----------------------------------------------------------------------------------------------------|----------------------------------------------------------|------------------------------------------|
|                                           | 1,1 kW                                                                                                    | 2,2 kW                                                                                                    | 3,5 kW                                                   | 2,2 kW                                   |
| Tension d'alimentation                    | 1~220 - 240                                                                                                    | 1~220 - 240                                                                                                    | 3~380 - 480                                              | 3~220 - 240                              |
| Protocoles de réseau radio                | Fréquences de fonction<br>Wi-F<br>Blue<br>Puissance d'émission:<br>WiFi<br>Blue<br>* conformément aux rég<br>L'appareil comprend un | nement *:<br>i: 2.412 a 2.472 GHz<br>tooth:2.402 a 2.480GHz<br>i: 18.87dBm<br>tooth: 7.67dBm<br>lementations nationales c<br>équipement radio avec ur | lans lesquelles le produit<br>n logiciel associé pour ga | est installé<br>rantir un fonctionnement |
|                                           | correct comme prévu pa                                                                                                    | ar DAB Pumps s.p.a.                                                                                                    | 0 1 0                                                    |                                          |
| Tolérance d'alimentation                  | +/- 10%                                                                                                    |                                                                                                    |                                                          |                                          |
| Fréquence                                 |                                                                                                    | 50/                                                                                                    | 60                                                       |                                          |
| Courant nominal maximal de la pompe       | 6,0 A                                                                                                    | 10,5 A                                                                                                    | 8,0 A                                                    | 10,5 A                                   |
| Puissance nominal maximal de la pompe     | 1,1 kW                                                                                                    | 2,2 kW                                                                                                    | 3,5 kW                                                   | 2,2 kW                                   |
| Courant de fuite à la terre               | <5mA                                                                                                    | <5mA                                                                                                    | <1mA                                                     | <1mA                                     |
| Indice de protection                      | IP 55                                                                                                    |                                                                                                    |                                                          |                                          |
| Température ambiante de<br>fonctionnement | 0 ÷ 50°C                                                                                                    |                                                                                                    |                                                          |                                          |
| Température de stockage                   | -30 ÷ 60°C                                                                                                    |                                                                                                    |                                                          |                                          |
| Humidité relative de l'air                | 50% a 40°C<br>90% a 20°C                                                                                                    |                                                                                                    |                                                          |                                          |
| Dimensions                                | 215x225 mm, h 155 mm                                                                                                    |                                                                                                    |                                                          |                                          |
| Poids                                     | 5 Kg                                                                                                    | 5,4 Kg                                                                                                    | 4,7 Kg                                                   | 4,4 Kg                                   |
| Protections contre                        | Protection contre la mar                                                                                                    | che à sec                                                                                                    |                                                          |                                          |
|                                           | Limitation de courant ve                                                                                                    | rs le moteur                                                                                                    |                                                          |                                          |
|                                           | Protections contre la ter                                                                                                    | npérature excessive                                                                                                    |                                                          |                                          |
|                                           | Protection contre la surc                                                                                                    | chauffe du moteur avec C                                                                                                    | TP                                                       |                                          |
| Tableau 2: Données Techniques             |                                                                                                    |                                                                                                    |                                                          |                                          |

## 11 DESCRIPTION DU PANNEAU DE COMMANDE

#### 11.1 Orientation du panneau de commande

Le panneau de commande est conçu de manière à pouvoir être orienté dans la direction la plus pratique pour la lecture de l'utilisateur : sa forme carrée permet une rotation de 90 ° sur 90 °.

- Dévissez les 4 vis aux coins du panneau avec l'outil en option ou une clé Allen commune.
- Ne retirez pas complètement les vis, il est recommandé de les dévisser uniquement du filetage sur la coque du produit.
- Faites attention à ne pas laisser tomber les vis dans le système.
- Espacez le panneau en prenant soin de ne pas exercer de tension sur le câble de transmission du signal.
- Repositionnez le panneau dans son logement avec l'orientation souhaitée, en prenant soin de ne pas pincer le câble.
- Serrez les 4 vis avec la clé appropriée ou une clé Allen commune.

#### 11.2 Fonctionnement

- Fonctionnement Pressurisation, voir chap. 13.3 Configuration Pressurisation

- Fonctionnement Circulation, voir chap. 13.4 Configuration Circulation

|   | 1 – Ecran                                                                                                    |
|---|----------------------------------------------------------------------------------------------------|
|   | 2 – LED                                                                                                    |
|   | Système en phase de démarrage 🛛 – 🔆 – 🔶                                                                                                    |
|   | Système actif O                                                                                                    |
| 2 | Système en erreur                                                                                                    |
|   | <ul> <li>3 - Touches</li> <li>Appuyez pour confirmer et passer à l'écran suivant.<br/>Appuyez pour accéder à la page de menu sélectionnée.</li> <li>Appuyez pour annuler et revenir à l'écran précédent.<br/>Appuyez pour quitter la page de menu actuelle.</li> </ul> |
|   | Appuyez pour naviguer dans le menu.<br>Appuyez pour augmenter le paramètre sélectionné.<br>Maintenir la touche enfoncée augmente la vitesse<br>d'incrémentation.                                                                                                    |
|   | Appuyez pour naviguer dans le menu.<br>Appuyez pour diminuer le paramètre sélectionné.<br>Maintenir la touche enfoncée augmente la vitesse de<br>diminution.                                                                                                    |

## DISPLAY

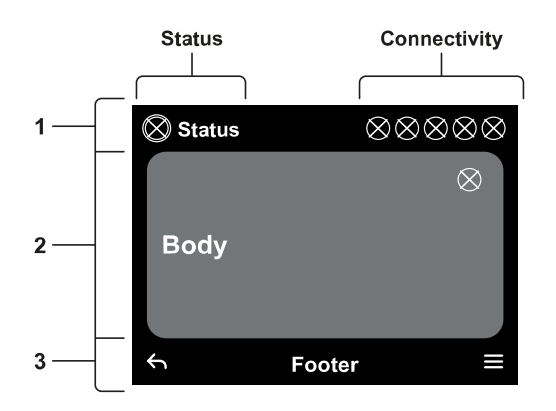

## 1 – HEADER

**Status:** Décrit l'état de l'ensemble du système (Appareils et Commandes).

**Connectivity:** Décrit l'état de la connectivité du système. Uniquement si le produit le prévoit.

## 2 – BODY

La partie centrale de l'écran varie en fonction de la page affichée et décrit les informations nécessaires.

## 3 – FOOTER

La partie inférieure de l'écran abrite les éléments « RETOUR » et « VALIDATION ». De plus, d'autres messages contextuels apparaîtront en relation avec la page de menu affichée.

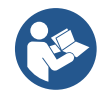

Les images représentées dans ce chapitre peuvent différer légèrement de celles présentes sur le produit selon la présence ou l'absence et la version du logiciel installé.

## 12.1 Configuration initiale

Lorsque vous démarrez le tableau pour la première fois, le processus de configuration initiale s'affiche sur l'écran. Suivez les instructions affichées sur l'écran pour terminer le processus.

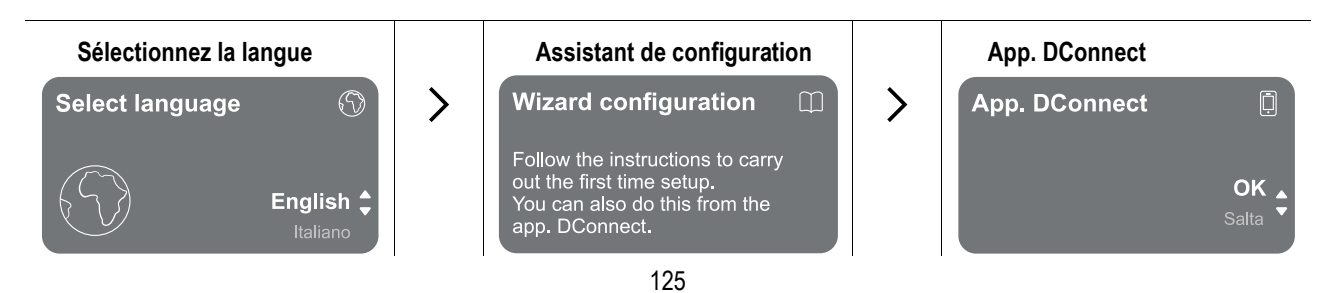

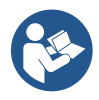

Pour la configuration avec App. DConnect voir chapitre "Configuration initiale avec l'App. DConnect".

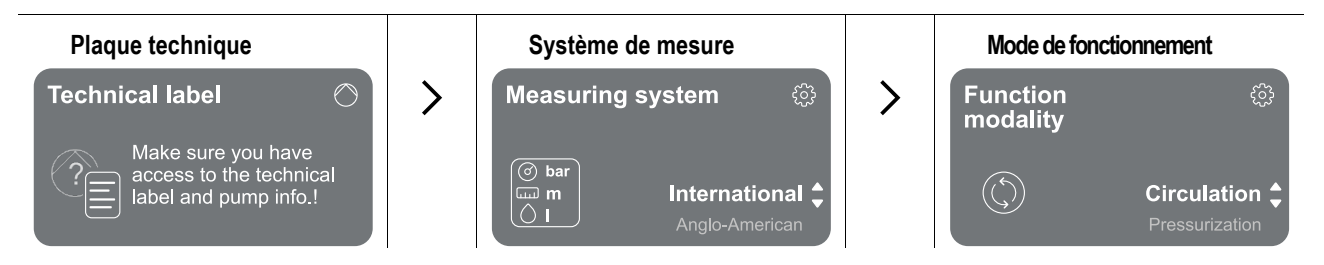

La dernière étape de la configuration initiale consiste à choisir le mode de fonctionnement : Pressurisation ou Circulation. Continuez ensuite avec la création de groupes multipompes.

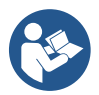

Une fois le mode de fonctionnement choisi et la configuration initiale réalisée, il n'est plus possible de modifier le type de fonctionnement de l'appareil. Cette opération ne sera possible que via une réinitialisation des données d'usine.

## 12.1.1 Configuration initiale avec l'App. DConnect

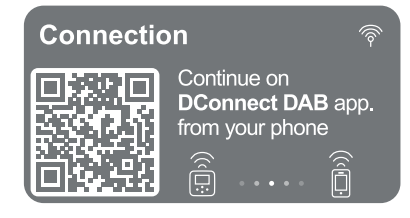

À partir de cette page, l'onduleur active la connexion DConnect.

Si la connexion échoue ou si le délai expire, réessayez avec la touche . Suivez les instructions indiquées sur votre smartphone. Une fois la connexion entre l'onduleur et le smartphone établie, une fenêtre contextuelle de confirmation s'affiche sur l'écran. Pour annuler la procédure, appuyez sur la touche .

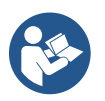

L'App. DConnect peut également être utilisée pour les opérations normales de configuration et de consultation et l'association peut également être effectuée ultérieurement. Pour configurer l'App ultérieurement, appuyez sur la touche 
a partir du menu principal. Consultez le site http://internetofpumps.com pour les mises à jour.

## 12.2 Configuration du Groupe Multipompe

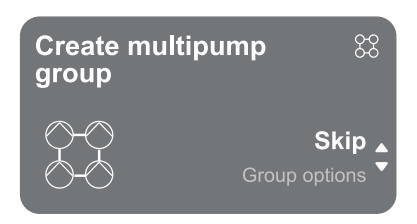

Depuis cet écran, il est possible de créer un nouveau groupe multipompe ou d'ajouter la pompe à un groupe déjà existant. Suivez l'assistant pour chaque cas comme indiqué cidessous.

Par groupe multipompe, nous entendons un groupe de pompage constitué d'un ensemble d'appareils dont les refoulements s'écoulent dans un collecteur commun.

Les appareils communiquent entre eux via la connexion (sans fil) appropriée.

Un système multipompe est principalement utilisé pour :

- Augmenter les performances hydrauliques par rapport à un seul produit.
- Assurer la continuité de fonctionnement en cas de panne d'un produit.
- Diviser la puissance maximale.

Le système hydraulique doit être créé de la manière la plus symétrique possible pour obtenir une charge hydraulique uniformément répartie sur toutes les pompes.

Les pompes doivent toutes être raccordées à un seul collecteur de refoulement.

Les firmware des appareils connectés doivent être identiques.

Une fois le système hydraulique créé, il faut créer le groupe de pompage en réalisant l'appairage sans fil des appareils (voir par. 13.2.1 Nouveau groupe)

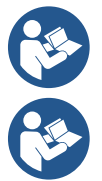

Pour le bon fonctionnement du groupe de pressurisation, les raccords hydrauliques, les pompes et leur vitesse maximale doivent être les mêmes pour chaque produit.

Le produit permet d'associer :

- jusqu'à 6 pompes en mode Pressurisation ou 4 pompes en mode Circulation.

jusqu'à 2 pompes en mode Circulation avec pompes twin (avec corps de pompe double).

Une fois l'appairage terminé, l'état des appareils associés est indiqué. Pour la signification de chaque état, reportezvous au chapitre 13.3 Configuration et Pressurisation au chapitre 13.4 Configuration Circulation.

## 12.2.1 Nouveau groupe

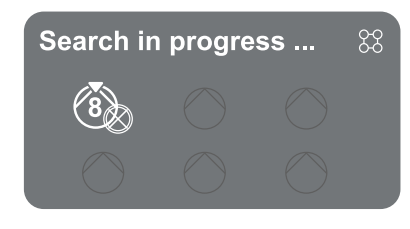

Pour créer un nouveau groupe procédez comme indiqué par le système : maintenez enfoncées les deux touches e pendant 3 secondes pour commencer à rechercher d'autres appareils à connecter. L'appairage peut s'avérer impossible car le produit que vous essayez d'associer est déjà présent dans le nombre maximum ou parce que le produit à associer n'est pas reconnu. Dans ce dernier cas, répétez la procédure en appuyant sur la touche.

L'état de recherche par appairage reste actif jusqu'à ce que le produit à associer est détecté (quel que soit le résultat) ; si vous ne voyez aucun produit dans un délai d'une minute, vous quitterez automatiquement l'état d'appairage. Vous pouvez quitter l'état de recherche à tout moment en appuyant sur se ce qui annule automatiquement la procédure.

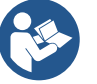

Pour accélérer la procédure, un raccourci a été créé qui permet d'associer la pompe depuis la page principale en appuyant sur les touches

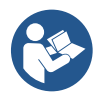

Dans le cas d'une première installation du produit, procéder à sa configuration au chapitre 13.2.3 Paramètres Multipompe. Cependant, si le produit a déjà été configuré, le système confirmera le résultat positif de la procédure via un message pop-up et il sera possible de revenir au menu principal.

## 12.2.2 Ajoutez au groupe

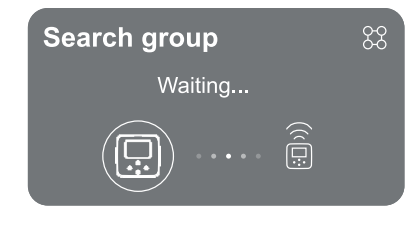

Pour ajouter un produit à un groupe existant, procédez comme indiqué par le système. Une fois l'option sélectionnée, le système commence automatiquement à rechercher un groupe existant auquel connecter le produit. Un appairage peut s'avérer impossible, car le produit à associer n'est pas reconnu ou parce qu'un groupe n'a pas encore été créé. Dans ce dernier cas, suivez les instructions du système pour créer un nouveau groupe, voir chapitre 13.2.1 Nouveau Groupe.

L'état de recherche par appairage reste actif jusqu'à ce que le produit à associer est détecté (quel que soit le résultat) ; si vous ne voyez aucun produit dans un délai d'une minute, vous quitterez automatiquement de l'état d'appairage. Vous pouvez quitter l'état de recherche à tout moment en appuyant sur ce qui annule automatiquement la procédure.

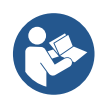

Dans le cas d'une première installation du produit, procéder à sa configuration au chapitre 13.2.3 Paramètres Multipompe. Cependant, si le produit a déjà été configuré, le système confirmera le résultat positif de la procédure via un message pop-up et il sera possible de revenir au menu principal.

#### 12.2.3 Paramètres Multipompes

#### Pompe en fonctionnement

Par pompe en fonctionnement on entend une pompe qui participe activement au pompage (ce n'est pas une réserve).

Si le mode de travail Pressurisation a été configuré, il vous sera demandé d'indiquer si la pompe fonctionne en réserve, le nombre de pompes fonctionnant simultanément et leur temps d'échange.

Si le mode de travail Circulation a été configuré, pour les circulateurs jumelés, il vous sera demandé d'indiquer le type d'interaction, tandis que pour les circulateurs simples, il vous sera demandé d'indiquer si la pompe fonctionne en réserve, le nombre de pompes fonctionnant simultanément et leur temps d'échange.

Dans le cas d'une première installation, une fois la procédure terminée, continuez avec les chapitres 13.3.1 Assistant de configuration – Pompe simple ou 13.4.1 Assistant de configuration – Pompe simple, en fonction du mode choisi. Sinon, si la pompe a déjà été configurée, vous revenez au menu principal.

#### Pompes connectées

Par pompe connectée, nous entendons l'une des pompes qui font partie du groupe après sa création correcte. Si la Pressurisation est définie, reportez-vous au chapitre 13.3.2 Assistant de configuration – Pompes de groupe

Si la Circulation est définie, reportez-vous au chapitre 13.4.2 Assistant de configuration – Pompes de groupe.

## 12.2.4 Icônes d'état de Connectivité

Les icônes suivantes décrivent l'état du système.

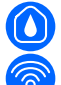

Connexion...

Recherche...

Les icônes suivantes décrivent l'état de connectivité du système.

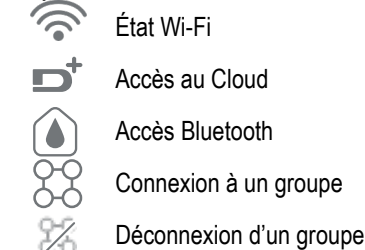

## 12.3 Configuration Pressurisation

## 12.3.1 Assistant de configuration – Pompe simple

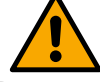

Lors de la première installation, la touche 🔍 est inhibée, car la saisie de valeurs est obligatoire.

Dans cette section, vous pouvez définir :

- Le type de capteur de pression (pour le choix reportez-vous au catalogue DAB) : l'onduleur vérifie que le capteur est connecté au système, si celui-ci n'est pas détecté arrêtez la pompe, connectez le capteur et relancez l'installation.
- La pression de référence ;
- Les valeurs de base de la pompe : la fréquence, le courant absorbé et la vitesse nominale, qui se trouvent sur la plaque signalétique du produit à configurer ;
   La tension nominale de la pompe

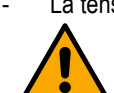

Attention : l'écran « Tension nominale » de la pompe » n'est disponible que pour certains modèles du produit.

- Sens de rotation : sur cet écran, il est possible de tester le sens de rotation du moteur, et éventuellement de changer son sens entre horaire et anti-horaire.
- Capteur de pression secondaire : le système permet de connecter un capteur en aspiration. Si vous choisissez de l'activer, procédez à la configuration comme décrit dans le chapitre 13.3.3 Configurations optionnelles
- La fonction de remplissage lent : si la fonction est sélectionnée au premier démarrage ou en tout cas provenant d'une situation de pompe non amorcée, elle commence à pressuriser le système lentement pour permettre au système de se remplir progressivement en laissant sortir l'air lentement.

## 12.3.2 Assistant de configuration – Pompes de groupe

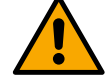

Lors de la première installation, la touche 🔍 est inhibée, car la saisie de valeurs est obligatoire.

Dans cette section réduite, vous pouvez définir :

- Le fonctionnement du produit en réserve
  - Le courant absorbé par la pompe, qui se trouve sur la plaque signalétique du produit à configurer ;
  - La tension nominale de la pompe

Go to main menu

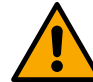

Attention : l'écran « Tension nominale » de la pompe » n'est disponible que pour certains modèles du produit.

Tous les paramètres ont été définis, le système est maintenant en veille.

Sens de rotation : sur cet écran, il est possible de tester le sens de rotation du moteur, et éventuellement de changer son sens entre horaire et anti-horaire.

The system is ready

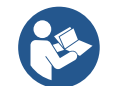

Le système est prêt

De là, vous pouvez choisir d'accéder au « Menu principal » ou de définir les « Configurations optionnelles ».

Consultez les chapitres respectifs.

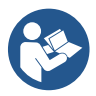

Lors de la première installation, il vous est demandé de configurer un capteur de pression. Le choix du capteur de pression doit être fait en fonction des caractéristiques hydrauliques du système.

## 12.3.3 Configurations optionnelles

## Configuration de la fonction capteur de pression à l'aspiration

La fonction vous permet de définir la détection d'une basse pression à l'aspiration comme suit :

- fonction désactivée
- · fonction activée avec réinitialisation automatique
- · fonction activée avec réinitialisation manuelle

La fonction de détection de basse pression à l'aspiration génère le blocage du système après le temps réglé au point T1 « Temporisation sur basse pression en aspiration ».

Les deux réglages (réinitialisation automatique ou manuelle) diffèrent par le type de réarmement une fois la pompe bloquée :

• En mode de réinitialisation automatique, la pression à l'aspiration doit revenir à une valeur supérieure au seuil réglé au point « Référence seuil basse pression à l'aspiration » pendant un temps d'au moins 2 sec.

## Configuration du capteur de flux

Permet de paramétrer le fonctionnement selon le tableau suivant :

| Réglage du capteur de flux |                                                                        |            |  |
|----------------------------|------------------------------------------------------------------------|------------|--|
| Valeur                     | Type d'utilisation                                                     | Notes      |  |
| 0                          | absence de capteur de flux                                             | par défaut |  |
| 1                          | capteur de flux unique spécifique (F3.00)                              |            |  |
| 2                          | capteur de flux multiple spécifique (F3.00)                            |            |  |
| 3                          | réglage manuel pour un capteur de flux à impulsion unique générique    |            |  |
| 4                          | réglage manuel pour un capteur de flux à impulsion multiples générique |            |  |

Tableau : Paramètres du capteur de flux

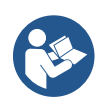

Dans le cas d'un fonctionnement multi-onduleur, il est possible de spécifier l'utilisation de plusieurs capteurs.

## Fonctionnement sans capteur de flux

Vous pouvez choisir entre 2 modes de fonctionnement différents sans capteur de flux :

**Mode fréquence minimale**: ce mode permet de régler la fréquence en dessous de laquelle on considère qu'il y a un flux nul. Dans ce mode, l'électropompe s'arrête lorsque sa fréquence de rotation descend en dessous de la valeur réglée pendant un temps égal au temps de temporisation d'arrêt.

IMPORTANT : Un mauvais réglage de la fréquence de flux nul entraîne:

- 1. Si la fréquence est trop élevée, l'électropompe pourrait s'arrêter même en présence de flux, puis se remettre en marche dès que la pression descend en dessous de la pression de redémarrage. Il pourrait donc y avoir des allumages et arrêts répétés, même très rapprochés.
- 2. Si la fréquence est trop basse, l'électropompe peut ne jamais s'arrêter même en l'absence de flux ou en cas de flux très faibles. Cette situation pourrait entraîner des dommages à l'électropompe en raison d'une surchauffe.

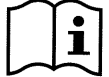

Puisque la fréquence de flux nul peut varier selon le changement du point de consigne, il est important que :

1. Chaque fois que le point de consigne est modifié, vérifier que la valeur de fréquence définie est adéquate pour le nouveau point de consigne.

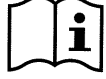

Les points de consigne auxiliaires sont désactivés si le capteur de flux n'est pas utilisé et si la fréquence est utilisée selon le mode de fréquence minimale.

ATTENTION : le mode fréquence minimale est le seul mode de fonctionnement sans capteur de flux autorisé pour les systèmes multionduleurs.

Mode auto-adaptatif : ce mode consiste en un algorithme auto-adaptatif particulier et efficace qui lui permet de fonctionner dans presque tous les cas sans aucun problème. L'algorithme acquiert des informations et met à jour ses paramètres pendant le fonctionnement. Pour un fonctionnement optimal, il convient qu'il n'y ait pas d'évolutions périodiques substantielles du système hydraulique qui diversifient fortement les caractéristiques les unes des autres (comme des électrovannes qui échangent des secteurs hydrauliques avec des caractéristiques très différentes), car l'algorithme s'adapte à l'un d'entre eux et pourrait ne pas donner les résultats escomptés lors de la commutation. Par contre, il n'y a aucun problème si le système reste avec des caractéristiques similaires (longueur d'élasticité et débit minimum souhaité).

Chaque fois que la machine est allumée ou réinitialisée, les valeurs auto-appris sont réinitialisées, il faut donc du temps pour permettre à nouveau l'adaptation.

L'algorithme utilisé mesure différents paramètres sensibles et analyse l'état de la machine pour détecter la présence et le volume du flux. Pour cette raison et pour éviter les fausses erreurs, il est nécessaire de définir correctement les paramètres, notamment :

- S'assurer que le système n'ait pas d'oscillations pendant le paramétrage (en cas d'oscillations, agissez sur les paramètres Gain Proportionnel et Gain Intégral). Voir le chapitre Paramètres additionnels
- Effectuer un réglage correct du courant nominal
- Définir un seuil de flux minimum adéquat en dessous duquel, s'il y a de la pression, l'onduleur arrête l'électropompe
- Définir une fréquence de rotation minimale correcte
- Définir le bon sens de rotation

ATTENTION : le mode auto-adaptatif n'est pas autorisé pour les systèmes multi-onduleurs.

IMPORTANT : Dans les deux modes de fonctionnement, le système est capable de détecter le manque d'eau en mesurant, en plus du facteur de puissance, le courant absorbé par la pompe et en le comparant au paramètre de courant nominal. Si vous définissez une fréquence de rotation maximale de la pompe qui ne lui permet pas d'absorber une valeur proche du courant à pleine charge de la pompe, de fausses erreurs de manque d'eau peuvent se produire. Dans ces cas, vous pouvez corriger comme suit : ouvrez les installations jusqu'à atteindre la fréquence de rotation maximale et vérifiez combien la pompe absorbe à cette fréquence (cela peut être vérifié facilement à partir du paramètre courant de phase indiqué sur l'écran), puis réglez la valeur de courant lu comme valeur de courant nominal.

Méthode d'auto-apprentissage rapide pour le mode auto-adaptatif

L'algorithme d'auto-apprentissage s'adapte automatiquement aux différents systèmes en acquérant des informations sur le type de système.

Vous pouvez accélérer la caractérisation du système grâce à la procédure d'apprentissage rapide :

- 1) Allumez l'appareil ou s'il est déjà allumé, appuyez simultanément sur les quatre touches pendant au moins 1 seconde pour provoquer une réinitialisation.
- 2) Réglez l'absence de capteur de flux dans le système puis, dans le même menu, passez au réglage de la rubrique seuil d'arrêt.
- 3) Ouvrez une installation et faites fonctionner la pompe.
- 4) Fermez l'installation très lentement jusqu'à atteindre le flux minimum (installation fermée) et lorsqu'il se stabilise, notez la fréquence à laquelle il se stabilise.
- 5) Attendez 1 à 2 minutes pour que le flux simulé soit lu ; vous pouvez le remarquer lorsque le moteur s'éteint.
- 6) Ouvrez une installation de manière à atteindre une fréquence de 2 à 5 [Hz] supérieure à la fréquence lue auparavant et attendez 1 à 2 minutes le nouvel arrêt.

IMPORTANT : la méthode ne sera efficace que si, avec la fermeture lente du point 4), il est possible de maintenir la fréquence à une valeur fixe jusqu'à la lecture du flux. Ce n'est pas une procédure valable si pendant le temps qui suit la fermeture la fréquence passe à 0 [Hz]; dans ce cas, il est nécessaire de répéter les opérations à partir du point 3, ou bien de laisser la machine apprendre par elle-même pendant le temps indiqué ci-dessus.

- 1. Si le capteur est DAB il suffit de : régler le diamètre du tuyau ;
- 2. Si le capteur est générique : régler le facteur de conversion d'impulsion l/min. Le facteur de conversion est fourni par le fabricant du capteur et dépend du type de capteur et du diamètre du tuyau.

## Configuration du protocole de communication

Concernant les informations relatives aux connexions électriques et aux registres Modbus consultables et/ou modifiables, reportezvous au manuel dédié téléchargeable et disponible en cliquant ici ou sur le site internet : www.dabpumps.com

## **Configuration E/S**

Cet écran permet de modifier et/ou de visualiser les informations relatives à la configuration des E/S. En accédant à la page de référence, il est possible de définir le type d'entrées et de sorties disponibles dans l'onduleur. Suivez les instructions affichées à l'écran pour définir les valeurs en fonction de vos besoins.

#### Paramètres additionnels

Cet écran vous permet de modifier et/ou de visualiser une série de paramètres qui vous permettent de gérer le système selon vos besoins. Ci-dessous les rubriques affichées:

Retard d'arrêt Temps de démarrage Fréquence de démarrage <sup>1</sup> Fréquence porteuse <sup>2</sup> Type de système <sup>4</sup> Gain proportionnel Gain Intégral Temps de fonctionnement en marche à sec

Accélération Vitesse de rotation maximale Fréquence de rotation minimale Vitesse de flux nulle <sup>3</sup> Limite maximale de la pression de référence Temps mode de remplissage lent <sup>5</sup> Facteur de fonctionnement en marche à sec Courant absorbé par la pompe Tension nominale de la pompe <sup>6</sup> Gain proportionnel

<sup>1</sup>Non disponible avec capteur de flux actif et fonction de remplissage lent NON réglé sur « à chaque démarrage »

- <sup>2</sup> Non disponible avec capteur de flux actif et fonction de remplissage lent réglé sur « à chaque démarrage »
- <sup>3</sup>Non disponible avec le capteur de flux désactivé.
- <sup>4</sup> Non disponible avec le capteur de flux activé.
- <sup>5</sup>Non disponible si la fonction de remplissage lent n'est PAS définie sur « à chaque démarrage »
- <sup>6</sup>Ce paramètre est visible uniquement pour les moteurs à double tension

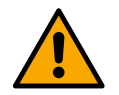

Si la pompe fait partie d'un groupe, il est possible de transmettre les paramètres « Courant absorbé par la pompe » et « Tension nominale de la pompe » à tous les autres appareils connectés.

## 12.3.4 Menu principal

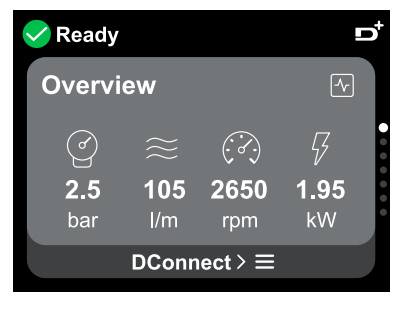

Aperçu de l'écran

Une fois la configuration terminée, certains paramètres s'affichent sur l'écran Aperçu en fonction des conditions suivantes : la présence ou l'absence du capteur de flux et son appartenance ou non à un groupe.

5.)

Les paramètres affichés peuvent être les suivants :

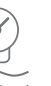

activé)

Mesure de la pression de refoulement

Mesure de flux (uniquement si

Mesure de la vitesse de rotation

Mesure de la puissance absorbée (uniquement si la pompe n'est PAS configurée avec un groupe)

#### Icônes d'état

Les icônes suivantes sont valables pour le système et les appareils.

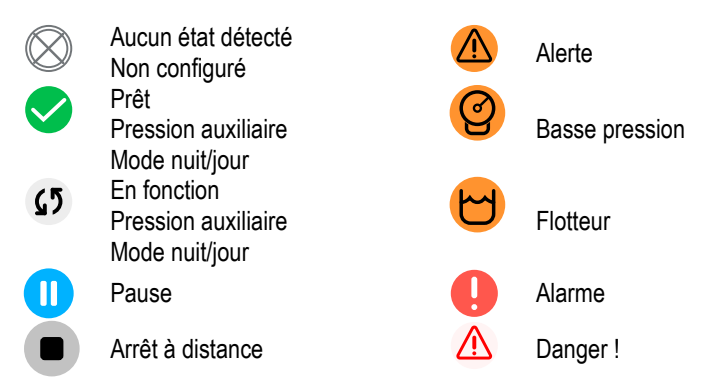

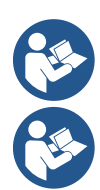

L'image est uniquement à des fins de représentation. Elle ne décrit pas l'état réel du système.

L'appairage avec App. DConnect peut également être effectuée une fois la configuration initiale terminée. Depuis l'écran d'aperçu du menu principal, appuyez sur la touche .

Structure du menu

Le premier écran visible dans le menu principal est le « Aperçu ».

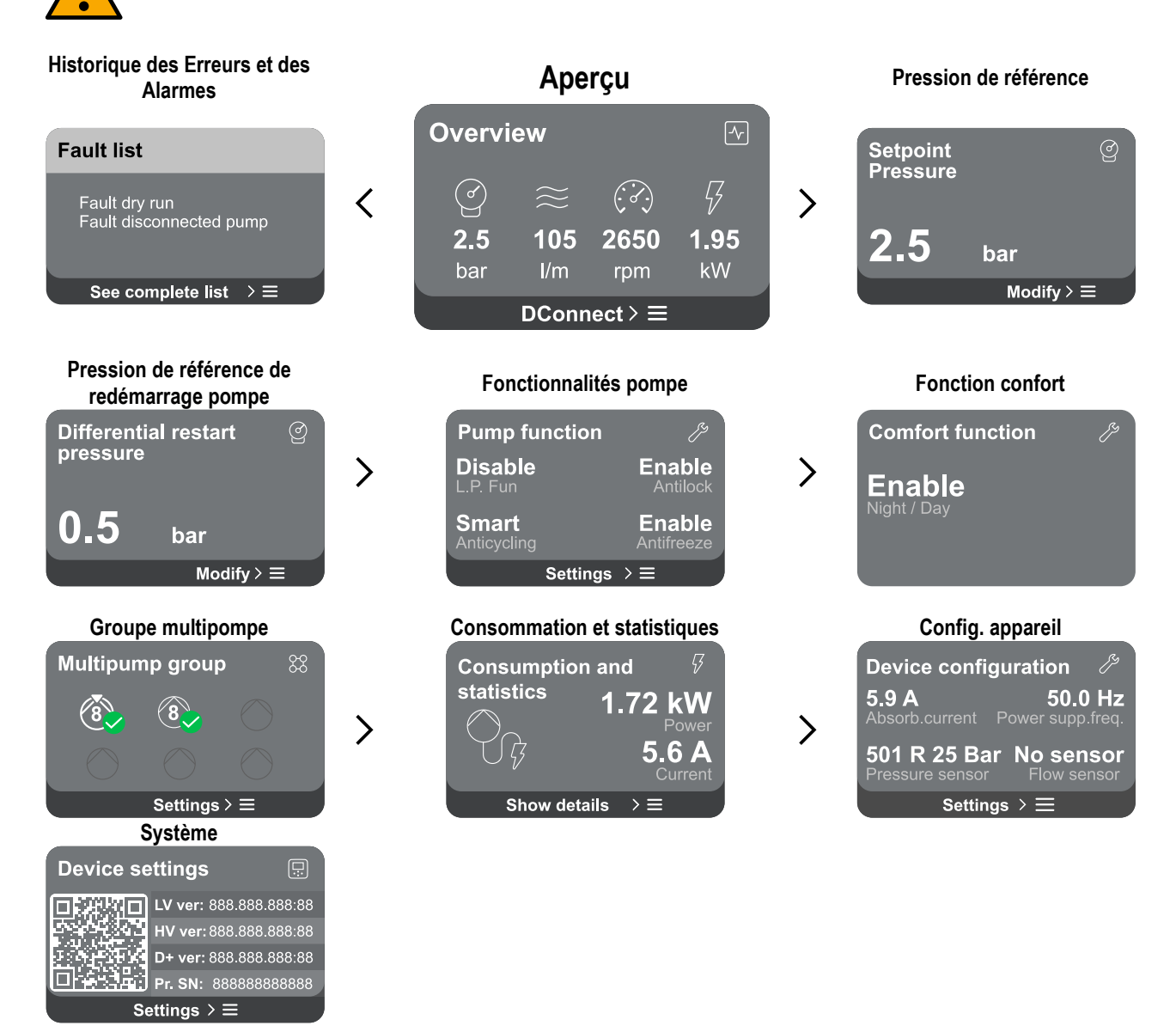

Vous trouverez ci-dessous la description de chaque page individuelle.

Une fois que vous atteignez la dernière section d'une page de menu, utilisez la touche <sup>6</sup> pour revenir au menu principal.

## Historique des Erreurs et des Alarmes

L'historique des alarmes est facilement accessible dans la liste des pages du menu principal, immédiatement au-dessus de la page du menu « Aperçu ». Cette page affiche l'historique des événements en commençant par le plus récent enregistré par le système.

En cas de problèmes avec le système et/ou les appareils, vérifiez le popup d'information affichée à l'écran et suivez les instructions étape par étape.

Le système propose deux types de rapports au total, par ordre de gravité :

## Alerte

Détecte un dysfonctionnement du système ou de l'appareil, mais cela ne l'empêche pas de fonctionner.

(Ex. Tension de batterie de secours faible)

## Erreur

Détecte un dysfonctionnement qui empêche le système ou les appareils de fonctionner normalement.

(Ex. Manque d'eau)

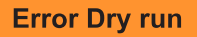

Description: Dry run detected Fill the pump Advice code: E15 Time ref: 01/01/2023 23:03:56

A

## Pression de référence

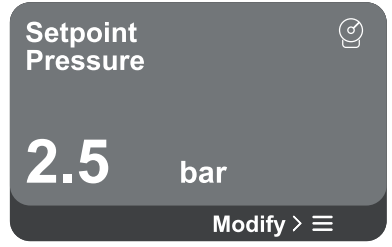

#### Fenêtres contextuelles alertes et alarmes

À partir de la liste des événements, il est possible de visualiser la description associée. Cela vous permet de comprendre la cause et les mesures ultérieures à prendre pour résoudre l'anomalie.

La même section « Historique des alarmes » offre la possibilité de réinitialiser la liste des erreurs enregistrées jusqu'à ce moment. Cette opération nécessite une validation pour pouvoir continuer.

L'écran affiche la valeur de pression de référence définie dans le système. En accédant à la page de menu, l'option suivante est affichée :

Pression de référence : appuyez sur les touches et plage de réglage en fonction du capteur utilisé.

Si la pression auxiliaire de référence a été activée dans le système, elle peut être modifiée à l'aide de la rubrique supplémentaire suivante dans la liste, pour chacune des 4 entrées disponibles :

Pression auxiliaire de référence # : appuyez sur les touches et vour modifier la plage de réglage en fonction du capteur utilisé dans l'entrée respective.

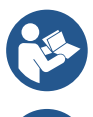

Si plusieurs fonctions de pression auxiliaires associées à plusieurs entrées sont actives en même temps, l'onduleur atteindra la pression la plus basse de toutes celles activées.

Les points de consigne auxiliaires sont désactivés si le capteur de flux n'est pas utilisé et si la valeur de fréquence minimale est utilisée.

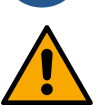

Pour chaque entrée, régler une pression trop élevée par rapport aux performances du produit connecté peut provoquer de fausses erreurs de manque d'eau. Dans ces cas, diminuez la pression de réglage ou utilisez une pompe adaptée aux besoins de l'installation.

## Pression différentielle de redémarrage pompe

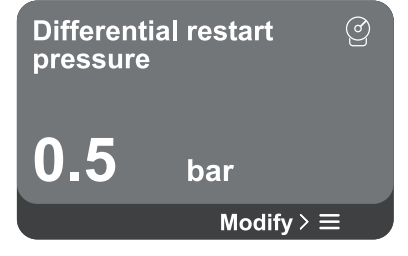

Fonctionnalités pompe

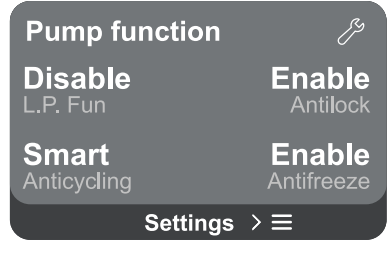

**Pression différentielle de redémarrage de la pompe :** appuyez sur les touches de transmission et pour modifier la plage de réglage en fonction du capteur utilisé. La valeur peut être réglée entre un minimum de 0,1 et un maximum de 5 bars.

L'écran exprime la diminution de pression par rapport à la valeur de pression de

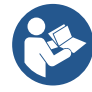

Dans des conditions particulières (par exemple dans le cas d'une consigne inférieure à la pression de redémarrage de la pompe), elle peut être automatiquement limitée.

L'écran affiche d'autres fonctionnalités supplémentaires disponibles dans le système, pour protéger le produit.

En accédant à la page de menu, les options suivantes sont affichées :

référence, ce qui provoque le redémarrage de la pompe.

En accédant à la page de menu, l'option suivante est affichée :

- Antiblocage : cette fonction sert à éviter les blocages mécaniques en cas d'inactivité prolongée ; il agit en faisant tourner périodiquement la pompe. Lorsque la fonction est activée, la pompe effectue un cycle de déblocage d'une durée de 1 minute toutes les 23 heures.
- Anticycling : cette fonction permet d'éviter des allumages et arrêts fréquents en cas de fuite dans l'installation. La fonction peut être réglée selon trois modes différents :
  - Désactivé : la fonction n'intervient pas ;

- Activé : la commande électronique arrête le moteur après N cycles startstop identiques ;
- Mode intelligent : le contrôle électronique agit sur la pression différentielle de redémarrage de la pompe, pour réduire les effets négatifs dus aux fuites.
- Antigel : cette fonction permet d'éviter les ruptures de la pompe lorsque la température atteint des valeurs proches du gel, elle agit en faisant tourner automatiquement la pompe.
- Fonction basse pression d'aspiration : cette fonction permet de régler le seuil de pression en dessous duquel le bloc basse pression d'aspiration intervient .

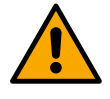

La gestion de la basse pression d'aspiration n'est disponible que si, pendant la phase de « Configuration Pressurisation », le capteur de pression secondaire a été réglé sur une valeur autre que « Désactiver ».

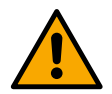

#### Anti-cyclage (protection contre les cycles continus sans demande de l'installation)

S'il y a des fuites dans la section de refoulement du système, le système démarre et s'arrête de manière cyclique même si l'eau n'est pas puisée intentionnellement : même une petite fuite (quelques ml) provoque une chute de pression qui à son tour provoque le démarrage de l'électropompe. Le contrôle électronique du système est capable de détecter la présence de la fuite en fonction de sa périodicité.

La fonction peut être exclue ou définie selon les deux modes différents restants décrits ci-dessus (Mode activé, Mode intelligent). La fonction nécessite qu'une fois la condition de périodicité détectée, la pompe s'arrête et attende une réinitialisation manuelle. Cette condition est communiquée à l'utilisateur par l'allumage de la LED rouge « Alarme » et l'apparition du mot « ANTI-CYCLAGE» sur l'écran. Après avoir éliminé la fuite, vous pouvez forcer manuellement le redémarrage en appuyant et en relâchant les touches

Antigel (protection contre le gel de l'eau dans le système)

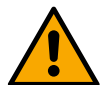

Le changement d'état de l'eau de liquide à solide entraîne une augmentation de volume. Il faut donc éviter que le système reste plein d'eau à des températures proches du point de congélation, afin d'éviter les ruptures. C'est la raison pour laquelle il est recommandé de vider tout produit lorsqu'il reste inutilisé pendant la période hivernale. Cependant, ce système est équipé d'une protection qui empêche la formation de glace à l'intérieur de la pompe, activant le produit si la température descend à des valeurs proches du point de congélation. De cette façon, l'eau à l'intérieur est chauffée et le gel est évité.

La protection « Antigel » ne fonctionne pas en l'absence d'électricité.

La protection antigel n'affecte que la pompe, il est donc recommandé de protéger adéquatement les capteurs contre la formation de glace.

Il est toutefois conseillé de ne pas laisser le système chargé pendant de longues périodes d'inactivité : videz-le soigneusement des liquides internes.

## Fonction confort

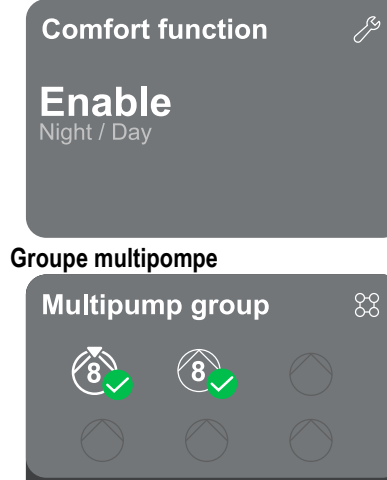

Settings > ≡

L'écran affiche d'autres fonctionnalités supplémentaires disponibles dans le système, pour protéger le produit.

En accédant à la page de menu, l'option suivante est affichée :

**Mode nuit/jour** : augmente le confort et optimise la consommation pendant les heures de moindre utilisation du produit, en réduisant le point de consigne de la pression du système pendant une plage horaire paramétrable par l'utilisateur. La fonction peut être exclue.

L'écran offre la possibilité de créer un groupe multipompe s'il n'est pas déjà créé. Pour la procédure de création d'un nouveau groupe ou d'ajout à un groupe existant, reportez-vous au chapitre 13.2 Configuration Groupe Multipompe. Dans le cas de pompes déjà connectées à un groupe, il est possible d'accéder aux paramètres suivants :

 Configuration des paramètres du groupe multipompe : il est possible de configurer la pompe en réserve ou de l'associer à la priorité minimale de démarrage. Par conséquent, le produit sur lequel ce réglage est effectué démarrera toujours en dernier.

Configurez ensuite les pompes fonctionnant en même temps et le temps d'échange relatif.

- **Supprimez tout le groupe multipompe :** le groupe et ses paramètres seront supprimés.
- Supprimez la pompe actuelle du groupe multipompe : la pompe en question est supprimée du groupe auquel elle appartient.
- **Supprimez la pompe souhaitée du groupe multipompe :** la pompe sélectionnée sera supprimée du groupe actuel.
- Ajoutez une pompe au groupe existant : pour la procédure d'ajout à un groupe existant, reportez-vous au chapitre 13.2 Configuration Groupe Multipompe.

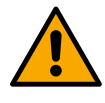

L'ajout d'une pompe au groupe existant n'est possible que si le nombre maximum d'appareils connectables n'a pas été dépassé : jusqu'à 6 appareils en mode Pressurisation ou en mode Circulation avec 1 seul produit ou jusqu'à 2 appareils en mode Circulation avec des appareils jumeaux.

## **Consommation et statistiques**

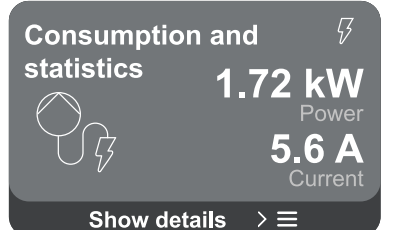

L'écran offre la possibilité de vérifier :

- Si la pompe ne fait pas partie d'un groupe, les valeurs de puissance et de courant consommées par la pompe.
  - Si la pompe fait partie d'un groupe, les valeurs de puissance et de courant de la pompe ainsi que la puissance et le flux utilisés par le groupe.

Dans les deux cas l'écran permet d'accéder à plus de détails :

- Détails des statistiques : en accédant à cette fonction vous pouvez visualiser 3 éléments :
  - Mesures Pompe avec les valeurs associées répertoriées.
  - Heures travaillées : indique les heures d'alimentation électrique du produit, les heures de fonctionnement de la pompe et le nombre de démarrages du moteur.
  - Statistiques de flux : indique les mesures de flux total et partiel. Il est possible de procéder à une réinitialisation de la mesure partielle de flux.

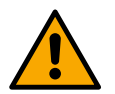

L'option statistiques de flux n'est disponible que si le capteur de flux est présent.

- Détails de la consommation : Affiche un histogramme de la puissance de sortie sur 5 barres verticales. L'histogramme indique combien de temps la pompe est restée allumée à un niveau de puissance défini. Les barres des différents niveaux de puissance sont situées sur l'axe horizontal inférieur ; l'axe horizontal supérieur indique le temps pendant lequel la pompe a été allumée au niveau de puissance spécifique (% du temps par rapport au total).

Si la pompe fait partie d'un groupe, il est possible de visualiser en détail le flux et la consommation électrique du groupe et de chacun des appareils connectés.

Pour la pompe actuelle, la pression et la vitesse ainsi que l'histogramme de puissance relative seront également affichés.

## Configuration de l'appareil

| Device configu      | ration グ         |
|---------------------|------------------|
| <b>5.9 A</b>        | <b>50.0 Hz</b>   |
| Absorb.current Po   | ower supp.freq.  |
| <b>501 R 25 Bar</b> | No sensor        |
| Pressure sensor     | Flow sensor      |
| Settings            | $\rangle \equiv$ |

L'écran affiche un bref résumé de l'état et des paramètres attribués au système. Les principaux éléments décrits sont : le courant absorbé, la fréquence d'alimentation, le type de capteur de pression, le type de capteur de flux.

En accédant à cette page de menu, vous pouvez afficher les options suivantes :

- Première configuration : cette fonctionnalité offre deux fonctions supplémentaires qui sont décrites dans les paragraphes ci-dessous Accès en lecture et Modifiez la configuration .
- Configuration premier démarrage via DConnect App : cette fonctionnalité permet de réaliser à nouveau la « Configuration initiale » via l'application DConnect. Référez-vous au chapitre 13.1.1 Configuration initiale avec App. DConnect

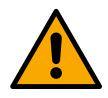

## ATTENTION !

Une fois ce choix sélectionné, le système s'arrêtera en proposant à nouveau les paramètres du premier démarrage.

#### Le système ne peut redémarrer qu'après avoir ressaisi les paramètres.

- Configuration de la fonction capteur de pression secondaire : référez-vous au chapitre 13.3.3 Configurations optionnelles.
- Configuration du capteur de flux : référez-vous au chapitre 13.3.3 Configurations optionnelles.
- Configuration du protocole de communication : référez-vous au chapitre 13.3.3 Configurations optionnelles.
- Configuration E/S : référez-vous au chapitre 13.3.3 Configurations optionnelles.

Paramètres additionnels : référez-vous au chapitre 13.3.3 Configurations optionnelles.

## Accès en lecture

Cette fonctionnalité permet de visualiser tous les paramètres définis lors de la phase « Configuration initiale » . L'accès est en lecture seule et les valeurs ne peuvent donc pas être modifiées.

## Modifier la configuration

Cette fonctionnalité permet d'effectuer à nouveau la « Configuration initiale », permettant à l'utilisateur de modifier les valeurs précédemment définies. Référez-vous au chapitre « Configuration initiale ».

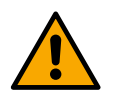

## ATTENTION!

Une fois ce choix sélectionné, le système s'arrêtera en proposant à nouveau les paramètres du premier démarrage. Le système ne peut redémarrer qu'après avoir ressaisi les paramètres.

#### Système

| Sistema          |                         |  |
|------------------|-------------------------|--|
|                  | LV ver: 888.888.888:88  |  |
| 55.65%           | HV ver: 888.888.888:88  |  |
| 101-104          | D+ ver: 888.888.888:88  |  |
|                  | Pr. SN: 888888888888888 |  |
| Impostazioni > ☰ |                         |  |

L'écran affiche à droite les paramètres qui identifient l'onduleur et ses versions de firmware, tandis qu'à gauche un code QR contenant un plus grand nombre de données d'identification du produit.

En accédant à cette page de menu, vous pouvez afficher les fonctions décrites dans le paragraphe Paramètres du système.

En maintenant la touche enfoncée pendant 5 secondes  $\bigcirc$  vous pouvez visualiser le QR-code complet avec toutes les données d'identification du produit. Pour quitter cette page, attendez 2 minutes ou appuyez sur n'importe quelle touche.

#### Paramètres du système

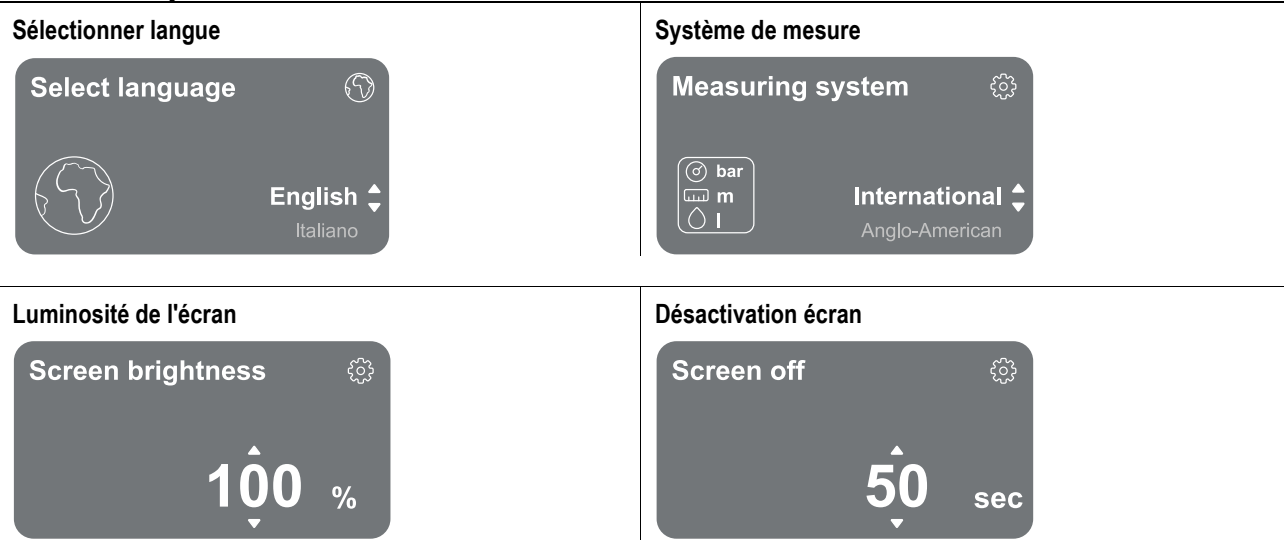

#### Détails de connectivité

## Info. connessioni placeholde SSID Wi-Fi MAC: 88.88.88.88.88.88 Blut. MAC: 88.88.88.88.88.88.88

D

Maintenez la touche enfoncée O pour afficher la série complète de connectivité

#### Contrôle manuel

| Manual Control | Ģ                   |
|----------------|---------------------|
| Speed 2559 rpm | Speed               |
| Press. 4.3 bar | reference           |
| Flow 91 l/m    |                     |
| Power 1.42 kW  |                     |
| Curr. 5.3 Arms | 2560 <sub>rpm</sub> |
| Temp. 48° C    |                     |

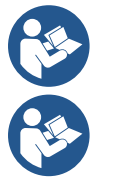

Appuyez et maintenez la touche <a>pour démarrer le moteur. Relâchez</a> la touche 🛡 pour arrêter le moteur.

Appuyez simultanément sur les touches epour démarrer le moteur. Le moteur continuera à tourner jusqu'à ce que vous enfonciez la touche 🕤 ou la combinaison 🕤 🖨

#### Réinitialisation des données d'usine

## **Reset factory data**

The motor will be stopped and all settings and configurations will be reset to factory settings. The procedure cannot be cancelled. . Do you want to continue?

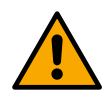

A

#### ATTENTION!!

La configuration nécessite une double validation pour continuer. Une fois ce choix sélectionné, le système s'arrêtera en proposant à nouveau les paramètres du premier démarrage. Le système ne peut redémarrer qu'après avoir ressaisi les paramètres.

#### 12.4 **Configuration Circulation**

#### Assistant de configuration - Pompe simple 12.4.1

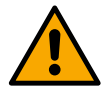

## Lors de la première installation, la touche 🔍 est inhibée, car la saisie de valeurs est obligatoire.

Dans cette section, vous pouvez définir :

- Les valeurs de base du circulateur : la fréguence, le courant absorbé et le nombre maximum de tours, qui se trouvent sur la plaque signalétique du produit à configurer ;
- La tension nominale du produit.

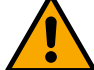

Attention : l'écran « Tension nominale » de la pompe » n'est disponible que pour certains modèles du produit.

- Sens de rotation : sur cet écran, il est possible de tester le sens de rotation du moteur, et éventuellement de changer son sens entre horaire et anti-horaire.
- Choix de configuration guidée (voir chapitre 13.4.3 Assistant de configuration) ou manuelle (voir chapitre 13.4.4 Configuration Manuelle).

#### 12.4.2 Assistant de configuration - Pompes de groupe

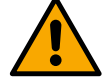

## Lors de la première installation, la touche 🔍 est inhibée, car la saisie de valeurs est obligatoire.

Dans cette section réduite, vous pouvez définir :

- Le fonctionnement du produit en réserve
- Le courant absorbé par la pompe, qui se trouve sur la plaque signalétique du produit à configurer ;
- La tension nominale de la pompe

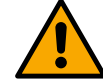

#### Attention : l'écran « Tension nominale » de la pompe » n'est disponible que pour certains modèles du produit.

Sens de rotation : sur cet écran, il est possible de tester le sens de rotation du moteur, et éventuellement de changer son sens entre horaire et anti-horaire.

#### Assistant de configuration 12.4.3

L'assistant de configuration permet au système de filtrer automatiquement une série de courbes de réglage valides, en fonction du choix du type d'application et du système disponible.

Les applications suivantes peuvent être sélectionnées :

- Recirculation eaux sanitaires
- Circuit primaire
- Circuit secondaire
- Autre

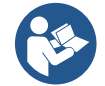

Pour une explication des courbes de réglage valables, référez-vous au chapitre 13.4.4 Configuration Manuelle.

Si le circuit secondaire est sélectionné, cela vous permet également de définir le type de système dont vous disposez :

- Conditionnement
- Vannes thermostatiques
- Zones avec thermostat
- Surfaces rayonnantes

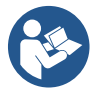

Lors de la première installation, il vous est demandé de configurer un capteur de pression. Le choix du capteur de pression doit être fait en fonction des caractéristiques hydrauliques du système.

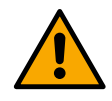

, cela indique que le capteur de pression ou de Si l'icône de la courbe de réglage affiche le symbole température n'a pas été identifié. Connectez-le ou vérifiez son intégrité. Une fois cela fait, il faut recommencer à partir de la Configuration Circulation.

Une fois la courbe de régulation choisie, le système vérifie si le capteur de pression est présent et fonctionnel (pour les courbes de pression différentielle constante, de pression différentielle proportionnelle et de vitesse constante) ou le capteur de température (pour les courbes de température constante T1, de température constante T2, différence de température constante). Une fois vérifié, vous devez définir le type de contrôle.

Vous pouvez choisir entre trois entrées externes qui doivent être connectées à la station de connexion (une commande 0-10 V, un capteur 4-20 mA, une commande PWM) et une configuration manuelle.

Pour chaque cas, il est possible d'effectuer des personnalisations en fonction du type de courbe de régulation choisi. Une fois la configuration terminée, continuez avec le chapitre 13.4.5 Configurations optionnelles.

#### **Configuration Manuelle** 12.4.4

La configuration manuelle met à disposition toutes les courbes de régulation gérées par l'onduleur. Il sera de la responsabilité de l'installateur de sélectionner celle la plus appropriée en fonction des caractéristiques du système. L'onduleur permet d'effectuer les modes de régulation suivants :

- Vitesse constante
- Pression différentielle constante •
- Pression différentielle proportionnelle •
- Température constante T1 •
- Température constante T2 •
- Différence de température constante

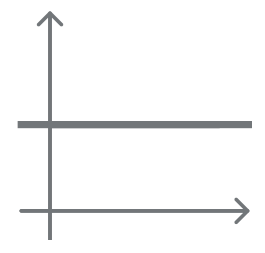

## Pression différentielle constante

La hauteur manométrique reste constante, quelle que soit la demande en eau. Ce mode peut être réglé via le panneau de commande où il est possible d'indiquer la pression de référence et éventuellement la sensibilité à la température du liquide (dans ce cas prévoir la connexion d'une sonde T1 et T2).

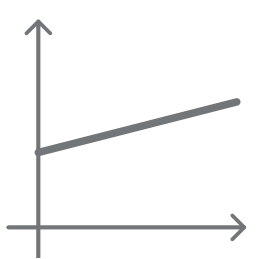

## Pression différentielle proportionnelle

Dans ce mode de régulation, la pression différentielle est réduite ou augmentée à mesure que la demande en eau diminue ou augmente.

Ce mode peut être réglé via le panneau de commande où il est possible d'indiquer la pression de référence et éventuellement la sensibilité à la température du liquide (dans ce cas prévoir la connexion d'une sonde T1 et T2).

## Vitesse constante

La vitesse de rotation est maintenue à un nombre de tours constant. Cette vitesse de rotation peut être réglée entre une valeur minimale et la fréquence nominale de la pompe de circulation. Ce mode peut être réglé via le panneau de commande.

# **T1**

## Température constante T1

Cette fonction permet au circulateur d'augmenter ou diminuer le débit pour que la température mesurée par le capteur CTN connecté.

Vous pouvez définir 2 modes de fonctionnement :

Mode croissant T1  $\rightarrow$  si la température souhaitée (Ts) est supérieure à la température mesurée (T1), le circulateur augmente le débit jusqu'à atteindre Ts

Mode décroissant T1  $\rightarrow$  si la température souhaitée (Ts) est supérieure à la température mesurée (T1), le circulateur diminue le débit jusqu'à atteindre Ts

## Température constante T2

Cette fonction permet au circulateur d'augmenter ou diminuer le débit pour que la température mesurée par le capteur CTN connecté.

Vous pouvez définir 2 modes de fonctionnement :

Mode croissant T2  $\rightarrow$  si la température souhaitée (Ts) est supérieure à la température mesurée (T2), le circulateur augmente le débit jusqu'à atteindre Ts

Mode décroissant T2  $\rightarrow$  si la température souhaitée (Ts) est supérieure à la température mesurée (T2), le circulateur diminue le débit jusqu'à atteindre Ts

Différence de température constante

Cette fonction permet au circulateur d'augmenter ou diminuer le débit pour que la différence de température T1-T2 reste constante en valeur absolue.

Ce mode peut être réglé via le panneau de commande où il est possible d'indiquer la température de référence.

Tous les paramètres ont été définis, le système est maintenant en veille.

## The system is ready

**Go to main menu** 

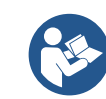

De là, vous pouvez choisir d'accéder au « Menu principal » ou de définir les « Configurations optionnelles ». Consultez les chapitres respectifs.

## 12.4.5 Configurations otpionelles

Configuration du protocole de communication

Cet écran vous permet d'activer ou de désactiver le protocole de communication Modbus à appliquer à l'appareil.

Le système est prêt

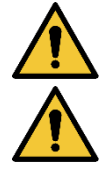

Cette section est destinée aux utilisateurs qui sont familiers avec les appareils Modbus. L'opérateur doit avoir une connaissance de base de ce protocole et des spécifications techniques.

On suppose également qu'un réseau Modbus RTU avec un appareil « maître » soit présent.

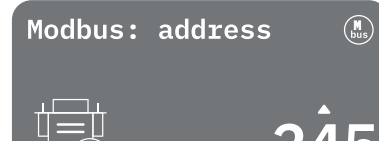

Le protocole est implémenté dans l'appareil, sur l'entrée RS 485. De cette manière, le dispositif équipé de communication Modbus et correctement connecté à la pompe permettra de transférer en ligne les informations et les commandes relatives à son état.

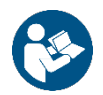

Les connexions électriques et les paramètres compatibles pour la communication MODBUS RTU sont décrits dans le chapitre 17 PROTOCOLE DE COMMUNICATION MODBUS.

## **Configuration E/S**

Cet écran permet de modifier et/ou de visualiser les informations relatives à la configuration des E/S. En accédant à la page de référence, il est possible de définir le type d'entrées et de sorties disponibles dans l'onduleur. Suivez les instructions affichées à l'écran pour définir les valeurs en fonction de vos besoins.

#### Paramètres additionnels

Cet écran vous permet de modifier et/ou de visualiser une série de paramètres qui vous permettent de gérer le système. Ci-dessous les rubriques affichées:

- Fréquence porteuse
- Fréquence de rotation maximale
- Fréquence de rotation minimale

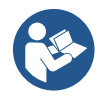

Une fois configurées, vous revenez au Menu principal.

#### 12.4.6 Menu principal

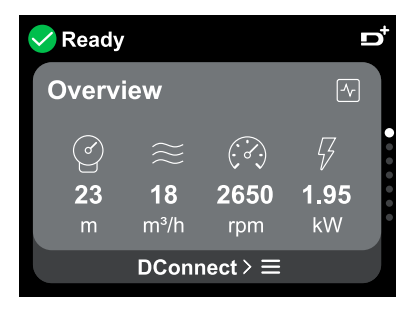

#### Aperçu de l'écran

Une fois la configuration terminée, certains paramètres sont affichés sur l'écran Aperçu en fonction des conditions suivantes : la courbe de contrôle réglée, la présence ou l'absence du capteur de pression et son appartenance ou non à un groupe. Les paramètres affichés peuvent être les suivants :

la puissance

Mesure de ď Mesure de la pression de absorbée (uniquement si la refoulement pompe n'est PAS configurée avec un groupe) Mesure de flux (uniquement si Mesure de température activé) Mesure de la vitesse de rotation 6

#### Icônes d'état

Les icônes suivantes sont valables pour le système et les appareils.

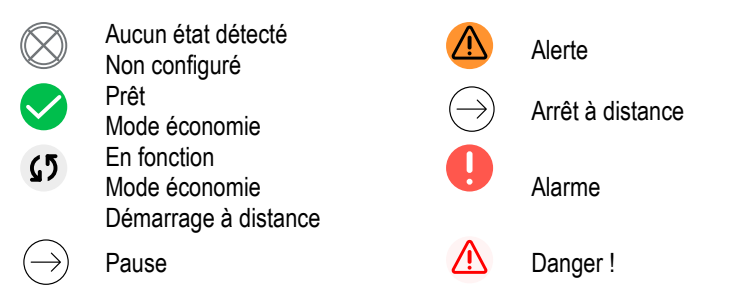

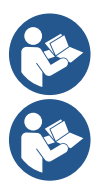

L'image est uniquement à des fins de représentation. Elle ne décrit pas l'état réel du système.

L'appairage avec App. DConnect peut également être effectuée une fois la configuration initiale terminée. Depuis l'écran d'aperçu du menu principal, appuyez sur la touche 🔍.

#### Structure du menu

Le premier écran visible dans le menu principal est l'écran « Aperçu ».

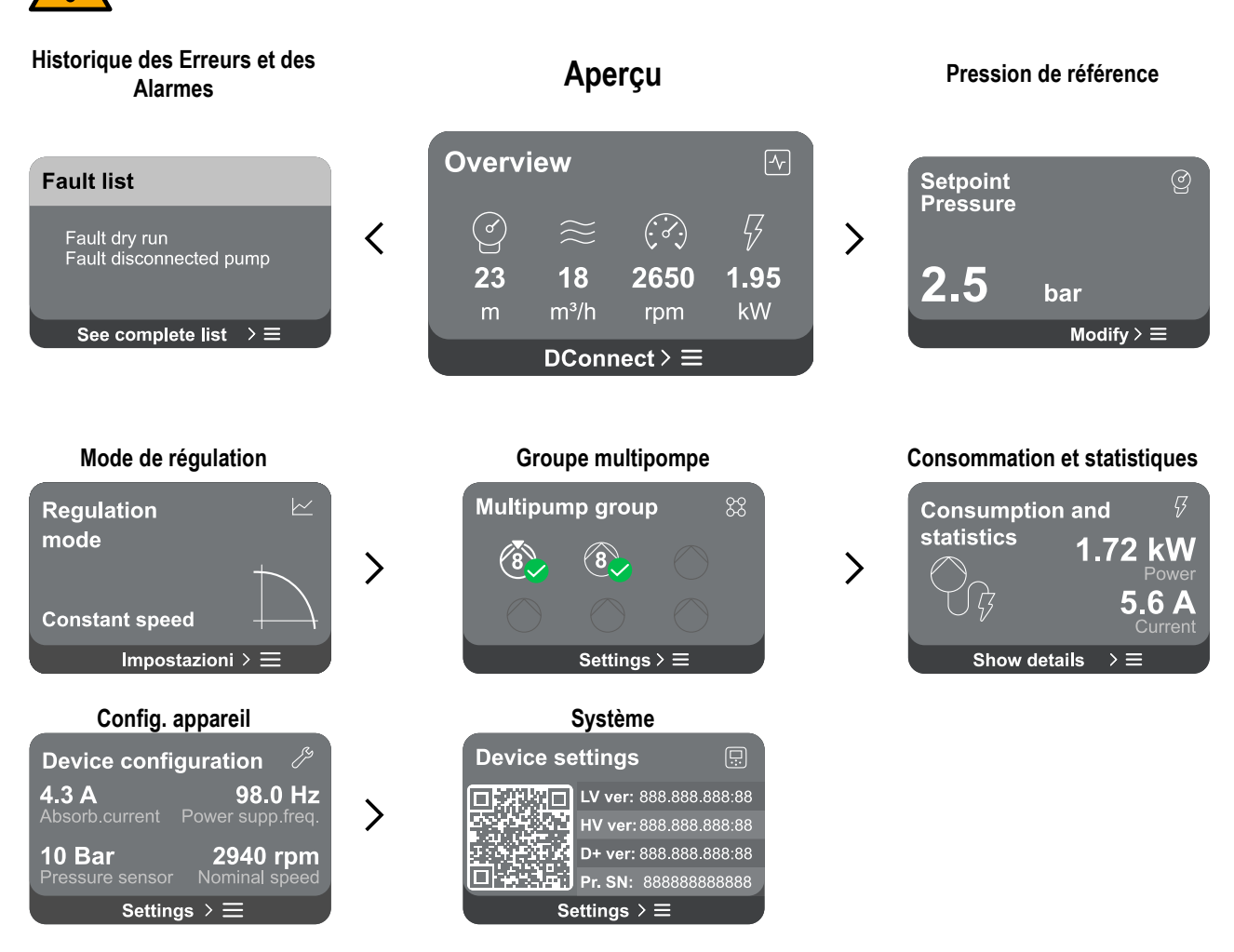

Vous trouverez ci-dessous la description de chaque page individuelle.

Une fois que vous atteignez la dernière section d'une page de menu, utilisez la touche 🗢 pour revenir au menu principal..

## Historique des Erreurs et des Alarmes

L'historique des alarmes est facilement accessible dans la liste des pages du menu principal, immédiatement au-dessus de la page du menu « *Aperçu* ». Cette page affiche l'historique des événements en commençant par le plus récent enregistré par le système.

En cas de problèmes avec le système et/ou les appareils, vérifiez le popup d'information affichée à l'écran et suivez les instructions étape par étape.

Le système propose deux types de rapports au total, par ordre de gravité :

## Alerte

Détecte un dysfonctionnement du système ou de l'appareil, mais cela ne l'empêche pas de fonctionner.

(Ex. Tension de batterie de secours faible)

## Error Dry run Description: Dry run detected Fill the pump Advice code: E15 Time ref: 01/01/2023 23:03:56

## U Erreur

Détecte un dysfonctionnement qui empêche le système ou les appareils de fonctionner normalement.

(Ex. Manque d'eau)

## Fenêtres contextuelles alertes et alarmes

À partir de la liste des événements, il est possible de visualiser la description associée. Cela vous permet de comprendre la cause et les mesures ultérieures à prendre pour résoudre l'anomalie.

La même section « Historique des alarmes » offre la possibilité de réinitialiser la liste des erreurs enregistrées jusqu'à ce moment. Cette opération nécessite une validation pour pouvoir continuer.

#### Point de consigne

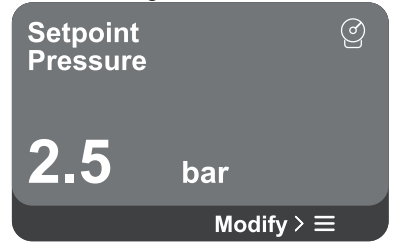

## Mode de régulation

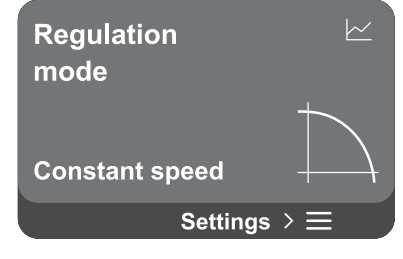

Depuis cette page, il est possible de modifier le point de consigne de référence :

- s'il est manuel, il est uniquement possible d'augmenter ou de diminuer la valeur de référence entre vitesse, pression et température en fonction du mode de régulation choisi.
  - s'il est géré par contrôle externe (0-10V, 4-20mA ou PWM), il est possible de modifier le point de consigne en configurant le mode de régulation accessible depuis cette page de menu. Pour la procédure voir chapitre 13.4.3 Assistant de configuration ou 13.4.4 Configuration Manuelle.

Grâce à cette page, vous pouvez définir le mode de régulation. Vous pouvez choisir entre 5 modes différents :

- Vitesse constante
  - Pression différentielle constante
  - Pression différentielle proportionnelle
  - Température constante T1
- Température constante T2
- Différence de température constante

Il est possible de changer l'un des cinq types de fonctionnement en configurant le mode de régulation accessible depuis cette page de menu. Pour la procédure voir chapitre 13.4.3 Assistant de configuration ou 13.4.4 Configuration Manuelle.

#### Groupe multipompe

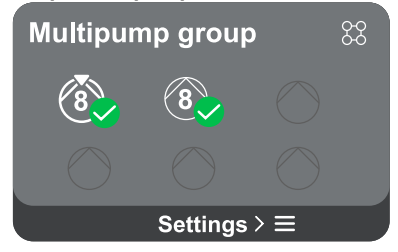

L'écran offre la possibilité de créer un groupe multipompe s'il n'est pas déjà créé. Pour la procédure de création d'un nouveau groupe ou d'ajout à un groupe existant, reportezvous au chapitre 13.2 Configuration Groupe Multipompe.

Dans le cas de pompes déjà connectées à un groupe, il est possible d'accéder aux paramètres suivants :

Configuration des paramètres du groupe multipompe : il est possible de configurer la pompe en réserve ou de l'associer à la priorité minimale de démarrage. Par conséquent, le produit sur lequel ce réglage est effectué démarrera toujours en dernier.

Configurez ensuite les pompes fonctionnant en même temps et le temps d'échange relatif.

- Supprimez tout le groupe multipompe : le groupe et ses paramètres seront supprimés.
- **Supprimez la pompe actuelle du groupe multipompe :** la pompe en question est supprimée du groupe auquel elle appartient.
- Supprimez la pompe souhaitée du groupe multipompe : la pompe sélectionnée sera supprimée du groupe actuel.
- Ajoutez une pompe au groupe existant : pour la procédure d'ajout à un groupe existant, reportez-vous au chapitre 13.2 Configuration Groupe Multipompe.

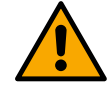

L'ajout d'une pompe au groupe existant n'est possible que si le nombre maximum d'appareils connectables n'a pas été dépassé : jusqu'à 6 appareils en mode Pressurisation ou en mode Circulation jusqu'à 4 appareils ou jusqu'à 2 appareils en mode Circulation avec des appareils jumeaux.

## **Consommation et statistiques**

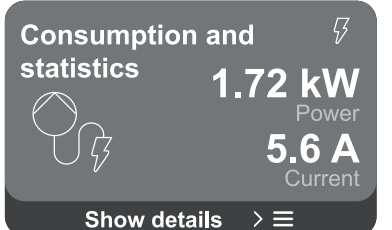

L'écran offre la possibilité de vérifier:

- Si la pompe ne fait pas partie d'un groupe, les valeurs de puissance et de courant consommées par la pompe.
  - Si la pompe fait partie d'un groupe, les valeurs de puissance et de courant de la pompe ainsi que la puissance utilisée par le groupe.

Dans les deux cas l'écran permet d'accéder à plus de détails :

- Détails des statistiques : en accédant à cette fonction vous pouvez visualiser 3 éléments :
  - Mesures Pompe avec les valeurs associées répertoriées. •
  - Heures travaillées : indique les heures d'alimentation électrique du produit, les heures de fonctionnement de la • pompe et le nombre de démarrages du moteur.
  - Statistiques de flux : indique les mesures de flux total et partiel. Il est possible de procéder à une réinitialisation de la mesure partielle de flux.

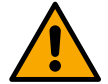

## L'option statistiques de flux n'est disponible que si la configuration initiale a été effectuée.

Détails de la consommation : Affiche un histogramme de la puissance de sortie sur 5 barres verticales. L'histogramme indique combien de temps la pompe est restée allumée à un niveau de puissance défini. Les barres des différents niveaux de puissance sont situées sur l'axe horizontal inférieur ; l'axe horizontal supérieur indique le temps pendant lequel la pompe a été allumée au niveau de puissance spécifique (% du temps par rapport au total). Si la pompe fait partie d'un groupe, il est possible de visualiser en détail la consommation de pression, de flux (uniquement si le capteur de pression est en erreur) et la puissance du groupe ainsi que la consommation de flux et de puissance de chacun des appareils connectés. Pour la pompe actuelle, la pression, la température, la vitesse et la puissance seront également affichés en fonction du mode de configuration choisi et de la présence ou non du capteur de pression. De là, vous pouvez accéder à l'histogramme de puissance.

## Configuration de l'appareil

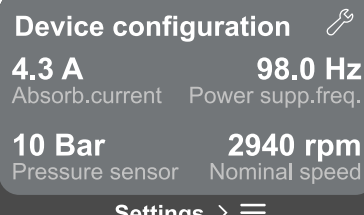

L'écran affiche un bref résumé de l'état et des paramètres attribués au système. Les principaux éléments décrits sont : le courant absorbé, la fréquence d'alimentation, le type de capteur de pression, le nombre de tours.

En accédant à cette page de menu, vous pouvez afficher les options suivantes :

## Settings $> \equiv$

ATTENTION !

Première configuration : cette fonctionnalité offre deux fonctions supplémentaires qui sont décrites dans les paragraphes ci-dessous Accès en lecture et Modifiez la configuration .

Configuration initiale via DConnect App : cette fonctionnalité permet de réeffectuer la « Configuration initiale » via l'application DConnect. Référez-vous au chapitre 13.1.1 Configuration initiale avec App. DConnect

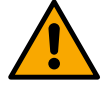

Une fois ce choix sélectionné, le système s'arrêtera en proposant à nouveau les paramètres du premier démarrage.

Le système ne peut redémarrer qu'après avoir ressaisi les paramètres.

- Configuration du protocole de communication Cet écran vous permet gérer le protocole de communication Modbus. pour BMS à appliquer à l'appareil. En particulier, il est possible de:
  - Configurer le protocole Modbus (voir chapitre 17), si cela n'a pas été fait lors de la première installation; •
  - Activer ou désactiver le protocole Modbus ; •
  - Consulter les détails de configuration Modbus en lecture seule.
- Configuration E/S: référez-vous au chapitre 13.4.5 Configurations optionnelles.
- Paramètres additionnels : référez-vous au chapitre 13.4.5 Configurations optionnelles.

## Accès en lecture

Cette fonctionnalité permet de visualiser tous les paramètres définis lors de la phase « Configuration initiale » . L'accès est en lecture seule et les valeurs ne peuvent donc pas être modifiées.

## Modifier la configuration

Cette fonctionnalité permet d'effectuer à nouveau la « Configuration initiale », permettant à l'utilisateur de modifier les valeurs précédemment définies. Référez-vous au chapitre 13.1 Configuration initiale.

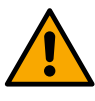

#### ATTENTION!

Une fois ce choix sélectionné, le système s'arrêtera en proposant à nouveau les paramètres du premier démarrage. Le système ne peut redémarrer qu'après avoir ressaisi les paramètres.

#### Système

| Device se    | ettings         |         |
|--------------|-----------------|---------|
|              | LV ver: 888.888 | .888:88 |
|              | HV ver: 888.888 | .888:88 |
|              | D+ ver: 888.888 | .888:88 |
|              | Pr. SN: 888888  | 888888  |
| Settings > ≡ |                 |         |

L'écran affiche à droite les paramètres qui identifient l'onduleur et ses versions de firmware, tandis qu'à gauche un code QR contenant un plus grand nombre de données d'identification du produit.

En accédant à cette page de menu, vous pouvez afficher les fonctions décrites dans le paragraphe Paramètres du système".

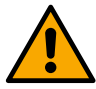

En maintenant la touche enfoncée pendant 5 secondes 🙆 vous pouvez visualiser le QR-code complet avec toutes les données d'identification du produit. Pour quitter cette page, attendez 2 minutes ou appuyez sur n'importe quelle touche.

#### Paramètres du système

Press  $\equiv$  to confirm

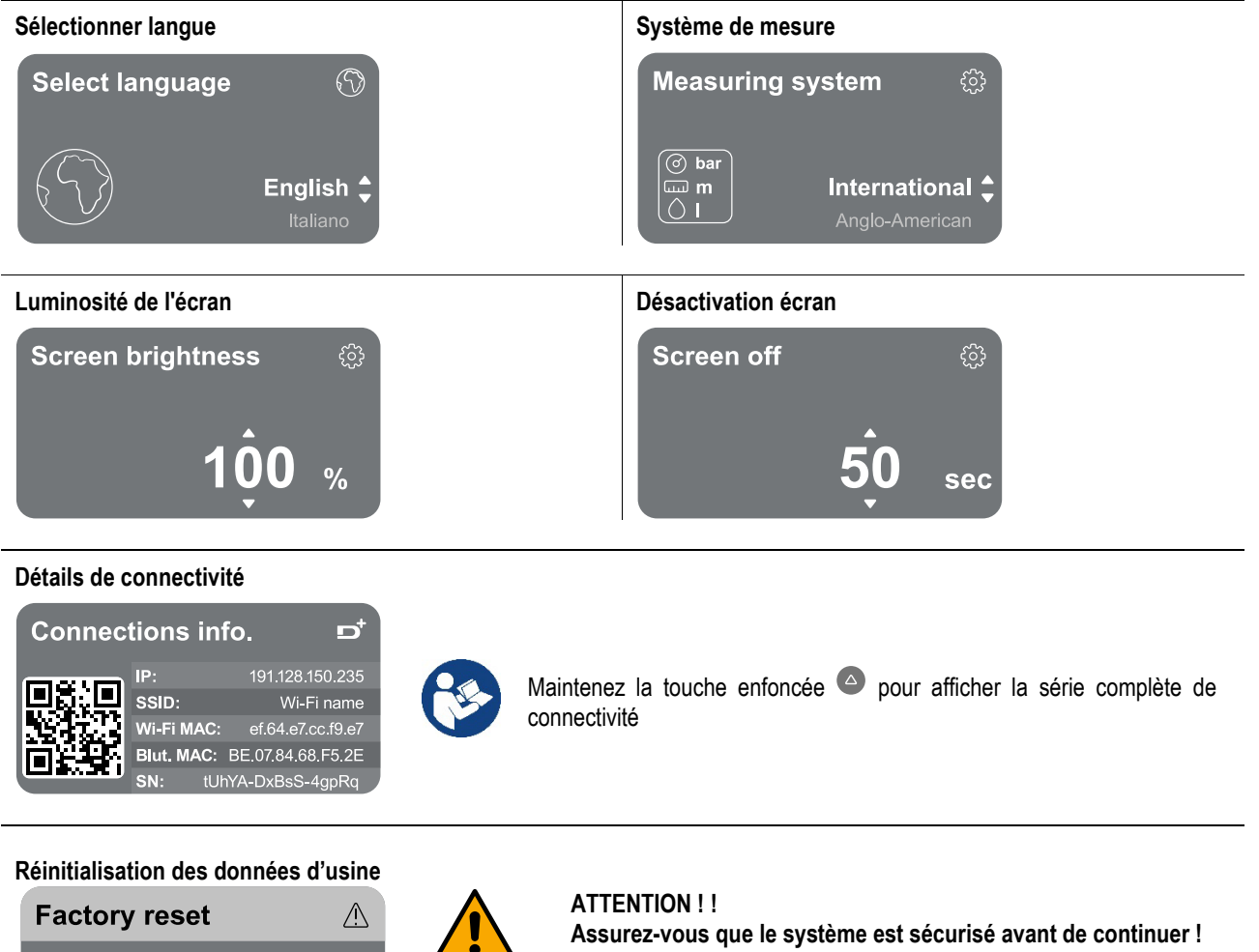

La configuration nécessite une double validation pour continuer. En effet, l'action entraînera l'arrêt du moteur et tous les paramètres et configurations seront réinitialisés aux paramètres d'usine par défaut. La procédure ne peut en aucun

144

cas être annulée.

## 13 REINITIALISATION GENERALE DU SYSTEME

Pour réinitialiser le NGDRIVE, appuyez simultanément sur les 4 touches du panneau pendant au moins 1 seconde. Cette opération provoque un redémarrage de la machine et n'efface pas les paramètres mémorisés par l'utilisateur.

## 13.1 Réinitialisation aux paramètres d'usine

Pour réinitialiser les valeurs d'usine, reportez-vous au chapitre «Paramètres de système > Réinitialisation des données d'usine ».

## 14 CONFIGURATION REQUISE POUR L'APPLICATION ET DCONNECT CLOUD

Via l'application ou le centre de service, vous pouvez mettre à jour le logiciel du produit vers la dernière version disponible. Pour le fonctionnement en mode groupe de pompage, il est nécessaire que toutes les versions du firmware soient identiques, donc si vous créez un groupe avec un ou plusieurs onduleurs avec des versions de firmware différentes, il sera nécessaire de faire une mise à jour pour aligner toutes les versions.

## Conditions requises pour l'APP via smartphone

- Android ≥ 8.
- IOS ≥ 12
- Accès Internet

# Configuration PC requise pour accéder au tableau de bord Cloud

- Navigateur WEB prenant en charge JavaScript (par exemple Microsoft Edge, Firefox, Google Chrome, Safari).
- Accès à Internet.

## Configuration du Réseau Internet requise pour accéder au Dconnect Cloud

- Connexion directe à Internet active et permanente sur place.
- Modem/Routeur Wi-Fi.
- Signal Wifi de bonne qualité et puissance dans la région où le produit est installé.

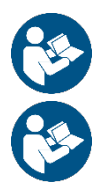

Si le signal Wifi n'est pas performant, l'utilisation d'un Wifi Extender est recommandée.

L'utilisation de DHCP est recommandée, bien qu'il soit possible de définir une adresse IP statique.

## Firmware Update/Mises à jour

Avant l'utilisation du produit, assurez-vous que le produit est mis à jour à la dernière version logicielle disponible.

Les mises à jour garantissent une meilleure utilisation des services offerts par le produit.

Pour exploiter au mieux le produit, consultez également le manuel en ligne et visionnez les vidéos de démonstration. Toutes les informations nécessaires sont disponibles sur le site dabpumps.com ou sur : Internetofpumps.com.

## 14.1 Téléchargement et installation de l'application

Le produit peut être configuré et surveillé via une application spécifique présente sur les principaux stores.

- En cas de doute, accédez au site Internetofpumps.com pour être guider dans l'opération.
  - Téléchargez l'application DConnect depuis le Google Play Store pour les appareils Android ou depuis l'App Store pour les appareils Apple.
  - Une fois téléchargée, l'icône associée à l'application DConnect apparaîtra sur l'écran de votre appareil.
  - Pour un fonctionnement optimal de l'APP, acceptez les conditions d'utilisation et toutes les autorisations nécessaires pour interagir avec l'appareil.
  - Pour que la configuration initiale et/ou l'enregistrement sur le cloud DConnect et l'installation du contrôleur réussissent, vous devez lire attentivement et suivre toutes les instructions de l'application Dconnect.

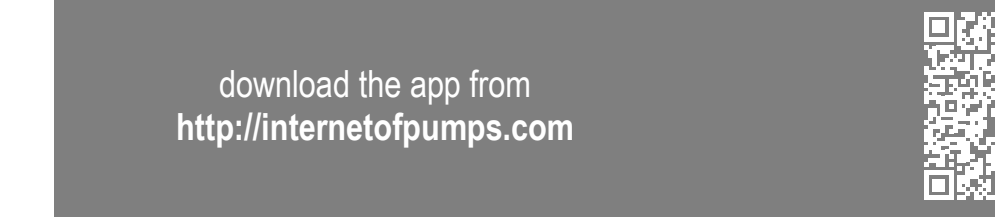

## 14.2 Enregistrement au cloud DConnect DAB

Si vous n'avez pas encore de compte DConnect DAB, inscrivez-vous en cliquant sur le bouton approprié. Un email valide est requis qui recevra le lien d'activation à confirmer.

Entrez toutes les données obligatoires marquées d'un astérisque. Donnez votre consentement pour la politique de confidentialité et remplissez les données demandées.

L'enregistrement à DConnect est gratuit et vous permet de recevoir des informations utiles pour l'utilisation des produits DAB.

## 14.3 Configuration du produit

Le produit peut être configuré et surveillé via une application spécifique présente sur les principaux stores. En cas de doute, accédez au site Internetofpumps.com pour être guider dans l'opération.

L'application guide l'installateur étape par étape dans la première configuration et l'installation du produit. L'application vous permet également de mettre à jour le produit et de profiter des services numériques DConnect. Veuillez-vous référer directement à l'application pour terminer l'opération.

## 15 PROTOCOLE DE COMMUNICATION MODBUS

Ce paragraphe vise à illustrer l'utilisation correcte de l'interface MODBUS pour BMS à appliquer aux appareils de la ligne NGdrive.

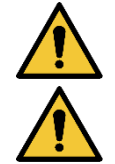

Cette section est destinée aux utilisateurs qui sont familiers avec les appareils Modbus. L'opérateur doit avoir une connaissance de base de ce protocole et des spécifications techniques.

On suppose également qu'un réseau Modbus RTU avec un appareil « maître » soit présent.

#### Abréviations et définitions

| BMS | Building Management System                  |
|-----|---------------------------------------------|
| CRC | CyclicRedundancyCheck                       |
| RTU | Remote Terminal Unit                        |
| 0x  | Préfixe qui identifie un nombre hexadécimal |

#### 15.1 Branchements électriques

Le protocole Modbus est implémenté sur le bus RS 485. Les branchements doivent être effectués selon le tableau suivant.

| Terminal Modbus | Description              |
|-----------------|--------------------------|
| Α               | Terminal non inversé (+) |
| В               | Terminal inversé (-)     |
| Ŷ               | GND (Mise à la terre)    |
|                 | <b>T</b> ( ) <b>O</b>    |

Tableau 3

## 15.2 Configuration Modbus

L'appareil peut être directement connecté à un réseau MODBUS RTU RS485 en tant qu'appareil esclave. Le graphique suivant fournit une représentation graphique du type de réseau à créer.

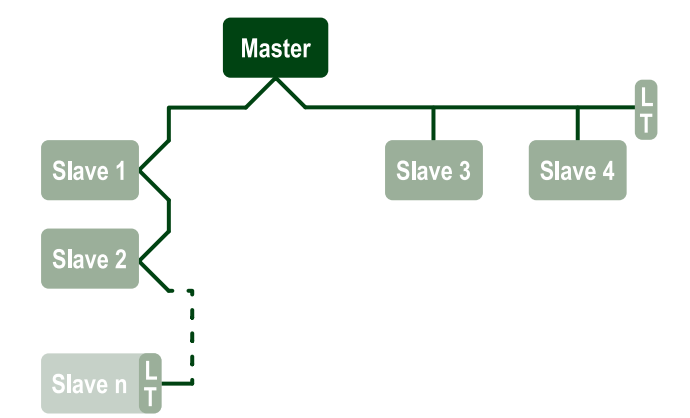

Grâce à la communication Modbus, la pompe permettra de transférer des informations et des commandes relatives à son état et à l'état de l'éventuel groupe de pompage auquel elle appartient.

Les paramètres pris en charge pour la communication MODBUS RTU sont décrits ci-dessous.

| Spécifications Modbus   | Description                                 | Notes                                          |
|-------------------------|---------------------------------------------|------------------------------------------------|
| Protocole               | Modbus RTU                                  | Seul le mode « Esclave » est pris en<br>charge |
| Connexions              | Bornier                                     |                                                |
| Interface physique      | RS485                                       |                                                |
| Adresse Modbus          | De 1 (par défaut) à 247                     |                                                |
| Vitesse prise en charge | 2400, 4800, 9600, 19200 (par défaut), 38400 |                                                |

| Bit de départ    | 1                                           |
|------------------|---------------------------------------------|
| Bit de données   | 8                                           |
| Bit d'arrêt      | 1 (par défaut), 2                           |
| Bit de parité    | Aucune, paire (par défaut), impaire         |
| Délai de réponse | De 0 (par défaut) à 3000 millisec. (3 sec.) |

Tableau 4 Paramètres Modbus RTU

## 15.3 Registres Modbus RTU

Les fonctions prises en charge sont indiquées dans le tableau suivant:

| Туре                    | code          | Hex  | Nom                    | Préfixe d'enregistrement |
|-------------------------|---------------|------|------------------------|--------------------------|
|                         | 03            | 0x03 | Read holding registers | 4                        |
| 16 hit data (registers) | 04            | 0x04 | Read input registers   | 3                        |
| To-bit data (registers) | 05            | 0x05 | Write coil             | 0                        |
|                         | 06 0x06 Write |      | Write holding register | 4                        |

## 15.3.1 Type de messages Modbus

En fonction de l'état de fonctionnement de l'esclave, il est également possible de recevoir des messages d'erreur. En particulier, l'appareil peut renvoyer les messages d'erreur suivants:

| Code d'erreur | Signification                                                                      |
|---------------|------------------------------------------------------------------------------------|
| 01            | Fonction non valide. Cette erreur est également utilisée en cas d'erreur générique |
| 02            | Adresse non valide ou non disponible au moment de la demande                       |
| 03            | Valeur non valide. La valeur indiquée n'est pas valide et n'a donc pas été définie |
| 04            | Commande non exécutée                                                              |

Toute réponse d'erreur possible sera mise en évidence après le traitement de chaque commande.

| Type    | Registre | Dénomination                                      | Application | Circulation R/W | Pressurisation R/W | Taille [bits] | Intervalle | Description                                                                                                    |
|---------|----------|---------------------------------------------------|-------------|-----------------|--------------------|---------------|------------|----------------------------------------------------------------------------------------------------|
| Holding | 0101     | Mode de régulation                                | Circ        | RW              | NO                 | 16            | 0-5        | <ul> <li>0 -&gt; Hauteur manométrique<br/>constante</li> <li>1 -&gt; Hauteur manométrique variable</li> <li>2 -&gt; Courbe constante</li> <li>3 -&gt; Température de refoulement<br/>constante</li> <li>4 -&gt; Température de retour<br/>constante</li> <li>5 -&gt; Différence de température<br/>constante</li> </ul> |
| Holding | 0102     | Point de consigne de la<br>hauteur manométrique   | Circ        | RW              | NO                 | 16            | 10-160     | bars x 10                                                                                                    |
| Holding | 0103     | Point de consigne de<br>vitesse                   | Circ        | RW              | NO                 | 16            | 900-3000   | tr/min                                                                                                    |
| Holding | 0104     | Point de consigne de<br>température               | Circ        | RW              | NO                 | 16            | -200-1200  | Degrés Celsius x 10                                                                                                    |
| Holding | 0105     | Seuil de température                              | Circ        | RW              | NO                 | 16            | 0-1000     | Degrés Celsius x 10                                                                                                    |
| Holding | 0106     | Point de consigne de température différentielle 1 | Circ        | RW              | NO                 | 16            | 10-1400    | Degrés Celsius x 10                                                                                                    |
| Holding | 0107     | Conditions de démarrage                           | Circ        | RW              | NO                 | 16            | 0-2        | 0 -> ALLUMÉ<br>1 -> ÉTEINT<br>2 -> EXTERNE                                                                                                    |
| Holding | 0108     | Retard d'échange                                  | Circ        | RW              | NO                 | 16            | 0-14       | Sec                                                                                                    |

| Holding | 0109 | Coefficient d'économie                     | Circ       | RW | NO | 16 | 50-100   | %                                                                                                    |
|---------|------|--------------------------------------------|------------|----|----|----|----------|----------------------------------------------------------------------------------------------------|
| Holding | 0110 | Sensibilité booster                        | Circ       | RW | NO | 16 | 0-80     | %                                                                                                    |
| Holding | 0111 | Type d'appariement                         | Circ       | RW | NO | 16 | 0-3      | 0 -> Alterné<br>1 -> Secours<br>2 -> Simultané                                                                                                    |
| Holding | 0112 | Type de capteur de hauteur<br>manométrique | Circ       | RW | NO | 16 | 0-10     | 0 -> _1_6_BARS_<br>RATIOMÉTRIQUE_10_90,<br>1 -> _2_5_BARS_<br>RATIOMÉTRIQUE_10_90,<br>2 -> _4_0_BARS_<br>RATIOMÉTRIQUE_10_90,<br>3 -> _6_0_BARS_<br>RATIOMÉTRIQUE_10_90,<br>4 -> _10_0_BARS_<br>RATIOMÉTRIQUE_10_90,<br>5 -> _0_6_BARS_<br>RATIOMÉTRIQUE_10_70,<br>6 -> _1_0_BARS_<br>RATIOMÉTRIQUE_10_70,<br>7 -> _1_6_BARS_<br>RATIOMÉTRIQUE_10_70,<br>8 -> _2_5_BARS_<br>RATIOMÉTRIQUE_10_70,<br>9 -> _4_0_BARS_<br>RATIOMÉTRIQUE_10_70,<br>10 -> _6_0_BARS_<br>RATIOMÉTRIQUE_10_70, |
| Holding | 0113 | Contrôle d'entrée<br>analogique 1          | Circ       | RW | NO | 16 | 0-6      | 0 -> Désactivé<br>1 -> 0-10 V Croissant<br>2 -> 0-10 V Décroissant<br>3 -> 4-20 mA Croissant<br>4 -> 4-20 mA Décroissant<br>5 -> PWM Croissant<br>6 -> PWM Décroissant                                                                                                    |
| Holding | 0201 | Temps d'échange                            | Circ/Press | R  | RW | 16 | 0-1440   | Minutes                                                                                                    |
| Holding | 0202 | Fonction de sortie 1                       | Circ/Press | R  | RW | 16 | 0-3      | 0 -> Désactivé NO<br>1 -> Désactivé NC<br>2 -> Erreur NON<br>3 -> Erreur CN                                                                                                    |
| Holding | 0203 | Fonction de sortie 2                       | Circ/Press | R  | RW | 16 | 0-3      | 0 -> Désactivé NO<br>1 -> Désactivé NC<br>2 -> En service NO<br>3 -> En service CN                                                                                                    |
| Holding | 0204 | Fréquence nominale                         | Circ/Press | R  | R  | 16 | 400-2000 | HZ x 10                                                                                                    |
| Holding | 0205 | Fréquence minimale                         | Circ/Press | R  | R  | 16 | 0-2000   | HZ x 10                                                                                                    |
| Holding | 0207 | Accélération                               | Circ/Press | R  | R  | 16 | 0-9      |                                                                                                    |
| Holding | 0208 | Sortie moteur                              | Circ/Press | R  | R  | 16 | 0-7      | 0 -> UNDEFINED_MO,<br>1 -> PH_1_230V_MO,<br>2 -> PH_1_110V_MO,<br>3 -> PH_1_230V_WIRE_3,<br>4 -> PH_1_110V_WIRE_3,<br>5 -> PH_3_230V, (triphasé 230)<br>6 -> PH_3_400V, (triphasé 400)<br>7 -> PH_3_600V, (triphasé 600)                                                                                                    |
| Holding | 0210 | Onduleurs actifs<br>simultanément          | Circ/Press | R  | R  | 16 | 0-6      |                                                                                                    |
| Holding | 0211 | Antiblocage                                | Circ/Press | R  | R  | 16 | 0-1      | 0 -> Désactivé<br>1 -> Activé                                                                                                    |

## 148

| Holding | 0212 | Courant nominal                           | Circ/Press | R  | R  | 16 | 0-32000  | mA                                                                                                    |
|---------|------|-------------------------------------------|------------|----|----|----|----------|----------------------------------------------------------------------------------------------------|
| Holding | 0213 | Système de mesure                         | Circ/Press | RW | RW | 16 | 0-1      | 0 -> International<br>1 -> Anglo-Américain                                                                                                    |
| Holding | 0214 | Langue                                    | Circ/Press | RW | RW | 16 | 0-20     | 0 -> ITA<br>1 -> ENG<br>2 -> DEU<br>3 -> SPA<br>4 -> DUT<br>5 -> FIN<br>6 -> SWE<br>7 -> TUR<br>8 -> RUM<br>9 -> CZE<br>10 -> POL<br>11 -> RUS<br>12 -> POR<br>13 -> THA (absent)<br>14 -> FRE<br>15 -> SLO (absent)<br>16 -> CHI (absent)<br>17 -> ARB<br>18 -> GRE<br>19 -> HUN<br>20 -> UKR |
| Holding | 0215 | Facteur de marche à sec                   | Circ/Press | R  | R  | 16 | 10-95    | %                                                                                                    |
| Holding | 0216 | Vitesse nominale                          | Circ/Press | R  | R  | 16 | 750-3000 | tr/min                                                                                                    |
| Holding | 0217 | Configuration de l'onduleur               | Circ/Press | R  | R  | 16 | 0-1      | 0 -> Automatique<br>1 -> Secours                                                                                                    |
| Holding | 0218 | Temps de rétroéclairage                   | Circ/Press | RW | RW | 16 | 20-660   | Sec                                                                                                    |
| Holding | 0219 | Rétroéclairage                            | Circ/Press | RW | RW | 16 | 20-255   |                                                                                                    |
| Holding | 0220 | Sens de rotation                          | Circ/Press | R  | R  | 16 | 0-1      |                                                                                                    |
| Holding | 0301 | Point de consigne de<br>pression          | Press      | NO | RW | 16 | 5-60     | bars x 10                                                                                                    |
| Holding | 0302 | Point de consigne 1<br>auxiliaire 1       | Press      | NO | RW | 16 | 5-60     | bars x 10                                                                                                    |
| Holding | 0303 | Point de consigne auxiliaire 2            | Press      | NO | RW | 16 | 5-60     | bars x 10                                                                                                    |
| Holding | 0304 | Point de consigne auxiliaire 3            | Press      | NO | RW | 16 | 5-60     | bars x 10                                                                                                    |
| Holding | 0305 | Point de consigne auxiliaire<br>4         | Press      | NO | RW | 16 | 5-60     | bars x 10                                                                                                    |
| Holding | 0306 | Seuil basse pression                      | Press      | NO | RW | 16 | 5-40     | bars x 10                                                                                                    |
| Holding | 0307 | Chute de pression au<br>redémarrage       | Press      | NO | RW | 16 | 1-50     | bars x 10                                                                                                    |
| Holding | 0308 | Temps de détection de<br>marche à sec     | Press      | NO | RW | 16 | 10-50    | Sec                                                                                                    |
| Holding | 0309 | Retard basse pression                     | Press      | NO | RW | 16 | 0-12     | Sec                                                                                                    |
| Holding | 0310 | Activation basse pression                 | Press      | NO | RW | 16 | 0-2      | 0 -> Désactivé<br>1 -> Redémarrage automatique<br>2 -> Redémarrage manuel                                                                                                    |
| Holding | 0311 | Retard d'arrêt                            | Press      | NO | RW | 16 | 2-120    | Sec                                                                                                    |
| Holding | 0312 | Gain proportionnel<br>installation rigide | Press      | NO | RW | 16 | 0-26     |                                                                                                    |
| Holding | 0313 | Gain intégral installation rigide         | Press      | NO | RW | 16 | 0-26     |                                                                                                    |

| Holding | 0314 | Gain proportionnel                      | Press | NO | RW | 16 | 0-26   |                                                                                                    |
|---------|------|-----------------------------------------|-------|----|----|----|--------|----------------------------------------------------------------------------------------------------|
| Holding | 0315 | Gain intégral installation<br>élastique | Press | NO | RW | 16 | 0-26   |                                                                                                    |
| Holding | 0316 | Activation Nuit et jour                 | Press | NO | RW | 16 | 0-1    |                                                                                                    |
| Holding | 0317 | Réduction Nuit et jour                  | Press | NO | RW | 16 | 20-90  | %                                                                                                    |
| Holding | 0318 | Heure de démarrage Nuit<br>et jour      | Press | NO | RW | 16 | 0-1439 | minutes                                                                                                    |
| Holding | 0319 | Durée Nuit et jour                      | Press | NO | RW | 16 | 5-1440 | minutes                                                                                                    |
| Holding | 0320 | Fonction d'entrée 1                     | Press | NO | R  | 16 | 0-15   | <ul> <li>0 -&gt; Désactivée</li> <li>1 -&gt; Flotteur NO</li> <li>2 -&gt; Flotteur NC</li> <li>3 -&gt; Pression auxiliaire NO</li> <li>4 -&gt; Pression auxiliaire NC</li> <li>5 -&gt; Activée NO</li> <li>6 -&gt; Activée NC</li> <li>7 -&gt; Activée NC, réinitialisation</li> <li>8 -&gt; Activée NC, réinitialisation</li> <li>9 -&gt; Réinitialisation erreur</li> <li>10 -&gt; Basse pression NC</li> <li>11 -&gt; Basse pression NC</li> <li>12 -&gt; Basse pression NC</li> <li>13 -&gt; Basse pression NC</li> <li>Réinitialisation manuelle</li> <li>13 -&gt; Basse pression NC</li> <li>Réinitialisation manuelle</li> <li>14 -&gt; Activée Sans alarmes NO</li> <li>15 -&gt; Activée Sans alarmes NC</li> </ul> |
| Holding | 0321 | Fonction d'entrée 2                     | Press | NO | R  | 16 | 0-15   | <ul> <li>0 -&gt; Désactivée</li> <li>1 -&gt; Flotteur NO</li> <li>2 -&gt; Flotteur NC</li> <li>3 -&gt; Pression auxiliaire NO</li> <li>4 -&gt; Pression auxiliaire NC</li> <li>5 -&gt; Activée NO</li> <li>6 -&gt; Activée NC</li> <li>7 -&gt; Activée NC, réinitialisation</li> <li>8 -&gt; Activée NC, réinitialisation</li> <li>9 -&gt; Réinitialisation erreur</li> <li>10 -&gt; Basse pression NO</li> <li>11 -&gt; Basse pression NC</li> <li>12 -&gt; Basse pression NC</li> <li>12 -&gt; Basse pression NC</li> <li>Réinitialisation manuelle</li> <li>13 -&gt; Basse pression NC</li> <li>Réinitialisation manuelle</li> <li>14 -&gt; Activée Sans alarmes NO</li> <li>15 -&gt; Activée Sans alarmes NC</li> </ul> |
| Holding | 0322 | Fonction d'entrée 3                     | Press | NO | R  | 16 | 0-15   | <ul> <li>0 -&gt; Désactivée</li> <li>1 -&gt; Flotteur NO</li> <li>2 -&gt; Flotteur NC</li> <li>3 -&gt; Pression auxiliaire NO</li> <li>4 -&gt; Pression auxiliaire NC</li> <li>5 -&gt; Activée NO</li> <li>6 -&gt; Activée NC</li> <li>7 -&gt; Activée NC, réinitialisation</li> <li>8 -&gt; Activée NC, réinitialisation</li> <li>9 -&gt; Réinitialisation erreur</li> <li>10 -&gt; Basse pression NO</li> <li>11 -&gt; Basse pression NC</li> <li>12 -&gt; Basse pression NO</li> <li>Réinitialisation manuelle</li> <li>13 -&gt; Basse pression NC</li> <li>Réinitialisation manuelle</li> </ul>                                                                                                    |

|         |      |                       |       |    |    |    |        | 14 -> Activée Sans alarmes NO<br>15 -> Activée Sans alarmes NC                                                                                                    |
|---------|------|-----------------------|-------|----|----|----|--------|----------------------------------------------------------------------------------------------------|
| Holding | 0323 | Fonction d'entrée 4   | Press | NO | R  | 16 | 0-15   | <ul> <li>0 -&gt; Désactivée</li> <li>1 -&gt; Flotteur NO</li> <li>2 -&gt; Flotteur NC</li> <li>3 -&gt; Pression auxiliaire NO</li> <li>4 -&gt; Pression auxiliaire NC</li> <li>5 -&gt; Activée NO</li> <li>6 -&gt; Activée NC, réinitialisation</li> <li>8 -&gt; Activée NC, réinitialisation</li> <li>9 -&gt; Réinitialisation erreur</li> <li>10 -&gt; Basse pression NO</li> <li>11 -&gt; Basse pression NC</li> <li>12 -&gt; Basse pression NO</li> <li>Réinitialisation manuelle</li> <li>13 -&gt; Basse pression NC</li> <li>Réinitialisation manuelle</li> <li>14 -&gt; Activée Sans alarmes NO</li> <li>15 -&gt; Activée Sans alarmes NC</li> </ul> |
| Holding | 0324 | Type d'installation   | Press | NO | RW | 16 | 0-1    | 0 -> Rigide<br>1 -> Élastique                                                                                                    |
| Holding | 0325 | Fonction Anti-cycling | Press | NO | RW | 16 | 0-2    | 0 -> Desactivee<br>1 -> Activée<br>2 -> Intelligente                                                                                                    |
| Holding | 0326 | Capteur de pression   | Press | NO | R  | 16 | 1-18   | 1 -> CAPTEUR _501_R _2_5_BAR<br>2 -> CAPTEUR _501_R _4_BAR<br>3 -> CAPTEUR _501_R _6_BAR<br>4 -> CAPTEUR _501_R _10_BAR<br>5 -> CAPTEUR _501_R _16_BAR<br>6 -> CAPTEUR _501_R _25_BAR<br>7 -> CAPTEUR _4_20mA_2_5_BAR<br>9 -> CAPTEUR _4_20mA_4_BAR<br>10 -> SENS_4_20mA_6_BAR<br>11 -> CAPTEUR _4_20mA_10_BAR<br>12 -> CAPTEUR _4_20mA_16_BAR<br>13 -> CAPTEUR _4_20mA_25_BAR<br>14 -> CAPTEUR _4_20mA_40_BAR<br>15 -> CAPTEUR _4_20mA_100_PSI<br>16 -> CAPTEUR _4_20mA_150_PSI<br>17 -> CAPTEUR _4_20mA_300_PSI<br>18 -> CAPTEUR _4_20mA_300_PSI                                                                                                    |
| Holding | 0327 | Capteur de flux       | Press | NO | R  | 16 | 0-4    | 0 -> Pas de capteur<br>1 -> FluxX3 F3.00<br>2 -> Réglage manuel<br>3 -> F3.00 multiple<br>4 -> Manuel multiple                                                                                                    |
| Holding | 0328 | Vitesse de flux nul   | Press | NO | R  | 16 | 0-3000 | tr/min                                                                                                    |

| Holding | 0329 | Facteur K de débit                         | Press | NO | R  | 16 | 1-32000 | impulsions/litre                                                                                                    |
|---------|------|--------------------------------------------|-------|----|----|----|---------|----------------------------------------------------------------------------------------------------|
| Holding | 0330 | Seuil de débit minimal                     | Press | NO | RW | 16 | 1-1000  | litres                                                                                                    |
| Holding | 0331 | Seuil de débit minimal Sans capteur        | Press | NO | RW | 16 | 1-500   |                                                                                                    |
| Holding | 0332 | Diamètre du tuyau                          | Press | NO | R  | 16 | 0-19    | 0 -> 0.5 POUCES<br>1 -> 0.75 POUCES<br>2 -> 1 POUCE<br>3 -> 1.25 POUCES<br>4 -> 1.5 POUCES<br>5 -> 2 POUCES<br>6 -> 2.5 POUCES<br>7 -> 3 POUCES<br>8 -> 3.5 POUCES<br>10 -> 5 POUCES<br>11 -> 6 POUCES<br>11 -> 6 POUCES<br>12 -> 8 POUCES<br>13 -> 10 POUCES<br>13 -> 10 POUCES<br>14 -> 12 POUCES<br>15 -> 14 POUCES<br>16 -> 16 POUCES<br>17 -> 18 POUCES<br>18 -> 20 POUCES<br>19 -> 24 POUCES                                                                                                    |
| Holding | 0333 | Pression maximale                          | Press | NO | RW | 16 | 10-380  | bars x 10                                                                                                    |
| Holding | 0334 | Temps de démarrage                         | Press | NO | RW | 16 | 0-30    | Sec                                                                                                    |
| Holding | 0335 | Fréquence de démarrage                     | Press | NO | RW | 16 | 0-2000  | Hz x 10                                                                                                    |
| Holding | 0340 | Capteur de pression à<br>distance          | Press | NO | R  | 16 | 0-18    | <ul> <li>0 -&gt; CAPTEUR DESACTIVE</li> <li>1 -&gt; CAPTEUR_501_R_2_5_BARS</li> <li>2 -&gt; CAPTEUR_501_R_4_BARS</li> <li>3 -&gt; CAPTEUR_501_R_6_BAR</li> <li>4 -&gt; CAPTEUR_501_R_10_BAR</li> <li>5 -&gt; CAPTEUR_501_R_25_BAR</li> <li>7 -&gt; CAPTEUR_501_R_40_BAR</li> <li>8 -&gt; CAPTEUR_4_20MA_2_5_BAR</li> <li>9 -&gt; CAPTEUR_4_20MA_6_BAR</li> <li>10 -&gt; CAPTEUR_4_20MA_10_BAR</li> <li>11 -&gt; CAPTEUR_4_20MA_16_BAR</li> <li>12 -&gt; CAPTEUR_4_20MA_4_BAR</li> <li>13 -&gt; CAPTEUR_4_20MA_16_BAR</li> <li>13 -&gt; CAPTEUR_4_20MA_4_BAR</li> <li>14 -&gt; CAPTEUR_4_20MA_16_BAR</li> <li>15 -&gt; CAPTEUR_4_20MA_4_0_BAR</li> <li>15 -&gt; CAPTEUR_4_20MA_10_PSI</li> <li>16 -&gt; CAPTEUR_4_20MA_150_PSI</li> <li>17 -&gt; CAPTEUR_4_20MA_300_PSI</li> </ul> |
| Holding | 0341 | Antigel                                    | Press | NO | RW | 16 | 0-1     | 0 -> Désactivé<br>1 -> Activé                                                                                                    |
| Input   | 0101 | Pression différentielle                    | Circ  | R  | NO | 16 |         | bars x 10                                                                                                    |
| Input   | 0102 | Température T1                             | Circ  | R  | NO | 16 |         | degrés Celsius                                                                                                    |
| Input   | 0103 | Température T2                             | Circ  | R  | NO | 16 |         | degrés Celsius                                                                                                    |
| Input   | 0201 | État du capteur de pression de refoulement | Press | NO | R  | 16 | 0-2     | 0 -> DÉSACTIVÉ<br>1 -> OK<br>2 -> ERREUR                                                                                                    |
| Input   | 0202 | État du capteur de pression d'aspiration   | Press | NO | R  | 16 | 0-2     | 1 -> DÉSACTIVÉ<br>1 -> OK<br>2 -> ERREUR                                                                                                    |

## 152

| Input   | 0203 | Présence de flux                      | Press      | NO | R    | 16 |    |                                                                                                    |
|---------|------|---------------------------------------|------------|----|------|----|----|----------------------------------------------------------------------------------------------------|
| Input   | 0301 | Débit                                 | Circ/Press | R  | R    | 16 |    | l/min                                                                                                    |
| Input   | 0302 | Courant du moteur                     | Circ/Press | R  | R    | 16 |    | A rms x10                                                                                                    |
| Input   | 0303 | Puissance d'alimentation              | Circ/Press | R  | R    | 16 |    | Watt                                                                                                    |
| Input   | 0304 | Vitesse du moteur                     | Circ/Press | R  | R    | 16 |    | tr/min                                                                                                    |
| Input   | 0305 | État pompe                            | Circ/Press | R  | R    | 16 |    | 0 -> En veille<br>1 -> En cours d'exécution<br>2 -> Erreur<br>2 -> Désactivée manuellement<br>3 -> Pompe de secours dans un<br>groupe<br>4 -> NA<br>5 -> NA<br>6 ->Attention<br>7 -> NA<br>8 -> Fonction F1 (flotteur)<br>9 -> Fonction F3 (désactivée)<br>10 -> Fonction F4 (basse pression<br>d'aspiration) |
| Input   | 0401 | Numéro de départ H                    | Circ/Press | D  | D    | 30 |    |                                                                                                    |
| input   | 0402 | Numéro de départ H                    | Circ/Press | ĸ  | ĸ    | 52 |    |                                                                                                    |
| la su t | 0403 | Heure de fonctionnement de la pompe H | Circ/Press | P  |      | 20 |    | h                                                                                                    |
| Input   | 0404 | Heure de fonctionnement de la pompe L | Circ/Press | ĸ  | IX . | 32 |    | neures                                                                                                    |
| Innut   | 0405 | Heure d'allumage H                    | Circ/Press | R  | P    | 32 |    | heuros                                                                                                    |
| input   | 0406 | Heure d'allumage L                    | Circ/Press |    |      | 52 |    | Theorem                                                                                                    |
| Innut   | 0407 | Flux de refoulement total H           | Circ/Press | P  | Б    | 32 |    | m <sup>3</sup>                                                                                                    |
| input   | 0408 | Flux de refoulement total L           | Circ/Press |    |      | 32 |    |                                                                                                    |
| la su t | 0409 | Flux de refoulement partiel<br>H      | Circ/Press |    |      | 20 | 32 |                                                                                                    |
| Input   | 0410 | Flux de refoulement partiel           | Circ/Press | ĸ  | к    | 32 |    |                                                                                                    |
| Innut   | 0411 | Énergie totale H                      | Circ/Press | P  | P    | 32 |    |                                                                                                    |
| input   | 0412 | Énergie totale L                      | Circ/Press |    |      | 52 |    |                                                                                                    |
| Innut   | 0413 | Énergie partielle H                   | Circ/Press | P  | P    | 32 |    |                                                                                                    |
| input   | 0414 | Énergie partielle L                   | Circ/Press |    |      | 52 |    |                                                                                                    |
| Input   | 0415 | Énergie actuelle H                    | Circ/Press | R  | R    | 32 |    |                                                                                                    |
| input   | 0416 | Énergie actuelle L                    | Circ/Press |    |      | 02 |    |                                                                                                    |
| Input   | 0417 | Débit actuel H                        | Circ/Press | R  | R    | 32 |    |                                                                                                    |
| input   | 0418 | Débit actuel L                        | Circ/Press |    |      | 02 |    |                                                                                                    |
| Innut   | 0419 | Consommation d'énergie H              | Circ/Press | R  | R    | 32 |    |                                                                                                    |
| input   | 0420 | Consommation d'énergie L              | Circ/Press |    | L к  | 32 |    |                                                                                                    |
| Input   | 0422 | Économie                              | Circ/Press | R  | R    | 16 |    |                                                                                                    |

| Input | 0501 | Type d'erreur (historique)<br>#1          | Circ/Press | R | R | 16 |  |
|-------|------|-------------------------------------------|------------|---|---|----|--|
| Input | 0502 | Type d'erreur (historique)<br>#2          | Circ/Press | R | R | 16 |  |
| Input | 0503 | Type d'erreur (historique)<br>#3          | Circ/Press | R | R | 16 |  |
| Input | 0504 | Type d'erreur (historique)<br>#4          | Circ/Press | R | R | 16 |  |
| Input | 0505 | Type d'erreur (historique)<br>#5          | Circ/Press | R | R | 16 |  |
| Input | 0506 | Type d'erreur (historique)<br>#6          | Circ/Press | R | R | 16 |  |
| Input | 0507 | Type d'erreur (historique)<br>#7          | Circ/Press | R | R | 16 |  |
| Input | 0508 | Type d'erreur (historique)<br>#8          | Circ/Press | R | R | 16 |  |
| Input | 0511 | Désignation erreur<br>(historique) #1     | Circ/Press | R | R | 16 |  |
| Input | 0512 | Désignation erreur<br>(historique) #2     | Circ/Press | R | R | 16 |  |
| Input | 0513 | Désignation erreur<br>(historique) #3     | Circ/Press | R | R | 16 |  |
| Input | 0514 | Désignation erreur<br>(historique) #4     | Circ/Press | R | R | 16 |  |
| Input | 0515 | Désignation erreur<br>(historique) #5     | Circ/Press | R | R | 16 |  |
| Input | 0516 | Désignation erreur<br>(historique) #6     | Circ/Press | R | R | 16 |  |
| Input | 0517 | Désignation erreur<br>(historique) #7     | Circ/Press | R | R | 16 |  |
| Input | 0518 | Désignation erreur<br>(historique) #8     | Circ/Press | R | R | 16 |  |
| loout | 0521 | Horodatage<br>d'erreur(historique) #1 (H) | Circ/Press | Б | D | 30 |  |
| input | 0522 | Horodatage<br>d'erreur(historique) #1 (L) | Circ/Press | Γ | n | 52 |  |
| Innut | 0523 | Horodatage<br>d'erreur(historique) #2 (H) | Circ/Press | D | D | 30 |  |
| input | 0524 | Horodatage<br>d'erreur(historique) #2 (L) | Circ/Press | Γ | n | 52 |  |
| Input | 0525 | Horodatage<br>d'erreur(historique) #3 (H) | Circ/Press | P | P | 32 |  |
| input | 0526 | Horodatage<br>d'erreur(historique) #3 (L) | Circ/Press |   |   | 52 |  |
| Innut | 0527 | Horodatage<br>d'erreur(historique) #4 (H) | Circ/Press | R | R | 32 |  |
| input | 0528 | Horodatage<br>d'erreur(historique) #4 (L) | Circ/Press |   |   | 02 |  |
| Input | 0529 | Horodatage<br>d'erreur(historique) #5 (H) | Circ/Press | R | R | 32 |  |
|       | 0530 | Horodatage<br>d'erreur(historique) #5 (L) | Circ/Press |   |   | 02 |  |
| Input | 0531 | Horodatage<br>d'erreur(historique) #6 (H) | Circ/Press | R | R | 32 |  |
|       | 0532 | Horodatage<br>d'erreur(historique) #6 (L) | Circ/Press |   |   |    |  |
| Input | 0533 | Horodatage<br>d'erreur(historique) #7 (H) | Circ/Press | R | R | 32 |  |
| input | 0534 | Horodatage<br>d'erreur(historique) #7 (L) | Circ/Press |   |   |    |  |
| Input | 0535 | Horodatage<br>d'erreur(historique) #8 (H) | Circ/Press | R | R | 32 |  |

## 154

|      | 0536 | Horodatage<br>d'erreur(historique) #8 (L)       | Circ/Press |    |    |    |                                                       |
|------|------|-------------------------------------------------|------------|----|----|----|-------------------------------------------------------|
| Coil | 0001 | Réinitialisation des<br>statistiques            | Circ/Press | WO | WO | 16 | Définissez la valeur = 1 pour<br>exécuter la commande |
| Coil | 0002 | Réinitialisation de<br>l'historique des erreurs | Circ/Press | WO | WO | 16 | Définissez la valeur = 1 pour<br>exécuter la commande |
| Coil | 0003 | Réinitialisation de l'erreur actuel             | Circ/Press | WO | WO | 16 | Définissez la valeur = 1 pour<br>exécuter la commande |

| Abréviations |                              |  |  |
|--------------|------------------------------|--|--|
| Circ         | Circulation                  |  |  |
| Press        | Pressurisation               |  |  |
| W            | Registre en écriture seule   |  |  |
| R            | Registre en lecture seule    |  |  |
| RW           | Registre en lecture/écriture |  |  |

## 16 OUTIL EN OPTION

DAB fournit avec le produit un ou plusieurs outils en option (ex. : clés, autres...) utiles pour effectuer les opérations sur le système prévues lors de l'installation et les éventuelles opérations de maintenance extraordinaire. Les outils en option sont utilisés pour :

Décrochez le groupe d'entraînement de la base de la station de connexion

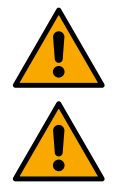

•

Une fois la clé utilisée, rangez la clé et/ou chacun de ses composants à l'intérieur du compartiment approprié. Voir image 14

En cas de perte ou d'endommagement de la clé, l'opération **NE PEUT PAS** être effectuée à l'aide de tout type d'outil pointu tel qu'un tournevis à lame plate ou cruciforme.

Cette opération endommagerait la finition du produit, compromettant son intégrité.

## 17 RÉSOLUTION DES PROBLÈMES

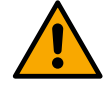

Avant de commencer le dépannage, il est nécessaire de couper le branchement électrique de l'appareil.

| Anomalie                                                                                               | Causes probables                                                                                                    | Solutions                                                                                                    |
|----------------------------------------------------------------------------------------------------|----------------------------------------------------------------------------------------------------|----------------------------------------------------------------------------------------------------|
| L'écran affiche<br>blocage dû au manque<br>d'eau                                                       | <ol> <li>Manque d'eau.</li> <li>Pompe non amorcée.</li> <li>Capteur de flux déconnecté.</li> <li>Définition d'un point de consigne<br/>trop élevé pour la pompe.</li> <li>Sens de rotation inversé.</li> <li>Mauvais réglage du courant<br/>nominal de la pompe (*).</li> <li>Fréquence maximale trop basse<br/>(*).</li> <li>Paramètre de marche à sec mal<br/>réglé</li> </ol> | <ol> <li>1-2) Amorcez la pompe et vérifiez qu'il n'y a pas d'air dans<br/>le tuyau. Vérifiez que l'aspiration ou les filtres ne sont pas<br/>obstrués. Vérifiez que le tuyau allant de la pompe à<br/>l'onduleur ne présente pas de ruptures ou de fuites graves.</li> <li>Vérifiez les connexions au capteur de flux.</li> <li>Diminuez le point de consigne ou utilisez une pompe<br/>adaptée aux besoins de l'installation.</li> <li>Vérifiez le sens de rotation.</li> <li>Réglez courant nominal correct de la pompe (*).</li> <li>Si possible, augmentez la fréquence de rotation maximale<br/>ou diminuez le courant nominal (*).</li> <li>Réglez correctement la valeur de marche à sec.</li> </ol> |
| L'écran affiche<br>blocage en raison<br>d'une erreur de lecture<br>sur le capteur de<br>pression i-ème | <ol> <li>Capteur de pression déconnecté.</li> <li>Capteur de pression en panne.</li> </ol>                                                                                                    | <ol> <li>Vérifiez la connexion du câble du capteur de pression.<br/>BP1 fait référence au capteur de refoulement connecté à<br/>Press 1, BP2 fait référence au capteur d'aspiration<br/>connecté, BP3 au capteur de courant connecté à J5</li> <li>Remplacez le capteur de pression.</li> </ol>                                                                                                    |
| L'écran affiche<br>blocage dû à une<br>surintensité dans les<br>bornes de sortie                       | <ol> <li>Absorption excessive.</li> <li>Pompe bloquée.</li> <li>Pompe qui consomme beaucoup<br/>de courant au démarrage.</li> </ol>                                                                                                    | <ol> <li>Vérifiez le type de raccordement en étoile ou en triangle.<br/>Vérifiez que le moteur n'absorbe pas un courant supérieur<br/>au maximum pouvant être fourni par l'onduleur. Vérifiez que<br/>toutes les phases du moteur sont connectées.</li> </ol>                                                                                                    |

|                                                                                                    |                                                                                                    | <ol> <li>Vérifiez que la roue ou le moteur ne sont pas bloqués ou<br/>freinés par des corps étrangers. Vérifiez le raccordement<br/>des phases du moteur.</li> <li>Diminuez le paramètre d'accélération.</li> </ol>                                                                                                    |  |
|----------------------------------------------------------------------------------------------------|----------------------------------------------------------------------------------------------------|----------------------------------------------------------------------------------------------------|--|
| L'écran affiche<br>blocage dû à une<br>surintensité dans le<br>moteur de<br>l'électropompe                   | <ol> <li>Courant nominal de la pompe mal<br/>réglé.</li> <li>Absorption excessive.</li> <li>Pompe bloquée.</li> <li>Sens de rotation inversé.</li> </ol>                                                                                                    | <ol> <li>Réglez le courant nominal avec le courant relatif au type de<br/>raccordement en étoile ou en triangle indiqué sur la plaque<br/>signalétique du moteur.</li> <li>Vérifiez que toutes les phases du moteur sont connectées.</li> <li>Vérifiez que la roue ou le moteur ne sont pas bloqués ou<br/>freinés par des corps étrangers.</li> <li>Vérifiez le sens de rotation.</li> </ol>                                                                                                    |  |
| L'écran affiche<br>blocage dû à une faible                                                                   | <ol> <li>Faible tension d'alimentation [V]</li> <li>Chute de tension excessive sur la</li> </ol>                                                                                                    | <ol> <li>Vérifiez que la tension de ligne est correcte.</li> <li>Vérifiez la section des câbles d'alimentation.</li> </ol>                                                                                                    |  |
| tension d'alimentation                                                                                       | ligne                                                                                                    |                                                                                                    |  |
| Pression de<br>configuration<br>supérieure à la<br>pression de consigne                                      | Réglage de la fréquence de rotation minimale trop élevé.                                                                                                    | Diminuez la fréquence minimale de rotation (si l'électropompe le permet).                                                                                                    |  |
| L'écran affiche<br>blocage pour court-<br>circuit sur les phases<br>de sortie                                | Court-circuit entre phases.                                                                                                    | Assurez-vous que le moteur est en bon état et vérifiez les connexions avec celui-ci.                                                                                                    |  |
| La pompe ne s´arrête<br>jamais                                                                               | <ol> <li>Définition d'un seuil de flux minimal<br/>d'arrêt trop bas.</li> <li>Définition d'une fréquence<br/>minimale d'arrêt à flux nul trop<br/>basse (*).</li> <li>Temps d'observation court (*).</li> <li>Réglage de pression instable (*).</li> <li>Utilisation incompatible (*).</li> </ol> | <ol> <li>Réglez un seuil d'arrêt plus élevé</li> <li>Réglez un seuil de flux nul plus élevé</li> <li>Attendez l'auto-apprentissage (*) ou effectuez un<br/>apprentissage rapide.</li> <li>Corrigez le coefficient de gain intégral et le coefficient de<br/>gain proportionnel (*).</li> <li>Vérifiez que le système répond aux conditions d'utilisation<br/>sans capteur de flux (*). Essayez éventuellement de faire<br/>une réinitialisation en appuyant sur les quatre touches pour<br/>recalculer les conditions sans capteur de flux.</li> </ol> |  |
| La pompe s'arrête<br>même lorsque vous ne<br>le voulez pas                                                   | <ol> <li>Temps d'observation court (*).</li> <li>Définition de la fréquence de<br/>rotation minimale trop élevée (*).</li> <li>Définition d'une fréquence<br/>minimale d'arrêt à flux nul trop<br/>élevée (*).</li> </ol>                                                                         | <ol> <li>Attendez l'auto-apprentissage (*) ou effectuez un<br/>apprentissage rapide.</li> <li>Si possible, réglez une fréquence de rotation minimale<br/>inférieure (*).</li> <li>Réglez un seuil de flux nul inférieur.</li> </ol>                                                                                                    |  |
| L'écran affiche :<br>Appuyez sur + pour<br>propager cette<br>configuration                                   | Un ou plusieurs onduleurs ont des<br>paramètres sensibles non alignés.                                                                                                    | Appuyez sur la touche + de l'onduleur dont vous êtes sûr qu'il dispose de la configuration des paramètres la plus récente et la plus correcte.                                                                                                    |  |
| Dans un système<br>multi-onduleur, les<br>paramètres ne sont<br>pas propagés                                 | Présence de configurations qui ne peuvent pas être propagées                                                                                                    | Modifiez la configuration pour qu'elle soit propagées, la propagation de la configuration avec un capteur de flux=0 et de la fréquence de flux nul=0 n'est pas autorisée.                                                                                                    |  |
| Bruit de flottement lors<br>de la commutation<br>entre l'arrêt d'un<br>moteur et le démarrage<br>de l'autre. |                                                                                                    | <ol> <li>Accédez à la page de menu Groupe Multipompe.</li> <li>Sélectionnez l'élément « Configuration des paramètres des<br/>groupes multipompe ».</li> <li>Suivez la procédure jusqu'à la rubrique « Temps d'échange ».</li> <li>Augmentez la valeur « Temps d'échange » jusqu'à ce que<br/>le bruit disparaisse.</li> </ol>                                                                                                    |  |
| (*) L'astérisque fait référence aux cas d'utilisation sans capteur de flux                                   |                                                                                                    |                                                                                                    |  |

## DAB PUMPS LTD.

6 Gilbert Court Newcomen Way Severalls Business Park Colchester Essex C04 9WN - UK salesuk@dwtgroup.com Tel. +44 0333 777 5010

## DAB PUMPS BV

'tHofveld 6 C1 1702 Groot Bijgaarden - Belgium info.belgium@dwtgroup.com Tel. +32 2 4668353

## DAB PUMPS INC.

3226 Benchmark Drive Ladson, SC 29456 - USA info.usa@dwtgroup.com Tel. 1- 843-797-5002 Fax 1-843-797-3366

## DAB PUMPS POLAND SP. z.o.o.

UI. Janka Muzykanta 60 02-188 Warszawa - Poland polska@dabpumps.com.pl

## DAB PUMPS (QINGDAO) CO. LTD.

No.10 Xindong Road Jiulong Town, Jiaozhou City 266319, Qingdao (Shandong) - China mailto:info.china@dabpumps.com

## DAB PUMPS OCEANIA PTY LTD

426 South Gippsland Hwy, Dandenong South VIC 3175 – Australia info.oceania@dwtgroup.com Tel. +61 1300 373 677

## DAB PUMPS IBERICA S.L.

Calle Verano 18-20-22 28850 - Torrejón de Ardoz - Madrid Spain Info.spain@dwtgroup.com Tel. +34 91 6569545 Fax: + 34 91 6569676

## DAB PUMPS B.V.

Albert Einsteinweg, 4 5151 DL Drunen - Nederland info.netherlands@dwtgroup.com Tel. +31 416 387280 Fax +31 416 387299

## DAB PUMPS SOUTH AFRICA

Twenty One industrial Estate, 16 Purlin Street, Unit B, Warehouse 4 Olifantsfontein - 1666 - South Africa info.sa@dwtgroup.com Tel. +27 12 361 3997

## DAB PUMPS GmbH

Am Nordpark 3 41069 Mönchengladbach, Germany info.germany@dwtgroup.com Tel. +49 2161 47 388 0 Fax +49 2161 47 388 36

## DAB PUMPS HUNGARY KFT.

H-8800 Nagykanizsa, Buda Ernő u.5 Hungary Tel. +36 93501700

## DAB PUMPS DE MÉXICO, S.A. DE C.V.

Av Amsterdam 101 Local 4 Col. Hipódromo Condesa, Del. Cuauhtémoc CP 06170 Ciudad de México Tel. +52 55 6719 0493

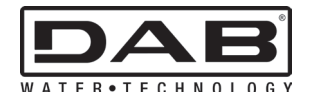

DAB PUMPS S.p.A. Via M. Polo, 14 - 35035 Mestrino (PD) - Italy Tel. +39 049 5125000 - Fax +39 049 5125950 www.dabpumps.com 12/24 cod.60217426